## 南京财经高等职业技术学校

## 课程教师教案本

(2016 — 2017 学年 第 \_ \_ 学期)

| 专业名称 | 动漫制作技术 |
|------|--------|
| 课程名称 |        |
| 授课教师 | 沙牧秋    |
| 教研组  | 动 漫    |

教 案

| 单元、       | 、章、节                                                                                                    | 1                                                                                                    | 总备课第 1-                                                                                                    | -96 课时                                                                                                    | 需课时6课时      |  |
|-----------|----------------------------------------------------------------------------------------------------|----------------------------------------------------------------------------------------------------|----------------------------------------------------------------------------------------------------|----------------------------------------------------------------------------------------------------|-------------|--|
| 教         | 学内容                                                                                                    | Flash 概述、Flash CS3                                                                                                    | 界面                                                                                                    |                                                                                                    | 课型:操作       |  |
|           |                                                                                                    | 知识目标:                                                                                                    |                                                                                                    |                                                                                                    |             |  |
| 教         | 学目标                                                                                                    | 1. 了解 Flash 的发展史。                                                                                                    |                                                                                                    |                                                                                                    |             |  |
|           | 2. 掌握 Flash 动画的特点。                                                                                                    |                                                                                                    |                                                                                                    |                                                                                                    |             |  |
|           |                                                                                                    | 技能目标:                                                                                                    |                                                                                                    |                                                                                                    |             |  |
|           |                                                                                                    | 1. 使学生了解动画制作的                                                                                                    | 的原理,掌握                                                                                                    | 帧, 帧频与                                                                                                    | 5时间轴的概念。    |  |
|           |                                                                                                    | 2. 掌握 Flash 的界面。                                                                                                    |                                                                                                    |                                                                                                    |             |  |
|           |                                                                                                    | 情感目标:                                                                                                    |                                                                                                    |                                                                                                    |             |  |
|           |                                                                                                    | 1. 培养学生尽职守则及高度                                                                                                    | 度的责任心。                                                                                                    |                                                                                                    |             |  |
|           |                                                                                                    | 2. 培养学生认真领会设计                                                                                                    | 意图,精心绘制                                                                                                    | 的专业素养                                                                                                    | 及心理素质。      |  |
|           |                                                                                                    | 3. 培养学生相互协作、密切                                                                                                    | 刃合作、共同完                                                                                                    | <b>正</b> 成任务的工 <sup>4</sup>                                                                                   | 作作风。        |  |
|           |                                                                                                    | 4. 培养学生听从指挥, 服/                                                                                                    | 从分配, 遵守劳                                                                                                    | 动纪律的工                                                                                                    | 作态度。        |  |
| 教         | 学重点                                                                                                    | 1. Flash 动画的六个特                                                                                                    | 点。                                                                                                    |                                                                                                    |             |  |
|           |                                                                                                    | 2. Flash 动画制作的原理                                                                                                    | Ē.o                                                                                                    |                                                                                                    |             |  |
| -teta N   | ₩4 <del>3</del> ₽ ►                                                                                                    | 3. 掌握 Flash 岕面组成。                                                                                                    | 山刀友占药社                                                                                                    | Þ                                                                                                    |             |  |
| _ 教⁺      | 子准只                                                                                                    | <ol> <li>1. 大重图形与位图的区别</li> <li>2. 左号动画片位图动画的</li> </ol>                                                                                                    | 別及各目的特<br>西区列                                                                                                    | <b></b>                                                                                                    |             |  |
|           | 学方注                                                                                                    | <u>2.</u> 天重动回与位图动回日<br>如宛注 进摇注 讨论》                                                                                                    | 的区力]<br>生                                                                                                    |                                                                                                    |             |  |
| 教         | <u>于万亿</u><br>兰准条                                                                                                    | 风宗仏、所以仏、内叱<br>図片、 课件、 初                                                                                                    | 4                                                                                                    |                                                                                                    |             |  |
| 17.       | 1 (戸田                                                                                                    |                                                                                                    | 山主要内容                                                                                                    |                                                                                                    |             |  |
|           |                                                                                                    |                                                                                                    |                                                                                                    |                                                                                                    |             |  |
|           |                                                                                                    | 教学内容                                                                                                    |                                                                                                    |                                                                                                    | 教学活动        |  |
| 导         | 教师:请                                                                                                    | <b>教学内容</b><br>同学说说自己对 Flash 的认识                                                                                                    | ₹.                                                                                                    |                                                                                                    | 教学活动        |  |
| 导<br>入    | 教师:请<br>学生:通                                                                                                    | <b>教学内容</b><br>司学说说自己对 Flash 的认认<br>常不具体,表面化。教师: F                                                                                                    | 只。<br>lash 是矢量动                                                                                                    | 画制作软                                                                                                    | 教学活动        |  |
| 导入部       | 教师:请<br>学生:通<br>件,利用                                                                                                    | 教学内容<br>司学说说自己对 Flash 的认证<br>常不具体,表面化。教师: F<br>亥软件制作的动画,文件大小                                                                                                    | 只。<br>lash 是矢量动<br>N比位图动画(1                                                                                                    | 画制作软<br>如 GIF 动                                                                                               | 教学活动        |  |
| 导入部分      | 教师:请<br>学生:通<br>件,利用;<br>画片)要                                                                                                    | 教学内容<br>司学说说自己对 Flash 的认证<br>常不具体,表面化。教师: F<br>该软件制作的动画,文件大小                                                                                                    | 只。<br>lash 是矢量动<br>\比位图动画(]                                                                                                    | 画制作软<br>如 GIF 动<br>• 可以在                                                                                      | 教学活动        |  |
| 导入部分      | 教师:请<br>学生:通<br>件,利用<br>画片)要/<br>网络上快·                                                                                                    | 教学内容<br>司学说说自己对 Flash 的认识<br>常不具体,表面化。教师: F<br>该软件制作的动画,文件大小<br>小很多,而且采用了网络流动<br>速地播放。另外, Flash 还具                                                                                                    | R。<br>lash 是矢量动<br>以比位图动画(<br>文媒体播放技术                                                                                                 | 画制作软<br>如 GIF 动<br>, 可以在<br>互功能,                                                                              | <u>教学活动</u> |  |
|           | 教师:请<br>学生:通<br>件,利用<br>画片)要<br>网络上快:<br>可以制作                                                                                                    | 教学内容<br>同学说说自己对 Flash 的认证<br>常不具体,表面化。教师: F<br>该软件制作的动画,文件大小<br>小很多,而且采用了网络流动<br>速地播放。另外,Flash 还具                                                                                                    | R。<br>lash 是矢量动<br>N比位图动画(<br>文媒体播放技术<br>人备了强大的交流<br>本教学软件。游                                                                          | 画制作软<br>如 GIF 动<br>, 可以在<br>互功能,<br>戏笔-                                                                       | 教学活动        |  |
| 导入部分      | 教师:请<br>学生:通<br>件,利用;<br>画片)要,<br>网络上快;<br>可以制作<br>教师,同                                                                                                    | 教学内容<br>同学说说自己对 Flash 的认认<br>常不具体,表面化。教师: F<br>该软件制作的动画,文件大小<br>小很多,而且采用了网络流动<br>速地播放。另外,Flash 还具<br>出复杂的动画效果,如多媒体                                                                                                    | R。<br>lash 是矢量动<br>以比位图动画(注<br>、媒体播放技术<br>、备了强大的交<br>本教学软件、游<br>和ASH 有哪些砦                                                             | 画制作软<br>如 GIF 动<br>, 可以在<br>互功能,<br>戏等。                                                                       | 教学活动        |  |
|           | 教师:请<br>学生:通<br>件,利用<br>画片)要<br>网络上快:<br>可以制作<br>教师:同                                                                                                    | 教学内容<br>同学说说自己对 Flash 的认识<br>常不具体,表面化。教师: F<br>该软件制作的动画,文件大小<br>小很多,而且采用了网络流动<br>速地播放。另外,Flash 还具<br>出复杂的动画效果,如多媒体<br>学们能根据我的描述总结出 F                                                                                                    | R。<br>lash 是矢量动前<br>以比位图动画(<br>之媒体播放技术<br>人备了强大的交流<br>本教学软件、游<br>FLASH 有哪些将                                                           | <ul> <li>画制作软</li> <li>如 GIF 动</li> <li>可以在</li> <li>互功能,</li> <li>戏等。</li> <li>示点呢?</li> </ul>               | 教学活动        |  |
|           | 教师:请<br>学生:利用;<br>画片)要,<br>可以制作<br>教师:同:<br>教师根据;                                                                                                    | 教学内容<br>同学说说自己对 Flash 的认识<br>常不具体,表面化。教师: F<br>该软件制作的动画,文件大小<br>小很多,而且采用了网络流动<br>速地播放。另外,Flash 还具<br>出复杂的动画效果,如多媒体<br>学们能根据我的描述总结出 F                                                                                                    | R。<br>lash 是矢量动<br>以比位图动画(<br>文媒体播放技术<br>人备了强大的交<br>人备了强大的交<br>和教学软件、游<br>FLASH 有哪些特<br>解 Flash 动画                                    | 画制作软<br>如 GIF 动<br>, 可以在<br>互功能,<br>戏等。<br>F点呢?                                                               | 教学活动        |  |
| 导入部分 新授   | 教师: 请<br>学生: 利用<br>两络上制<br>可以师: 同<br>教师: 同<br>教师: 周                                                                                                    | 教学内容<br>同学说说自己对 Flash 的认识<br>常不具体,表面化。教师: F<br>该软件制作的动画,文件大小<br>小很多,而且采用了网络流动<br>速地播放。另外,Flash 还具<br>出复杂的动画效果,如多媒体<br>学们能根据我的描述总结出 F                                                                                                    | R。<br>lash 是矢量动<br>以比位图动画(<br>之媒体播放技术<br>人备了强大的交<br>本教学软件、游<br>FLASH 有哪些特<br>解Flash 动画                                                | 画制作软<br>如 GIF 动<br>, 可 以在<br>互 功能,<br>承等。<br>示点呢?<br>的六个特                                                     | 教学活动        |  |
| 导入部分 新授部  | 教师: 请<br>学生: 利<br>一一一一一一一一一一一一一一一一一一一一一一一一一一一一一一一一一一一一                                                                                                    | 教学内容<br>同学说说自己对 Flash 的认识<br>常不具体,表面化。教师: F<br>该软件制作的动画,文件大小<br>小很多,而且采用了网络流式<br>速地播放。另外,Flash 还具<br>出复杂的动画效果,如多媒体<br>学们能根据我的描述总结出 F<br>学生回答进行补充,并着重讲                                                                                                    | R。<br>lash 是矢量动<br>比位图动画(<br>、媒体播放技术<br>人备了强大的交<br>人备了强大的交<br>和教学软件、游<br>FLASH 有哪些特<br>解Flash 动画                                      | <ul> <li>画制作软</li> <li>如 GIF 动</li> <li>可以在</li> <li>互功能,</li> <li>戏等。</li> <li>斥点呢?</li> <li>的六个特</li> </ul> | 教学活动        |  |
| 导入部分 新授部分 | 教师::请<br>学生,利<br>()<br>()<br>()<br>()<br>()<br>()<br>()<br>()<br>()<br>()<br>()<br>()<br>()                                                                                                    | 教学内容<br>同学说说自己对 Flash 的认识<br>常不具体,表面化。教师: F<br>该软件制作的动画,文件大小<br>小很多,而且采用了网络流动<br>速地播放。另外,Flash 还具<br>出复杂的动画效果,如多媒体<br>学们能根据我的描述总结出 F<br>学生回答进行补充,并着重讲<br>2. 兼容性 3. 流式动画                                                                                   | R。<br>lash 是矢量动<br>以比位图动画(<br>文媒体播放技术<br>人备了强大的交<br>本教学软件、游<br>FLASH 有哪些特<br>解 Flash 动画                                               | 画制作软<br>如 GIF 动<br>可 以在<br>互 功能,<br>式等。<br>示点呢?<br>的六个特                                                       | 教学活动        |  |
| 导入部分 新授部分 | 教师:: 请<br>一一一个 一 一 一 一 一 一 一 一 一 一 一 一 一 一 一 一 一                                                                                                    | 教学内容<br>同学说说自己对 Flash 的认识<br>常不具体,表面化。教师: F<br>该软件制作的动画,文件大小<br>小很多,而且采用了网络流动<br>速地播放。另外,Flash 还具<br>出复杂的动画效果,如多媒体<br>学们能根据我的描述总结出 F<br>学生回答进行补充,并着重讲<br>2. 兼容性 3. 流式动画<br>形 5. 交互能力 6. 输出多种                                                              | R。<br>lash 是矢量动i<br>N比位图动画(<br>文媒体播放技术<br>人备了强大的交<br>本教学软件、游<br>FLASH 有哪些特<br>解 Flash 动画                                              | 画制作软<br>如 GIF 动<br>可 以在<br>互 功能,<br>或等。<br>示点呢?<br>的六个特                                                       | 教学活动        |  |
| 导入部分 新授部分 | 教师::利<br>一一一一一一一一一一一一一一一一一一一一一一一一一一一一一一一一一一一                                                                                                    | 教学内容<br>同学说说自己对 Flash 的认识<br>常不具体,表面化。教师: F<br>亥软件制作的动画,文件大小<br>小很多,而且采用了网络流式<br>速地播放。另外,Flash 还具<br>出复杂的动画效果,如多媒体<br>学们能根据我的描述总结出 F<br>学生回答进行补充,并着重讲<br>2. 兼容性 3. 流式动画<br>形 5. 交互能力 6. 输出多利<br>出示图片进一步直观地展示分                                             | R。<br>lash 是矢量动i<br>N比位图动画(<br>文媒体播放技术<br>人备了强大的交流<br>本教学软件、游<br>FLASH 有哪些帮<br>解 Flash 动画<br>种格式<br>天量图形与位图                           | 画制作软<br>如 GIF 动<br>可 可 功能,<br>互 功能,<br>不<br>点 呢?<br>的 六 个 特<br>的 区 别。                                         | 教学活动        |  |
|           | 教学生, 片<br>()<br>()<br>()<br>()<br>()<br>()<br>()<br>()<br>()<br>()<br>()<br>()<br>()                                                                                                    | 教学内容<br>同学说说自己对 Flash 的认识<br>常不具体,表面化。教师: F<br>家软件制作的动画,文件大小<br>小很多,而且采用了网络流动<br>速地播放。另外,Flash 还具<br>出复杂的动画效果,如多媒体<br>学们能根据我的描述总结出 F<br>学生回答进行补充,并着重讲<br>2. 兼容性 3. 流式动画<br>形 5. 交互能力 6. 输出多利<br>出示图片进一步直观地展示分                                             | R。<br>lash 是矢量动i<br>N比位图动画(<br>文媒体播放技术<br>人备了强大的交i<br>体教学软件、游<br>FLASH 有哪些架<br>解 Flash 动画<br>解 Flash 动画<br>中格式<br>乐量图形与位图             | 画如 GIF 动<br>可 可 功 等。<br>方 小 个 特<br>的 六 个 特<br>的 友 展 史 。                                                       | 教学活动        |  |
| 导入部分 新授部分 | 教学件画网可教<br>师生,片络以师<br>,片络以师: 利)上制:<br>1. 本<br>,<br>4.<br>新<br>,<br>4.<br>新<br>,<br>5.<br>十<br>,<br>5.<br>十<br>,<br>5.<br>5.<br>1.<br>1.<br>十<br>,<br>5.<br>5.<br>5.<br>1.<br>1.<br>1.<br>1.<br>5.<br>5.<br>1.<br>1.<br>5.<br>1.<br>5.<br>1.<br>1.<br>1.<br>1.<br>1.<br>5.<br>1.<br>1.<br>1.<br>1.<br>1.<br>1.<br>1.<br>1.<br>1.<br>1 | 教学内容<br>同学说说自己对 Flash 的认识<br>常不具体,表面化。教师: F<br>家软件制作的动画,文件大小<br>小很多,而且采用了网络流动<br>速地播放。另外,Flash 还具<br>出复杂的动画效果,如多媒体<br>学们能根据我的描述总结出 F<br>学生回答进行补充,并着重讲<br>2. 兼容性 3. 流式动画<br>形 5. 交互能力 6. 输出多种<br>出示图片进一步直观地展示分<br>出示系纳森.盖伊的图片讲述                            | R。<br>lash 是矢量动i<br>\比位图动画(<br>;<br>、<br>媒体播放技术<br>备了强大的交:<br>本教学软件、游<br>FLASH 有哪些特<br>解 Flash 动画<br>Flash 动画<br>Flash 软件的;<br>最初的设计者 | 画如,互戏运的的发。<br>御GIF以能。<br>行以能。<br>的方个特别。<br>别史乔州<br>。<br>《                                                     | 教学活动        |  |
| 导入部分 新授部分 | 教学件, 画网可教<br>学生, 片络以师<br>, 片络以师<br>, 片。体矢<br>, 片。本<br>, 子<br>, 子<br>, 子<br>, 子<br>, 子<br>, 子<br>, 子<br>, 子<br>, 子<br>, 子                                                                                                    | 教学内容<br>同学说说自己对 Flash 的认识<br>常不具体,表面化。教师: F<br>亥软件制作的动画,文件大小<br>小很多,而且采用了网络流动<br>速地播放。另外,Flash 还具<br>出复杂的动画效果,如多媒体<br>学们能根据我的描述总结出 F<br>学生回答进行补充,并着重讲<br>2. 兼容性 3. 流式动画<br>形 5. 交互能力 6. 输出多利<br>出示图片进一步直观地展示分<br>出示乔纳森.盖伊的图片讲述<br>语伊(Jonathan Gay)是 Flash | R。<br>lash 是矢量动i<br>以比位图动画(<br>之媒体了强大的交:<br>本教学软件、游<br>FLASH 有哪些帮<br>解 Flash 动画<br>解 Flash 动画<br>Flash 软件的;<br>最初的设计者<br>在他的词中时       | 画如,互戏点的的发。代后的保持了。<br>前子的一个学生的。<br>的人们的一个学生的人们的一个人们的一个人们的一个人们的一个人们的一个人们的一个人们的一个人们的一                            | 教学活动        |  |

计出了另一款游戏——黑暗城堡。在这些游戏的开发过程中, 他积累了丰富的声音、图像经验,这为他日后设计 Flash 软 件打下了坚实的基础。 1993 年他成立了 Future Wave 软件 公司,致力于图像方面的研究工作。后来该公司被 Macromedia 收购。1996 年 11 月, Future Splash Animator 正式更名为 Flash 1.0 (也有说是 Flash2.0 )。 教师分析 Flash 进入中国 14 年以来对中国动画产业的影 响。播放优秀的 Flash 动画作品,介绍老蒋等一批动画人。 PPT 出示"闪客"。 教师提问:什么是"闪客"? 学生回答:答案不一致。 教师给出答案:"闪客"就是制作 Flash 的人。PPT 展示闪 客在百度百科中的解释。(用积极的情感激励学生使之产生学 习兴趣)那么我们刚才说到的老蒋就是闪客。 3. 课堂测验 对于 Flash 的特点, 动画制作原理, 帧以及帧频的概念进 行随堂默写测试。 教师:同学们能根据以上的总结描述总结出 FLASH 有哪些特点 呢?可以结合书本进行回答。 教师根据学生回答进行补充,并着重讲解 Flash 动画的六个特 点。 解释字节:字节:数据存储是以"字节"(Byte)为单位, 数据传输是以"位"(bit)为单位,一个位就代表一个0或1 (即二进制),每8个位(bit)组成一个字节(Byte)。 1) 打开 Flash, 鼠标指示出 Flash 界面的组成部分重点讲解 标题栏,菜单栏,绘图工具箱,舞台,时间轴,图层。 2) 教师播放一休哥的动画,进一步讲解二维动画的原理, 具体讲解帧以及帧频的概念,并现场演示小动画让学生对时间 轴有更加深的理解。 课堂测验: 1. 对于 Flash 的特点,结合自己的实际经验做一个简单说 明。 2. 结合一休动画,回答什么是视觉暂留。 视觉暂留小游戏:

|     | 方法如下:                                 |   |
|-----|---------------------------------------|---|
|     | 1. 注视右图(点击放大原图)中心红点 15 秒 — 30 秒钟! (不  |   |
|     | 要看整个图片,而是只看那中间的红点!)                   |   |
|     | 2. 然后朝自己身边的墙壁看(白色的墙或白色的背景)或者看         |   |
|     | 此页面的白色部分。                             |   |
|     | 3. 看的同时快速眨几下眼睛,看看您能看到什么?              |   |
|     |                                       |   |
|     | 3) 教师演示并讲解绘图工具箱中的常用编辑命令。              |   |
|     | 4) 教师演示并讲解绘图工具箱中的线条工具,铅笔工具与           |   |
|     | 钢笔工具。                                 |   |
|     | 教师演示制作画布。同学模仿完成画布练习。                  |   |
| 课   | 自编习题:使用线条工具绘制图形。                      |   |
| 堂   |                                       |   |
| 练   |                                       |   |
| স   |                                       |   |
|     | 作业                                    |   |
| 完成组 | 会制工作。                                 |   |
|     | 教后感                                   |   |
| 第一次 | 课,让学生看一些往届生的作品,激发他们的专业学习兴趣,为后阶段的学习打下良 | Į |
| 好基础 |                                       |   |

| 单元、 | 、章、节                                | 2 总备课第 1—96 课时                               | 需课时 12 课时         |  |  |  |
|-----|-------------------------------------|----------------------------------------------|-------------------|--|--|--|
| 教   | 学内容                                 | 绘图工具箱中的工具学习(一)(二)                            | 课型:操作             |  |  |  |
|     |                                     | 知识目标:                                        |                   |  |  |  |
| 教   | 学目标                                 | 1. 掌握绘图工具箱中刷子工具,矩形工具,椭圆工具                    | , 基本椭圆工具, 多       |  |  |  |
|     | 角星工具,橡皮擦工具等工具的使用方法。                 |                                              |                   |  |  |  |
|     |                                     | 2. 掌握绘图工具箱中墨水瓶工具, 颜料桶工具, 滴管                  | 工具与编辑工具的使         |  |  |  |
|     |                                     | 田方法                                          |                   |  |  |  |
|     |                                     |                                              |                   |  |  |  |
|     |                                     | 1. 能够使用丁具箱中刷子丁具,矩形丁具,椭圆丁                     | 旦. 基本椭圆丁旦.        |  |  |  |
|     |                                     | 多角星丁具. 橡皮擦丁具等丁具绘制矢量图形。                       |                   |  |  |  |
|     |                                     | 2 能够根据图形会理的经图工具箱由黑水瓶工具                       | 汤料桶工目 `` 滴 答 工    |  |  |  |
|     |                                     | 2. 能够依据因为百姓的法国工兴福干堡尔佩工兴,<br>目上完辑工目进行处制       | 须行佣工兴,间百工         |  |  |  |
|     |                                     | 一一                                           |                   |  |  |  |
|     |                                     | 1 培养学生尽职守则及高度的责任心。                           |                   |  |  |  |
|     |                                     | <ol> <li>2 控关学生认直领会设计查图。若心绘制的去业表示</li> </ol> | <b>矣乃</b> 心理 妻 质  |  |  |  |
|     |                                     | 2. 拉美学生相互协作 密切合作 共同完成任务的                     | 「作作」              |  |  |  |
|     |                                     | 4. 培养学生听从指挥,服从分配,遵守劳动纪律的                     | LIFIF/A。<br>L作态度。 |  |  |  |
| 教   | 学重点                                 | 绘图工具箱中刷子工具,矩形工具,椭圆工具,基本                      | 椭圆工具, 多角星工        |  |  |  |
|     |                                     | 具,橡皮擦工具的使用方法。                                |                   |  |  |  |
| 教   | 学难点                                 | 选择工具的两种公用及钢笔工具的使用。                           |                   |  |  |  |
| 教   | 学方法                                 | 观察法、讲授法、讨论法                                  |                   |  |  |  |
| 教   | 学准备                                 | 图片、课件、视频                                     |                   |  |  |  |
|     |                                     | 教学环节和主要内容                                    |                   |  |  |  |
|     |                                     | 教学内容                                         | 教学活动              |  |  |  |
| 导   | 复习旧调                                | ł:                                           |                   |  |  |  |
| 入   | 1. 教                                | 师提问:上节课我们学习了 flash 动画的六个特点大                  |                   |  |  |  |
| 部   | 家还记得;                               | 是哪些特点吗?                                      |                   |  |  |  |
| 分   | 学生回答,                               | 教师评价学生答案并给予补充。                               |                   |  |  |  |
|     | 2. 教师边演示边帮助同学回顾上节课所学的常用编辑命令。        |                                              |                   |  |  |  |
| 新   | 练习绘制                                | 图形                                           |                   |  |  |  |
| 授   | (1)教                                | <b>(师演示并讲解绘图工具箱中的刷子工具,学生操作</b>               |                   |  |  |  |
| 部   | 尝试用 <b>刷</b>                        | 用 <b>刷子工具</b> 画出不同形状与大小的墨迹。                  |                   |  |  |  |
| 分   | (2)教师演示并讲解绘图工具箱中的 <b>矩形工具</b> ,学生按教 |                                              |                   |  |  |  |
|     | 师要求画                                | 出正方形与圆角半径分别是20,30的矩形。                        |                   |  |  |  |
|     |                                     |                                              |                   |  |  |  |
|     |                                     |                                              |                   |  |  |  |
|     |                                     |                                              |                   |  |  |  |
|     |                                     |                                              |                   |  |  |  |
|     |                                     |                                              |                   |  |  |  |

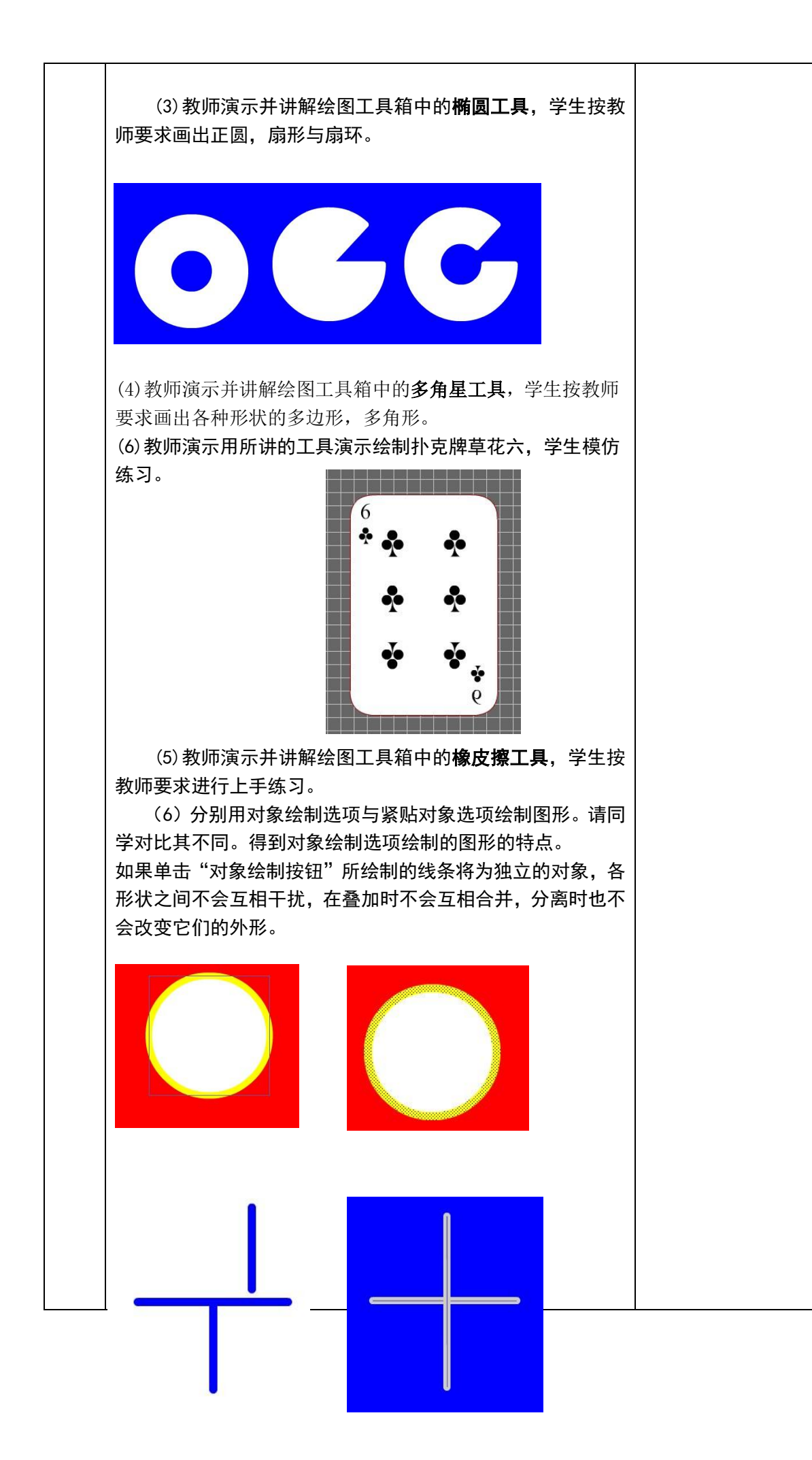

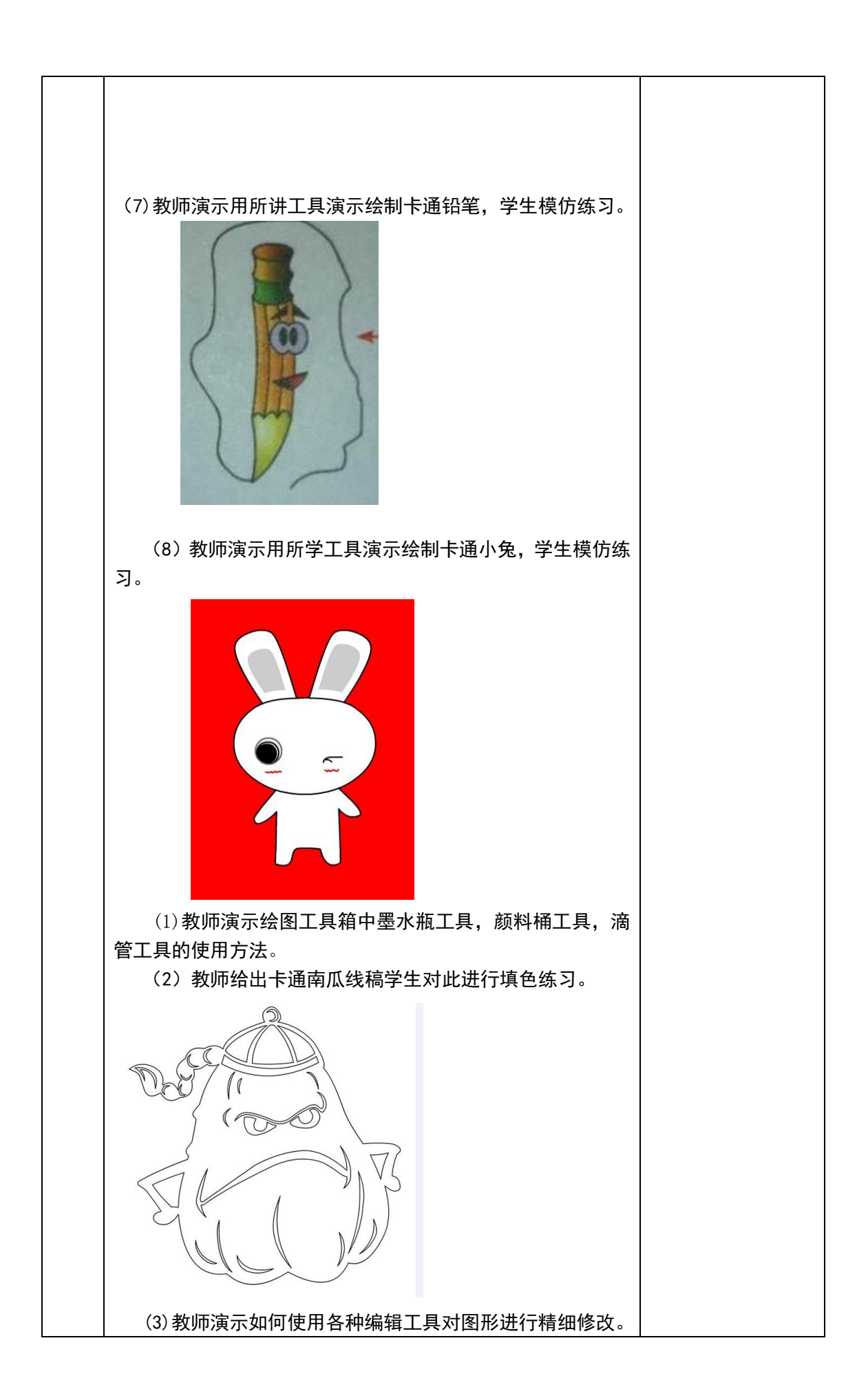

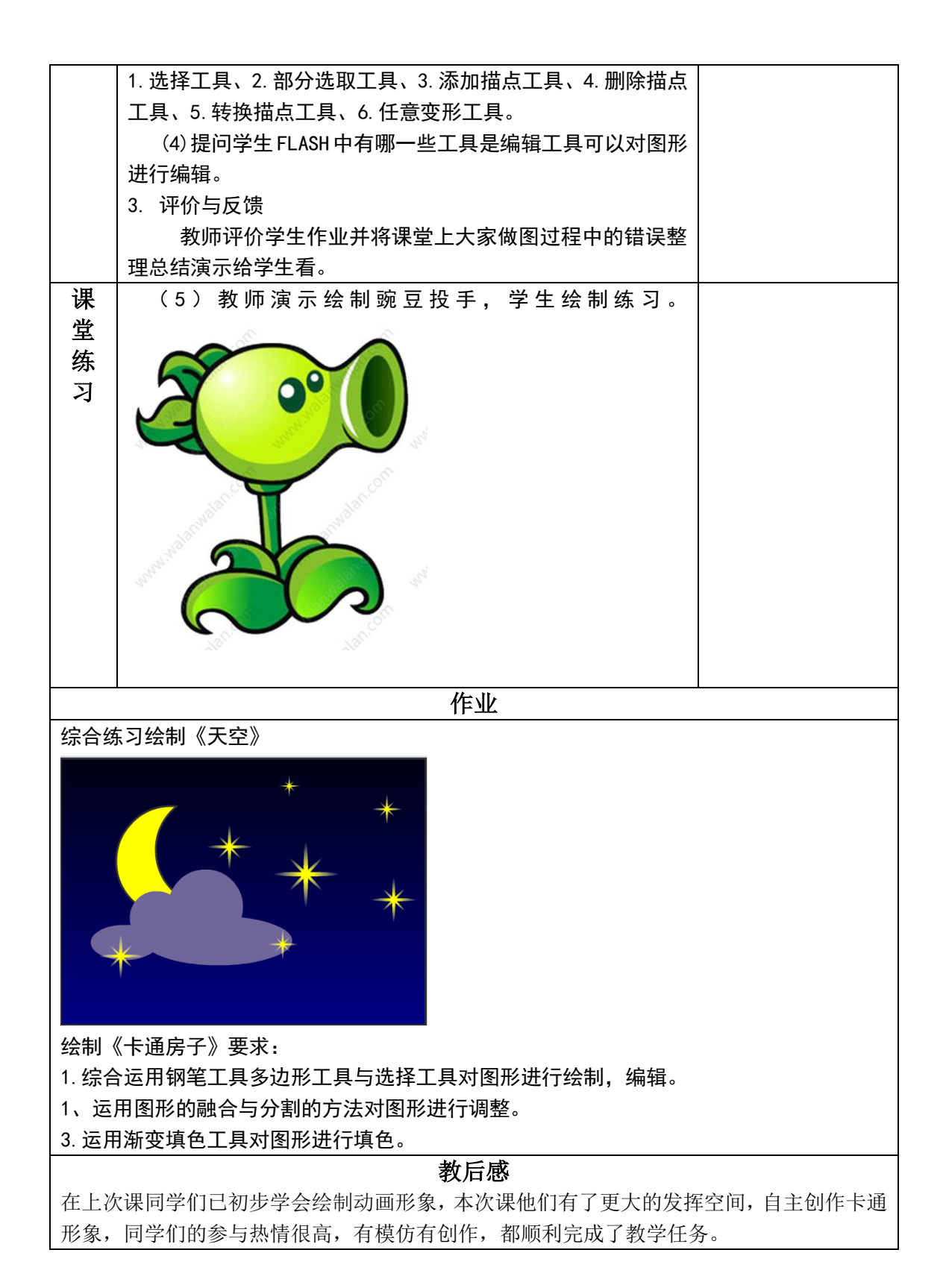

| 单元、    | ,章、节                   | 3                       | 总备课第 1—96 课时  | 需课时 6 课时   |  |
|--------|------------------------|-------------------------|---------------|------------|--|
| 教会     | 学内容                    | 卡通人物的绘制                 |               | 课型:操作      |  |
| -+++-> |                        | 知识目标:                   |               |            |  |
| 教      | <b>教学日标</b> 1.理解人物的结构。 |                         |               |            |  |
|        |                        | 技能目标:                   |               |            |  |
|        |                        | 2.掌握Q版造型的特征与约           | 除制技巧。         |            |  |
|        |                        | 情感目标:                   |               |            |  |
|        |                        | 1. 培养学生尽职守则及高           | 度的责任心。        |            |  |
|        |                        | 2. 培养学生认真领会设计           | 意图,精心绘制的专业素   | 养及心理素质。    |  |
|        |                        | 3. 培养学生相互协作、密           | 切合作、共同完成任务的   | 工作作风。      |  |
|        |                        | 4. 培养学生听从指挥, 服          | 从分配, 遵守劳动纪律的  | 工作态度。      |  |
| 教      | 学重点                    | 角色的造型特点:头部大而            | ī圆; 服饰为简洁的运动装 | 美,突出小姑娘的俏皮 |  |
|        |                        | 与火辣。                    |               |            |  |
| 教      | 学难点                    | 角色的造型特点: 头部大而           | 1圆; 服饰为简洁的运动装 | 。,突出小姑娘的俏皮 |  |
|        | <u>w</u> >+            | 与火辣。<br>                | <u>\+</u>     |            |  |
|        | 子力法<br>当难々             | 观祭法、讲技法、讨论;             | 法             |            |  |
| 钗-     | <b>护</b> 他留            | 图月、床件、枕侧<br><b>拗受环节</b> |               |            |  |
|        |                        |                         |               | 教学活动       |  |
| 阜      | 讲授新课                   | <u>秋于11日</u>            |               |            |  |
| λ<br>λ | 1. 出示"                 | •<br>武林外传 Q 版人物形象"图     | ±.            |            |  |
| 部      |                        |                         |               |            |  |
| 分      |                        | -                       |               |            |  |
|        |                        |                         |               |            |  |
|        |                        |                         |               |            |  |
|        |                        |                         |               |            |  |
|        |                        |                         | -             |            |  |
|        |                        |                         | 点击查看源网页       |            |  |
|        | J. q                   |                         | q 👗 þ         |            |  |
|        |                        |                         |               |            |  |
|        |                        |                         |               |            |  |
|        |                        |                         |               |            |  |
|        |                        |                         |               |            |  |
|        |                        |                         |               |            |  |
|        |                        |                         |               |            |  |
|        |                        |                         |               |            |  |
|        |                        |                         |               |            |  |
|        |                        | 50511A.C                |               |            |  |

|      | <ul> <li>2. 放一段"武林外传"的片段让学生思考,这些形象与现实中的人物相比有什么样的特点。</li> <li>3. 点名回答。</li> <li>4. 教师总结。</li> </ul>                                                                                                    |  |
|------|----------------------------------------------------------------------------------------------------|--|
| 新授部分 | a.Q版的人物形象的身体比例与现实中的人物相比头所占的比例很大,约为三分之一,小孩子的头所占整个身体的比例大约为二分之一。<br>b.人物面部五官中眼睛是表达人物性格、情绪很重要的窗口,因此与现实中的人物相比,Q版人物的眼睛在脸部所占的比例比较大一些。<br>c.人物的轮廓线明确,线条流畅。<br>1.教师示范绘制Q版人物轮廓,边根据Q版人物的特征进行讲解。<br>2.学生根据给出的范画进行绘制。<br>3.教师巡回指导。(造型特征以及工具箱中工具的使用和快捷键的使用)<br>STEP1:使用椭圆工具,设置笔触为黑色,高度为0.5 像素,填充为无,在舞台的中心绘制一个椭圆,作为小辣妹的头部造型。 |  |
|      | STEP2:使用铅笔工具在头的两边画出耳朵,耳朵要尽量画的<br>对称。                                                                                                    |  |

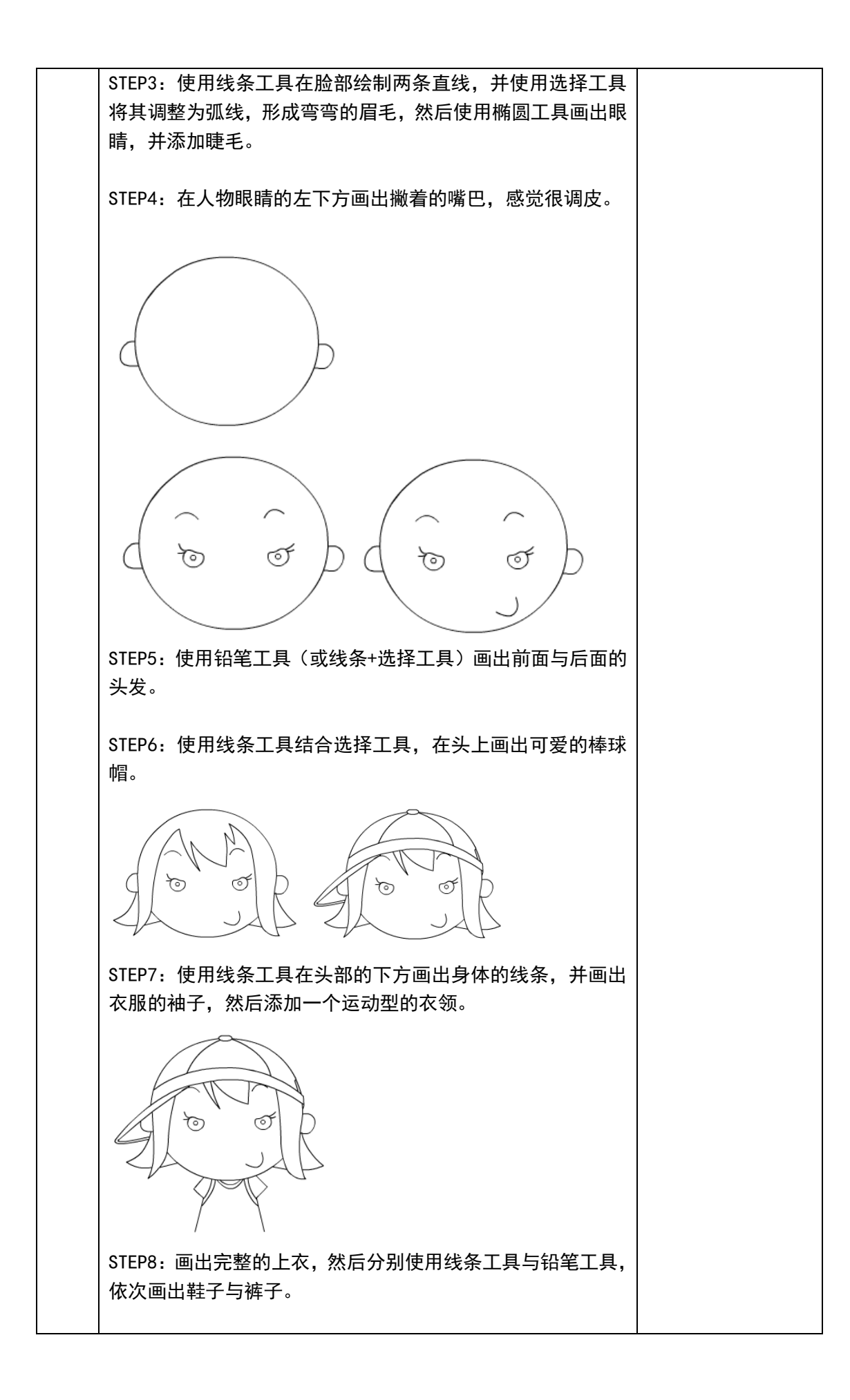

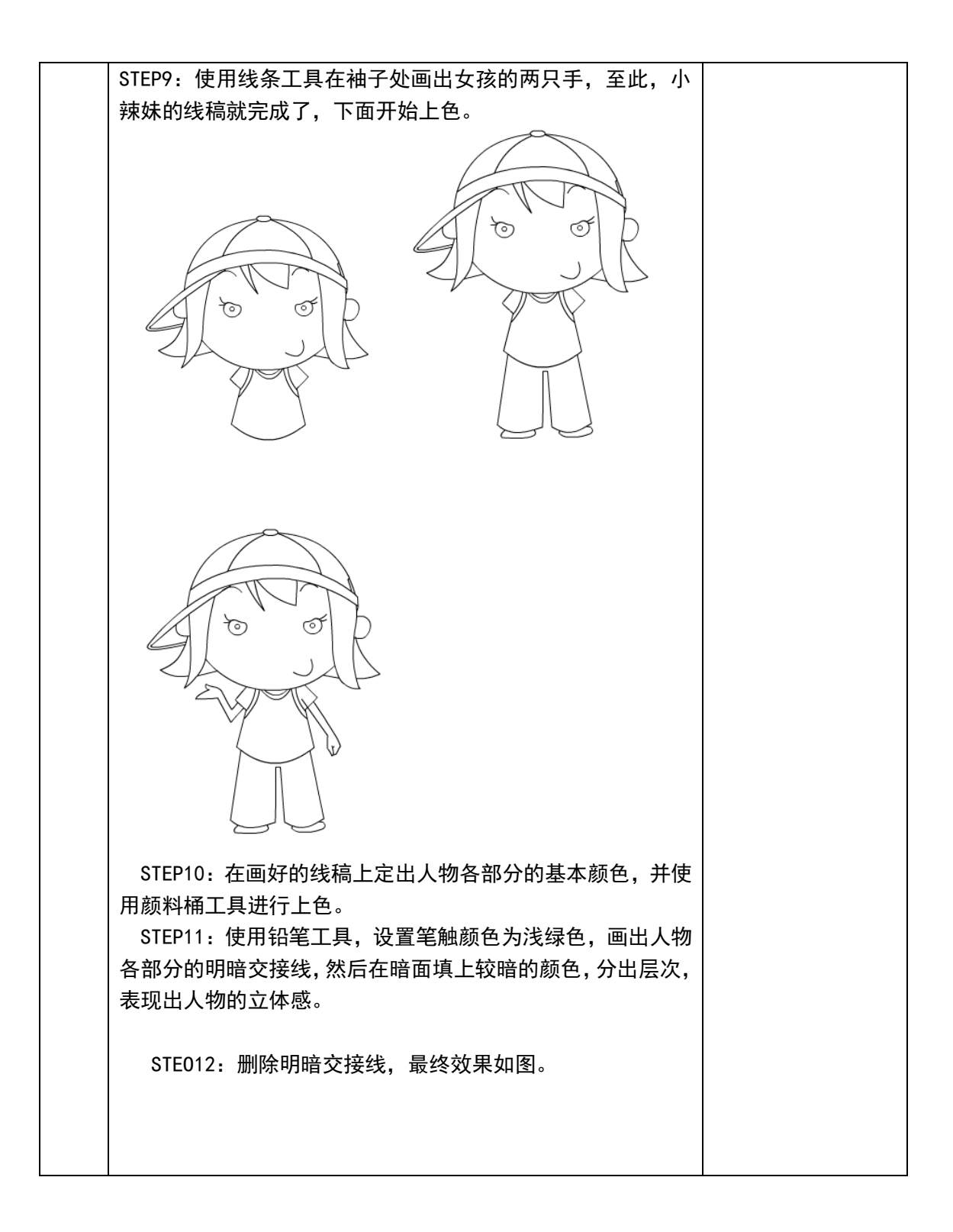

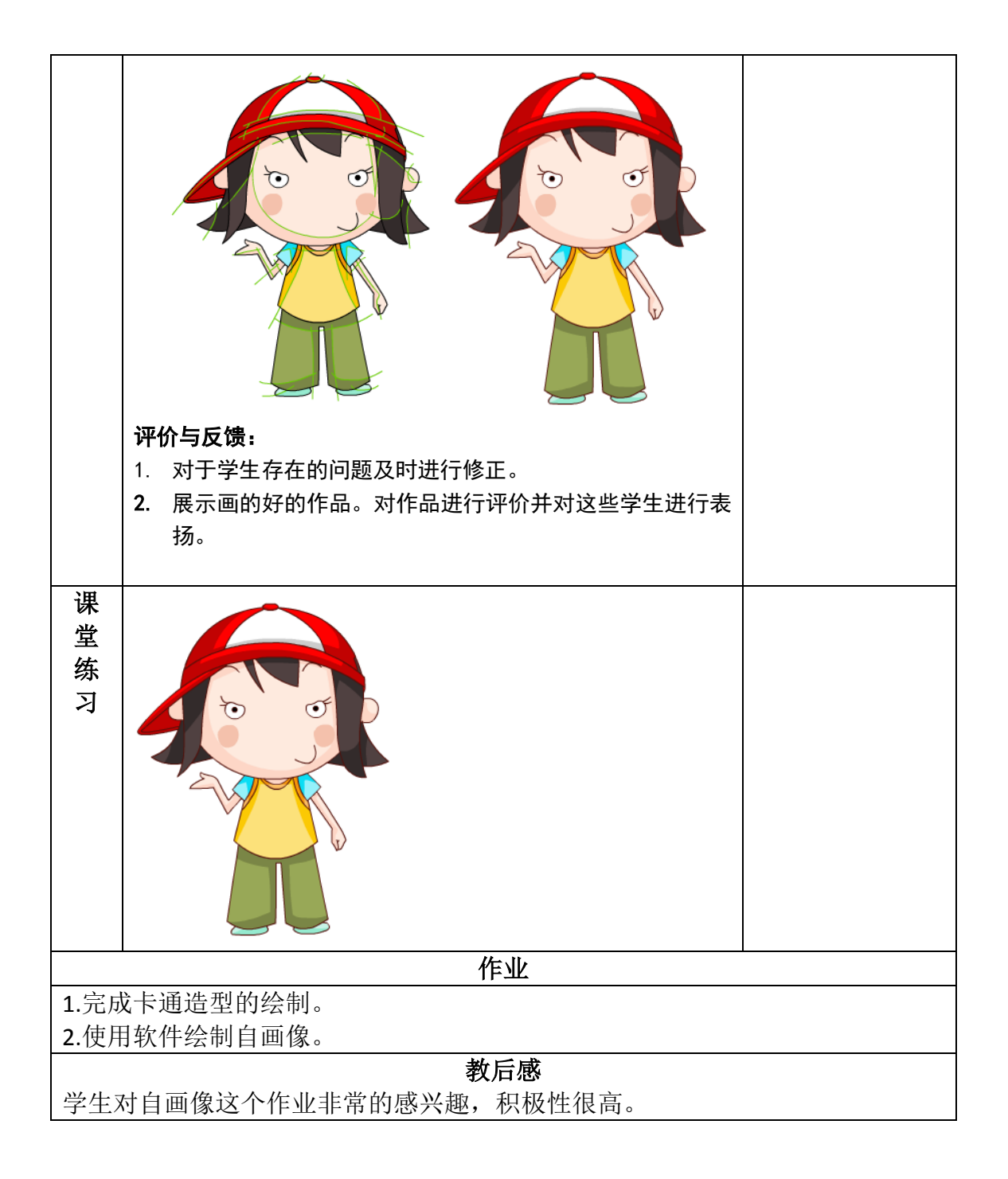

| 单元、      | ,章、节                                                               | 4 总备课第 1—96 课题                                                                           | 付 需课时 6 课时 |  |  |
|----------|--------------------------------------------------------------------|------------------------------------------------------------------------------------------|------------|--|--|
| 教        | 学内容                                                                | 文本工具学习,制作文字效果                                                                            | 课型:操作      |  |  |
| 教        | 知识目标:         教学目标         1. 学会文本工具的使用方法。         2. 学会文字効果的制作方法。 |                                                                                          |            |  |  |
|          |                                                                    | 2. 子云文于双米的阿门万亿。<br><b>拈能日标</b>                                                           |            |  |  |
|          |                                                                    |                                                                                          |            |  |  |
|          |                                                                    |                                                                                          |            |  |  |
|          |                                                                    | 2. 能够乃文本文于称加符效。<br><b>唐咸日标</b> ,                                                         |            |  |  |
|          |                                                                    | 1 培姜学生尽职守则及高度的责任心                                                                        |            |  |  |
|          |                                                                    | <ol> <li>4. 并于工作标识 风及间及出员 [1]。</li> <li>9. 拉美学生计直颈会设计音图 精心经制的去址;</li> </ol>              | 麦美乃心理麦质    |  |  |
|          |                                                                    | <ol> <li>4. 均介子工()其领云以[1志图),相心坛响[]; 1. []</li> <li>9. 拉美兴仕相互执佐 密切合佐 廿同宫式((2))</li> </ol> | 象介及心理系页。   |  |  |
|          |                                                                    | <ol> <li>- 培养学生们互助性、苦切合性、兴问无成任务</li> <li>- 培养学生听从指挥,服从分配,遵守劳动纪律</li> </ol>               | 的工作态度。     |  |  |
| 教        | 学重点                                                                | 能够为文本文字添加特效。                                                                             |            |  |  |
| 教        | 学难点                                                                | 如何调整锚点的位置与性质。                                                                            |            |  |  |
| 教        | 学方法                                                                | 观察法、讲授法、讨论法                                                                              |            |  |  |
| 教        | 学准备                                                                | 图片、课件、视频                                                                                 |            |  |  |
|          | Γ                                                                  | 教学环节和主要内容                                                                                | 1          |  |  |
|          |                                                                    | 教学内容                                                                                     | 教学活动       |  |  |
| 导<br>  入 |                                                                    |                                                                                          | 教师讲授       |  |  |
| 部        | 反刁囵                                                                |                                                                                          |            |  |  |
| 分        |                                                                    |                                                                                          |            |  |  |
|          |                                                                    |                                                                                          |            |  |  |
| 新        | 1                                                                  | 目的估田                                                                                     | 教师演示       |  |  |
| 授        |                                                                    |                                                                                          | 学生练习       |  |  |
| 部<br>分   | 文字效果                                                               | 制作                                                                                       |            |  |  |
|          | 2.旋转                                                               |                                                                                          |            |  |  |
|          | (1)练习绘制星星                                                          |                                                                                          |            |  |  |
|          |                                                                    |                                                                                          |            |  |  |

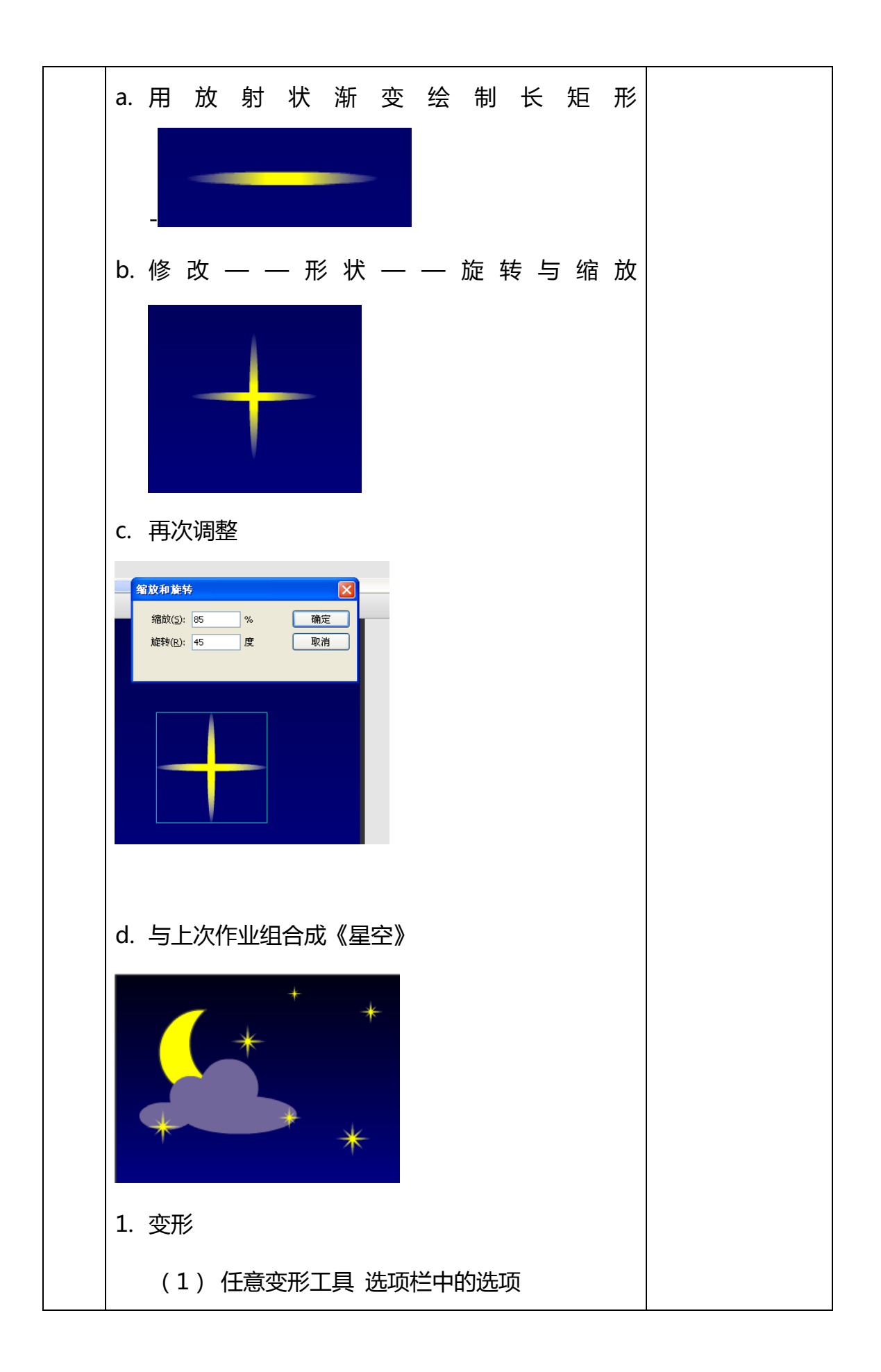

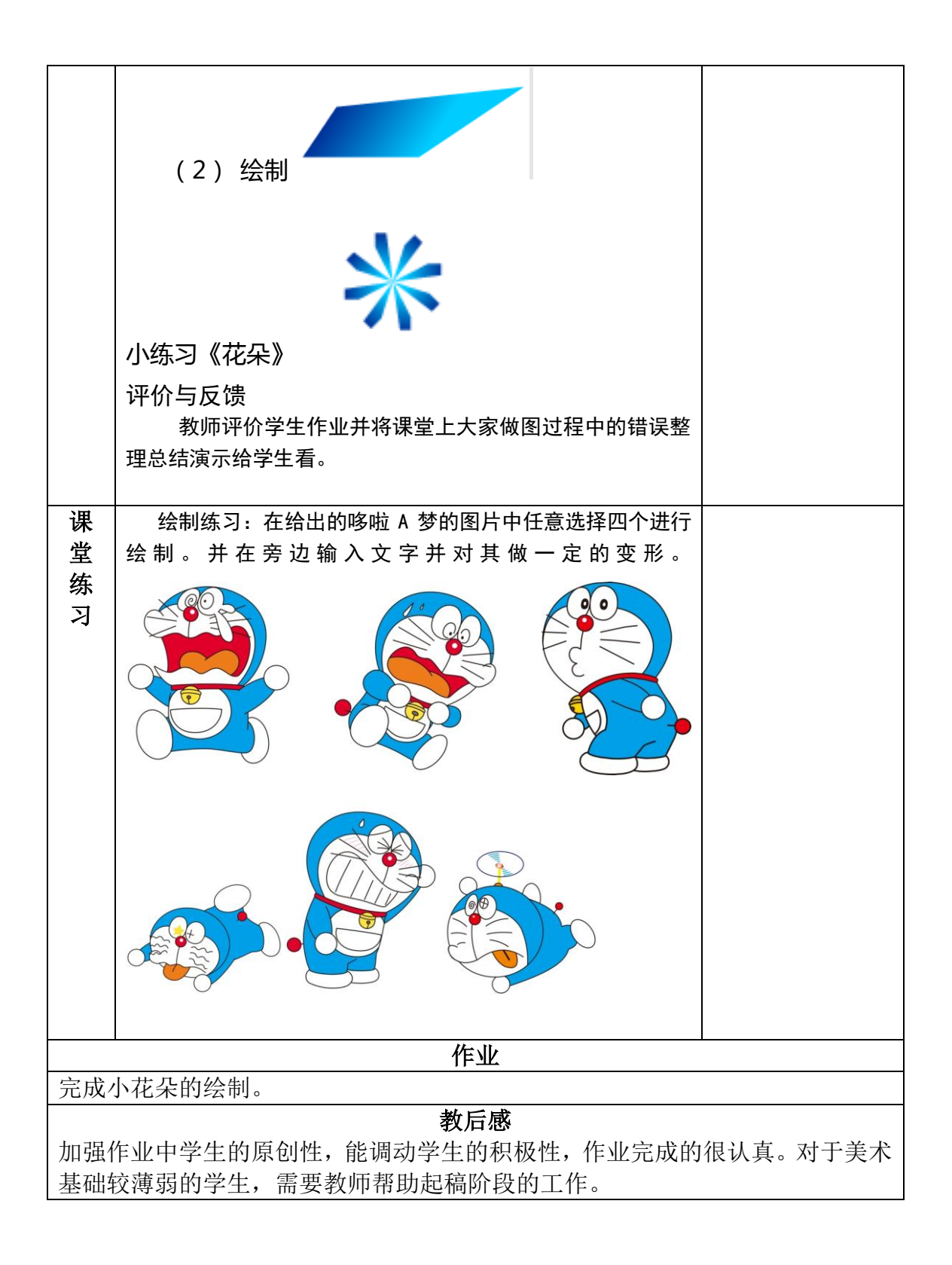

| 单元、  | 、章、节                    | 5                                                    | 总备课第 1-  | -96 课时   | 需课时 课时       |  |
|------|-------------------------|------------------------------------------------------|----------|----------|--------------|--|
| 教    | 学内容                     | 逐帧动画                                                 |          |          | 课型:操作        |  |
|      |                         | 知识目标:                                                |          |          |              |  |
| 教学目标 |                         | 1. 了解逐帧动画的制作原理:                                      |          |          |              |  |
|      |                         | 技能目标:                                                |          |          |              |  |
|      |                         | 1. 熟练掌握逐帧动画的制                                        | 作技术和技巧;  |          |              |  |
|      |                         | 2. 能运用逐帧动画原理完                                        | 成倒计时效果、  | 建筑工人、    | 写字效果等动画。     |  |
|      |                         | 情感目标:                                                |          |          |              |  |
|      |                         | 1. 培养学生尽职守则及高                                        | 度的责任心。   |          |              |  |
|      |                         | 2. 培养学生认真领会设计                                        | 意图,精心绘制  | 的专业素养    | 及心理素质。       |  |
|      |                         | 3. 培养学生相互协作、密                                        | 切合作、共同完  | E成任务的工   | 作作风。         |  |
|      |                         | 4. 培养学生听从指挥, 服                                       | 从分配, 遵守劳 | 动纪律的工    | 作态度。         |  |
| 教    | 学重点                     | 了解逐帧动画的制作原理                                          |          |          |              |  |
| 教    | 学难点                     | 熟练掌握逐帧动画的制作打                                         | 支术和技巧    |          |              |  |
| 教    | 学方法                     | 观察法、讲授法、讨论                                           | 法        |          |              |  |
| 教    | 学准备                     | 图片、课件、视频                                             |          |          |              |  |
|      | 1                       | 教学环节                                                 | 和主要内容    |          |              |  |
|      |                         | 教学内容                                                 |          |          | 教学活动         |  |
| 导、   | 师生共同。                   | 点评作品"我最喜欢的卡通                                         | 形象"。     | )        | 展示分析。        |  |
| 人    |                         |                                                      |          |          |              |  |
| 部八   |                         |                                                      |          |          |              |  |
| ガ    | 相关知识                    |                                                      |          |          | <u>弟</u> 一届在 |  |
| 別    | <ul><li>1) 半每</li></ul> | <b>:</b><br>建帖 · · · · · · · · · · · · · · · · · · · | 以及三老的关系  | E I      | 與小1米1F。      |  |
| 20 部 | (1) 八碳<br>(2) 帖的        | h转换                                                  | 以及二百的八次  | R        | 分析说明。        |  |
| 分    | ①关键帧.                   | 与空白关键帧的转换                                            |          |          |              |  |
|      | ②普通帧-                   | 与关键帧、空白关键帧的转                                         | 换        | j        | 巡回指导。        |  |
|      | (3)逐帧                   | 质动画中经常使用的工具: 档                                       | 象皮擦工具、选  | 择工具、     |              |  |
|      | 套索工具                    |                                                      |          |          |              |  |
|      | 介绍任务                    | :                                                    |          | Ŷ        | 寅示操作讲解。      |  |
|      | 任务 1: 倍                 | 到计时                                                  |          | j        | 巡回指导。        |  |
|      |                         |                                                      |          | <u>_</u> | 重点技巧提示。      |  |
|      | 任务 2: 至                 | 建筑工人                                                 |          |          |              |  |
|      | 任务 3: 5                 | 写字效果                                                 |          |          | <b>湜问</b> 。  |  |
|      |                         |                                                      |          | ,        | 总结。          |  |
|      |                         |                                                      | L. L     |          |              |  |
|      | 请同学们 <sup>-</sup>       | 谈谈逐顿动画的制作体验与:                                        | 肢均。      |          |              |  |
|      | 探作难点·                   | 与权圴促不。                                               |          |          |              |  |
|      |                         |                                                      |          |          |              |  |

| 诅                                  | <b>尝</b> 成.                   | 布罟任冬       |  |  |  |  |
|------------------------------------|-------------------------------|------------|--|--|--|--|
| ۶.                                 | )L/1X:                        | 伸直任力。      |  |  |  |  |
| 堂                                  | 任务 1: 倒计时                     | 巡回指导。      |  |  |  |  |
| 练                                  |                               | 重点技巧提示。    |  |  |  |  |
| 习                                  | 任务 2: 建筑工人                    |            |  |  |  |  |
|                                    |                               |            |  |  |  |  |
|                                    | 任务 3: 写字效果                    |            |  |  |  |  |
|                                    |                               |            |  |  |  |  |
| 作业                                 |                               |            |  |  |  |  |
| 继续完                                | 善"写字效果"                       |            |  |  |  |  |
| 教后感                                |                               |            |  |  |  |  |
| 逐帧动                                | ]画非常考验人的耐心和操作熟练程度,建筑工人和写字效果这两 | 可个动画难度较大,但 |  |  |  |  |
| $\rightarrow$ $\rightarrow$ $\sim$ |                               |            |  |  |  |  |

是同学们很用心地完成了,效果很不错

| 单元、                   | ,章、节                                                                                                    | 6                                                                                                    | 总备课第 1-             | 96 课时                      | 需课时6课时                                                                         |
|-----------------------|----------------------------------------------------------------------------------------------------|----------------------------------------------------------------------------------------------------|---------------------|----------------------------|--------------------------------------------------------------------------------|
| 教                     | 学内容                                                                                                    | 形状补间动画                                                                                                    |                     |                            | 课型:操作                                                                          |
|                       | · · · · ·                                                                                                    | 知识目标:                                                                                                    |                     |                            |                                                                                |
| 教                     | 学目标                                                                                                    | 1. 了解形状补间动画的制                                                                                                    | 作原理                 |                            |                                                                                |
|                       |                                                                                                    | 技能目标:                                                                                                    |                     |                            |                                                                                |
|                       |                                                                                                    | 1. 熟练掌握形状补间动画的                                                                                                    | 的制作技术和技             | 巧;                         |                                                                                |
|                       |                                                                                                    | 2. 能运用形状补间动画原                                                                                                    | 理完成基本形变             | ē、变化的数                     | [字、神奇的线条、                                                                      |
|                       |                                                                                                    | 表情、掉落的箱子、弹跳刻                                                                                                    | <b>女果、</b> 定点形变     | 等动画。                       |                                                                                |
|                       |                                                                                                    | 情感目标:                                                                                                    |                     |                            |                                                                                |
|                       |                                                                                                    | 1. 培养学生尽职守则及高                                                                                                    | 度的责任心。              |                            |                                                                                |
|                       |                                                                                                    | 2. 培养学生认真领会设计                                                                                                    | 意图,精心绘制             | 间的专业素养                     | 及心理素质。                                                                         |
|                       |                                                                                                    | 3. 培养学生相互协作、密                                                                                                    | 切合作、共同完             | 尼成任务的工                     | 作作风。                                                                           |
|                       |                                                                                                    | 4. 培养学生听从指挥, 服                                                                                                    | 从分配,遵守劳             | 劳动纪律的工                     | 作态度。                                                                           |
| 教                     | 学重点                                                                                                    | 熟练掌握形状补间动画的制                                                                                                    | 刂作技术和技巧             |                            |                                                                                |
| 教                     | 学难点                                                                                                    | 了解形状补间动画的制作原                                                                                                    | 〔理                  |                            |                                                                                |
| 教会                    | 学方法                                                                                                    | 观察法、讲授法、讨论                                                                                                    | 法                   |                            |                                                                                |
| 教                     | 学准备                                                                                                    | 图片、课件、视频<br>********                                                                                                    | 向了其下学               |                            |                                                                                |
|                       |                                                                                                    |                                                                                                    | 和王安内谷               |                            | *****                                                                          |
| 8                     | 占证佐山                                                                                                    | <b>教子内谷</b><br>佐日"國安戎寻"                                                                                                    |                     |                            | <b>教子伯初</b><br><sup></sup>                                                     |
| 1 <b>T</b>            | 一品灯下亚                                                                                                    | 旧田 赤谷豆水。                                                                                                    |                     | ,                          | 夜小刀忉。                                                                          |
| λ                     |                                                                                                    |                                                                                                    |                     |                            |                                                                                |
| 入部                    |                                                                                                    |                                                                                                    |                     |                            |                                                                                |
| ·<br>入<br>部<br>分      |                                                                                                    |                                                                                                    |                     |                            |                                                                                |
| ·<br>入<br>部<br>分      |                                                                                                    |                                                                                                    |                     |                            |                                                                                |
| ·<br>入<br>部<br>分<br>新 | 相关知识                                                                                                    |                                                                                                    |                     | 3                          | 寅示操作。                                                                          |
| 入部分 新授                | 相关知识;<br>(1)形状                                                                                                    | ;<br>;<br>;<br>;<br>;<br>补间动画的定义                                                                                                    |                     | Ŷ                          | 寅示操作。                                                                          |
| 入部分 新授部               | 相关知识:<br>(1) 形状<br>(2) 形状                                                                                                    | ;<br>(补间动画的定义<br>(补间动画的对象:"分离")                                                                                                    | <b>三</b> 的图形        | ž                          | 寅示操作。<br>分析说明。                                                                 |
| 入部分 新授部分              | 相关知识:<br>(1)形状<br>(2)形状<br>①直接绘:                                                                                                    | :<br><li> 、补间动画的定义 、补间动画的对象:"分离") 制的图形 大数与的名称文字</li>                                                                                                    | <b>三</b> 的图形        | ž                          | 寅示操作。<br>分析说明。                                                                 |
| 入部分 新授部分              | 相关知识;<br>(1) 形状<br>(2) 形状<br>①直接绘<br>②CTRL+B                                                                                                    | :<br>式补间动画的定义<br>式补间动画的对象:"分离")<br>制的图形<br>打散后的各种文字<br>打散后的各种文字                                                                                                    | 后的图形                | i<br>i<br>i                | 寅示操作。<br>分析说明。<br>巡回指导。                                                        |
| 入部分 新授部分              | 相关知识;<br>(1)形状<br>(2)形状<br>①直接绘<br>②CTRL+B<br>③CTRL+B<br>(3)形状                                                                                                    | :<br>式补间动画的定义<br>式补间动画的对象:"分离")<br>制的图形<br>打散后的各种文字<br>打散后的各种图形图像<br>试补间动画制作"三部曲"                                                                                                    | <b>舌的图</b> 形        | Ę<br>Ę                     | 寅示操作。<br>分析说明。<br>巡回指导。<br>窗示操作讲解。                                             |
| ·入部分 新授部分             | 相关知识:<br>(1) 形状<br>(2) 形状<br>①直接绘<br>②CTRL+B<br>③CTRL+B<br>(3) 形状                                                                                                    | ;<br><li> 、补间动画的对象:"分离") </li> <li> 制的图形 </li> <li> 打散后的各种文字 </li> <li> 打散后的各种图形图像 </li> <li> 、补间动画制作"三部曲"</li>                                                                       | <b>一</b> 的图形        | i<br>i<br>i                | 寅示操作。<br>分析说明。<br>巡回指导。<br>寅示操作讲解。<br>巡回指导。                                    |
| 入部分 新授部分              | 相关知识:<br>(1) 形状<br>(2) 形状<br>①直接绘<br>②CTRL+B<br>③CTRL+B<br>(3) 形状<br>任务 1: 妻                                                                                                    | ;<br>式补间动画的对象:"分离")<br>制的图形<br>打散后的各种文字<br>打散后的各种图形图像<br>式补间动画制作"三部曲"<br>基本形变                                                                                                    | <b>舌的图</b> 形        |                            | 寅示操作。<br>分析说明。<br>巡回指导。<br>寅示操作讲解。<br>巡回指导。<br>重点技巧提示。                         |
| 入部分 新授部分              | 相关知识;<br>(1) 形<br>(1) 形<br>(2) 形<br>(1) 直接绘<br>(2) CTRL+B<br>(3) CTRL+B<br>(3) 形<br>任务 1: 基<br>拓展练习;                                                                                                    | :<br>式补间动画的定义<br>式补间动画的对象:"分离")<br>制的图形<br>打散后的各种文字<br>打散后的各种图形图像<br>式补间动画制作"三部曲"<br>基本形变<br>: 变化的数字                                                                                  | <b>舌的图</b> 形        | ;<br>;<br>;<br>;<br>;<br>; | 寅示操作。<br>分析说明。<br>巡回指导。<br>寅示操作讲解。<br>巡回指导。<br>重点技巧提示。                         |
| 入部分 新授部分              | 相关知识:<br>(1)形状<br>(2)形状<br>①直接绘<br>②CTRL+B<br>③CTRL+B<br>(3)形状<br>任务 1: 基<br>拓展练习;<br>任务 2: 补                                                                                                    | ;<br>式补间动画的定义<br>式补间动画的对象:"分离")<br>制的图形<br>打散后的各种文字<br>打散后的各种图形图像<br>式补间动画制作"三部曲"<br>基本形变<br>: 变化的数字<br>申奇的线条                                                                         | <b>一</b> 的图形        |                            | 寅示操作。<br>分析说明。<br>巡回指导。<br>寅示操作讲解。<br>巡回指导。<br>重点技巧提示。<br>布置任务。                |
| 入部分 新授部分              | 相关知识:<br>(1) 形状<br>(2) 形状<br>①直弦会<br>②CTRL+B<br>③CTRL+B<br>(3) 形状<br>任务 1: 基<br>拓展练习;<br>任务 2: 补                                                                                                    | :<br>:<br>:<br>:<br>:<br>:<br>:<br>:<br>:<br>:<br>:<br>:<br>:<br>:                                                                                                    | <b>舌的图形</b><br>效果   | i<br>i<br>i<br>i<br>i<br>i | 演示操作。<br>分析说明。<br>巡回指导。<br>演示操作讲解。<br>巡直指导。<br>重点技巧提示。<br>布置任务。                |
| ·入部分 新授部分             | 相关知识:<br>(1)形状<br>(2)形状<br>①直接绘<br>②CTRL+B<br>③CTRL+B<br>(3)形状<br>任务 1: 基<br>拓展练习;<br>任务 3: 気                                                                                                    | <ul> <li>(补间动画的定义     (补间动画的对象:"分离")     制的图形     打散后的各种文字     打散后的各种图形图像     (补间动画制作"三部曲"     基本形变     :变化的数字     申奇的线条     :表情、掉落的箱子、弹跳系     定点形变 </li> </ul>                       | <b>百的图形</b><br>效果   |                            | 演示操作。<br>分析说明。<br>② 回 指导。<br>③ 示回指导。<br>重点指导。<br>重点指导。<br>重点技巧提示。              |
| ·入部分 新授部分             | 相关知识:<br>(1)形状<br>(2)形状<br>(1)形状<br>(2)在RL+B<br>(3)CTRL+B<br>(3)形状<br>任务 1: 基<br>拓展练习;<br>任务 3: 章<br>请同学们                                                                                                    | <ul> <li>(补间动画的定义     (补间动画的对象:"分离")     制的图形     打散后的各种文字     打散后的各种图形图像     (补间动画制作"三部曲"     基本形变     :变化的数字     申奇的线条     :表情、掉落的箱子、弹跳系     送点形变     谈谈形状补间动画的制作体系     </li> </ul> | 百的图形 效果 检与技巧。       |                            | 演示操作。<br>分析说明。<br>公 回 示相导。<br>承回指导。<br>重点指写提示。<br>重点技巧提示。<br>置信。               |
| ·入部分 新授部分             | 相关<br>(1)<br>(2)<br>(1)<br>(2)<br>(1)<br>(2)<br>(2)<br>(2)<br>(2)<br>(7)<br>(2)<br>(7)<br>(2)<br>(7)<br>(2)<br>(7)<br>(2)<br>(7)<br>(2)<br>(7)<br>(2)<br>(7)<br>(2)<br>(7)<br>(7)<br>(7)<br>(7)<br>(7)<br>(7)<br>(7)<br>(7)<br>(7)<br>(7 | :<br>:<br>:<br>:<br>:<br>:<br>:<br>:<br>:<br>:<br>:<br>:<br>:<br>:                                                                                                    | 后的图形<br>效果<br>脸与技巧。 |                            | 演示操作。<br>分析说明。<br>回 示回指导。<br>面 示回指导。<br>重 点指环。<br>重 置指巧提示。<br>置后,<br>一。<br>总结。 |

| 课   | 任务 1: 基本形变                            |
|-----|---------------------------------------|
| 堂   | 任务 2: 神奇的线条                           |
| 练   | 任务 3: 定点形变                            |
| 习   |                                       |
|     |                                       |
|     | 作业                                    |
| 拓展绮 | 云:变化的数字                               |
| 拓展绮 | 云习:表情、掉落的箱子、弹跳效果                      |
|     | 教后感                                   |
| 形状补 | 问动画制作简单、效果明显,学生表现出强烈的学习兴趣和成就感,在作品中又添加 |
| 了很多 | 3创作的元素,呈现出丰富多彩的效果。                    |

| 单元、                           | 、章、节        | 7                               | 总备课第 1-   | -96 课时   | 需课时 6 课时          |  |  |
|-------------------------------|-------------|---------------------------------|-----------|----------|-------------------|--|--|
| 教                             | 学内容         | 动作补间动画                          |           |          | 课型:操作             |  |  |
|                               |             | 知识目标:                           |           |          |                   |  |  |
| <b>教学目标</b> 1. 了解动作补间动画的制作原理; |             |                                 |           |          |                   |  |  |
|                               |             |                                 |           |          |                   |  |  |
|                               |             | 技能目标:                           |           |          |                   |  |  |
|                               |             | 1. 熟练掌握动作补间动画                   | 的制作技术和技   | 5巧;      |                   |  |  |
|                               |             | 2. 能运用动作补间动画原                   | 理完成滔天巨浪   | 良、旋转的光   | 盘、淡入淡出(人          |  |  |
|                               |             | 在旅途)、旋转残影效果等                    | 动画。       |          |                   |  |  |
|                               |             | 3. 能运用动作补间动画原                   | 理完成星光闪耀   | 【、3D 圆环、 | 扬帆远航等动画。          |  |  |
|                               |             | 情感目标:                           |           |          |                   |  |  |
|                               |             | 1. 培养学生尽职守则及高                   | 度的责任心。    |          |                   |  |  |
|                               |             | 2. 培养学生认真领会设计                   | 意图,精心绘制   | 的专业素养    | 及心理素质。            |  |  |
|                               |             | 3. 培养学生相互协作、密                   | 切合作、共同完   | 民成任务的工   | 作作风。              |  |  |
|                               |             | 4. 培养学生听从指挥, 服                  | 从分配,遵守劳   | 动纪律的工    | 作态度。              |  |  |
| 教                             | 学重点         | 了解动作补间动画的制作原                    | <b>東理</b> |          |                   |  |  |
| 教                             | 学难点         | 熟练掌握动作补间动画的制                    | 小作技术和技巧   |          |                   |  |  |
| 教                             | 学方法         | 观察法、讲授法、讨论                      | 法         |          |                   |  |  |
| 教:                            | 学准备         | 图片、课件、视频                        |           |          |                   |  |  |
|                               |             |                                 | 和王安内容     |          | *L いといて ーL        |  |  |
|                               |             | <u>教学内谷</u>                     |           |          | 教学活动              |  |  |
| 守<br>  入                      | 点评作业        | 作品"狎跳效果"。                       |           | 戌        | 专不分竹。             |  |  |
| 八                             |             |                                 |           |          |                   |  |  |
| 品                             |             |                                 |           |          |                   |  |  |
| 新                             | 相关知识:       |                                 |           | 淮        | 演示操作。             |  |  |
| 授                             | (1) 动作      | 科间动画的定义                         |           |          |                   |  |  |
| 部                             | (2)动作       | 和间动画的对象: 元件                     |           | 5        | 分析说明。             |  |  |
| 分                             | (3)动作       | 和间动画的基本制作步骤                     |           |          |                   |  |  |
|                               | ①根据需        | 要制作各种元件                         |           | х        | 巡回指导。             |  |  |
|                               | ②从库中        | 将各元件拖入舞台                        |           |          |                   |  |  |
|                               | ③设计各        | 图层的关键帧<br>日 // 》(4 日、 ) ) ( ) ) |           |          |                   |  |  |
|                               | ④在各图        | 层的关键帧之间创建动作补口                   | E]        |          |                   |  |  |
|                               |             | <b>◎</b> 二 匚 沪                  |           | 海ン       | 更不探作讲解。<br>20世日   |  |  |
|                               | 仕分1: ∦      | 自大已很                            |           | 戊<br>言   | ◎凹指守。<br>自占技巧提示   |  |  |
|                               | <br>  拓展练习。 | . 旋转的光盘                         |           | E        | E AN JX - JJACANO |  |  |
|                               | 14/12-00-10 |                                 |           | オ        | 市置任务。             |  |  |
|                               | 任务 2: 注     | 炎入淡出(人在旅途)                      |           | 议        | 巡回指导。             |  |  |
|                               |             |                                 |           | Ē        | 重点技巧提示。           |  |  |
|                               | 拓展练习:       | : 旋转残影效果                        |           |          |                   |  |  |

|             | 请同学们谈谈动作补间动画的制作体验与技巧。<br>操作难点与技巧提示。 | 提问。<br>总结。 |
|-------------|-------------------------------------|------------|
| 课           | 任务 1: 滔天巨浪                          |            |
| 堂<br>练<br>习 | 任务 2: 淡入淡出(人在旅途)                    |            |
|             | 拓展练习 2: 扬帆远航                        |            |
|             | 作业                                  |            |
| 拓展续         | 习:旋转的光盘                             |            |
| 拓展线         | 云7. 旋转残影效果                          |            |
|             | 教后感                                 |            |
| 在创建         | 动作补间动画时,学生经常会忘记创建相应元件,在这个环节_        | 上要对学生多加提醒, |
| 多加训         | 练,为后期制作复杂动画打下良好基础。                  |            |

| 单元、         | ,章、节           | 8                                       | 总备课第 1-        | -96 课时 | 需课时 课时                  |
|-------------|----------------|-----------------------------------------|----------------|--------|-------------------------|
| 教           | 学内容            | 时间轴特效动画                                 |                |        | 课型:操作                   |
| 教           | 学目标            | <b>知识目标:</b><br>1. 了解滤镜与时间轴特效动          | 前画的制作原理        | 1;     |                         |
|             |                | 技能目标:                                   |                |        |                         |
|             |                | 1. 熟练掌握滤镜与时间轴特                          | F效动画的制作        | 技术和技巧  | ;                       |
|             |                | 2. 能运用滤镜与时间轴特效                          | 故动画原理完成        | 、萝卜王子、 | 魔术变换、繁花似                |
|             | 锦、光线、破碎的花瓶等动画。 |                                         |                |        |                         |
|             | 情感目标:          |                                         |                |        |                         |
|             |                | 1. 培养学生尽职守则及高度                          | <b>E</b> 的责任心。 |        |                         |
|             |                | 2. 培养学生认真领会设计意                          | [图,精心绘制        | 的专业素养  | 及心理素质。                  |
|             |                | 3. 培养学生相互协作、密切                          | ]合作、共同完        | 成任务的工  | 作作风。                    |
|             |                | 4. 培养学生听从指挥, 服从                         | (分配, 遵守劳       | 动纪律的工  | 作态度。                    |
| 教           | 学重点            | 解滤镜与时间轴特效动画的制                           | 制作原理           |        |                         |
| 教           | 学难点            | 熟练掌握滤镜与时间轴特效之                           | 动画的制作技动        | 术和技巧   |                         |
| 教           | 学方法            | 观察法、讲授法、讨论法                             | <u>-</u>       |        |                         |
| 教5          | 学准备            | 图片、课件、视频<br># W 开 # #                   |                |        |                         |
|             | [              | 教学外节和                                   | 王要内容           |        | *** *** **              |
| <b>.</b>    |                | <b>教学内谷</b>                             |                | F      | <b>教学活动</b>             |
| ·<br>予<br>入 | 点评作业?          | 作前 生尤内难 。                               |                | F      | 丧不分析。                   |
| 部           |                |                                         |                |        |                         |
| 分           |                |                                         |                |        |                         |
| 新           | 相关知识           |                                         |                | ž      | 寅示操作。                   |
| 授           | (1) 滤镜         | f的概念:投影、模糊、发光、                          | 、斜角、渐变         | 发光、渐   |                         |
| 部           | 变斜角、           | 周整颜色                                    |                | 1      | 分析说明。                   |
| 分           | (2)时间          | 轴特效                                     |                |        |                         |
|             | ①变形/转          | 换                                       |                | ì      | 巡回指导。                   |
|             | (2)帮助: (2)     | 分散式直接复制、复制到网格<br>八南                     |                |        |                         |
|             | ③双禾:           | <b>万</b> 丙、                             |                | ý      | 宙云堤作进解                  |
|             | 任条 1. 支        | 萝卜王子                                    |                | 1      | 南尔珠 IF 听 解。<br>布置 任 条 。 |
|             | 拓展练习           | 魔术变换                                    |                | ì      | 《回指导。                   |
|             |                |                                         |                | Ī      | 重点技巧提示。                 |
|             | 任务 2: 繁        | 冬花似锦                                    |                |        |                         |
|             | 拓展练习           | 光线                                      |                |        |                         |
|             | HH             | + ~ ~ ~ ~ ~ ~ ~ ~ ~ ~ ~ ~ ~ ~ ~ ~ ~ ~ ~ |                |        |                         |
|             | 仕务 3: ⑴        | 如半时化瓶                                   |                | 4      | 电荷                      |
|             | 请同学们           | 炎谈滤镜与时间轴特效动画的                           | 制作体验与技         | 巧。     | 此问。<br>总结。              |

|     | 操作难点与技巧提示。                            |
|-----|---------------------------------------|
|     |                                       |
|     |                                       |
|     |                                       |
|     |                                       |
| 课   | 任务 1: 萝卜王子                            |
| 堂   | 任务 2: 繁花似锦                            |
| 练   |                                       |
| স   |                                       |
| •   |                                       |
|     | 作业                                    |
| 拓展缚 | 云习: 魔术变换                              |
| 拓展缚 | 习:光线                                  |
|     |                                       |
|     | 教后感                                   |
| 使用滤 | 镜,能让动画对象的色彩更丰富,效果更明显。而时间轴特效,则让一些动画效果制 |
| 作起来 | 等非常方便,但此类动画运行速度较慢,需合理选择并应用。           |

| 单元、         | 、章、节                            | 9              | 总备课第 1-  | -96 课时 | 需课时 课时          |
|-------------|---------------------------------|----------------|----------|--------|-----------------|
| 教           | 学内容                             | 引导线动画          |          |        | 课型:操作           |
|             |                                 | 知识目标:          |          |        |                 |
| 教           | 学目标                             | 1. 了解引导线动画的制作  | 原理;      |        |                 |
|             |                                 |                |          |        |                 |
|             |                                 | 技能目标:          |          |        |                 |
|             |                                 | 2. 熟练掌握引导线动画的  | 制作技术和技巧  | j;     |                 |
|             | 3. 能运用引导线动画原理完成飘飞的气球、放学了、神雕体侣、环 |                | 神雕侠侣、环形跑 |        |                 |
|             | 道等动画。                           |                |          |        |                 |
|             | 情感目标:                           |                |          |        |                 |
|             |                                 | 1. 培养学生尽职守则及高  | 度的责任心。   |        |                 |
|             |                                 | 2. 培养学生认真领会设计  | 意图,精心绘制  | 间的专业素养 | 及心理素质。          |
|             |                                 | 3. 培养学生相互协作、密  | 切合作、共同完  | 三成任务的工 | 作作风。            |
|             |                                 | 4. 培养学生听从指挥, 服 | 从分配, 遵守卖 | 动纪律的工  | 作态度。            |
| 教           | 学重点                             | 熟练掌握引导线动画的制作   | F技术和技巧。  |        |                 |
| 教           | 学难点                             | 引导线动画制作技巧。     |          |        |                 |
| 教           | 学方法                             | 观察法、讲授法、讨论     | 法        |        |                 |
| 教           | 学准备                             | 图片、课件、视频       |          |        |                 |
|             | 1                               | 教学环节和          | 印主要内容    |        |                 |
|             |                                 | 教学内容           |          |        | 教学活动            |
| 导<br>  、    | 点评作业                            | 作品"魔术鲜花"。      |          | 月      | 表示分析。           |
| 入           |                                 |                |          |        |                 |
| - PP<br>- 分 |                                 |                |          |        |                 |
| 新           | 相关知识。                           | •              |          | 泸      | 富示操作.           |
| 授           | (1)引导                           | ·<br>异线动画的相关概念 |          | 0      |                 |
| 部           | ①引导线                            | 动画             |          | 5      | 分析说明。           |
| 分           | ②引导线                            |                |          |        |                 |
|             | ③引导层                            |                |          | 送      | 巡回指导。           |
|             | (2)引导                           | 学线动画的制作要点      |          |        |                 |
|             | ①动画对                            | 象必须是元件         |          |        |                 |
|             | ②元件实                            | 例的中心与引导线的起点终,  | 点重合      |        |                 |
|             | (3)两点间:                         | 最短路径为当前运动路径    |          | 復      | 禹示操作讲解。<br>"四世早 |
|             | ④引导线                            | 任导出的动画中不显示     |          | び ヨ    | ◎凹指守。<br>6占母巧坦子 |
|             | <br>  仟条 1.■                    | 现飞的气球          |          | 旦      | E 示1X+J1疋小。     |
|             | 拓展练习                            | · 放学了          |          | #      | 市置任条。           |
|             | 11/12/01/17                     | • /** 4 4      |          | ۲<br>ب | 《回指导。           |
|             | 任务 2: 礻                         | 申雕侠侣           |          | Ē      | 重点技巧提示。         |
|             | 拓展练习                            | :环形跑道          |          |        |                 |
|             |                                 |                |          | 扶      | 是问。             |

|     | 请同学们谈谈引导线动画的制作体验与技巧。          | 总结。       |
|-----|-------------------------------|-----------|
|     | 操作难点与技巧提示。                    |           |
|     |                               |           |
|     |                               |           |
|     |                               |           |
| 课   | 任务 1: 飘飞的气球                   |           |
| 堂   |                               |           |
| 练   | 任务 2: 神雕侠侣                    |           |
| 习   |                               |           |
|     |                               |           |
|     | 作业                            |           |
| 拓展缚 | 习:放学了                         |           |
| 拓展缚 | 习:环形跑道                        |           |
|     |                               |           |
|     | 教后感                           |           |
| 学生在 | 在做引导线动画时,经常会出现对象不沿着路径运动的情况,其中 | 的技术要领是对象的 |
| 中心必 | 须与引导线的起点和终点重合,同时引导线保证无断裂。     |           |

| 型:操作                                                                                                    |  |  |
|----------------------------------------------------------------------------------------------------|--|--|
|                                                                                                    |  |  |
|                                                                                                    |  |  |
|                                                                                                    |  |  |
|                                                                                                    |  |  |
|                                                                                                    |  |  |
| 丽万花筒、图                                                                                                    |  |  |
| 片万花筒、流光溢彩等动画。                                                                                                    |  |  |
| 情感目标:                                                                                                    |  |  |
| 1. 培养学生尽职守则及高度的责任心。                                                                                                    |  |  |
| 理素质。                                                                                                    |  |  |
| 3. 培养学生相互协作、密切合作、共同完成任务的工作作风。                                                                                                    |  |  |
| 度。                                                                                                    |  |  |
|                                                                                                    |  |  |
|                                                                                                    |  |  |
|                                                                                                    |  |  |
|                                                                                                    |  |  |
| 举论分半                                                                                                    |  |  |
| <b>权子伯列</b>                                                                                                    |  |  |
| /」1/Ⅰ ∘                                                                                                    |  |  |
|                                                                                                    |  |  |
|                                                                                                    |  |  |
| 操作讲解。                                                                                                    |  |  |
| 指导。                                                                                                    |  |  |
| 技巧提示。                                                                                                    |  |  |
|                                                                                                    |  |  |
| 操作。                                                                                                    |  |  |
| 2月 1日                                                                                                    |  |  |
| <b>応</b> 切。                                                                                                    |  |  |
|                                                                                                    |  |  |
| 操作讲解。                                                                                                    |  |  |
| 指导。                                                                                                    |  |  |
| 技巧提示。                                                                                                    |  |  |
|                                                                                                    |  |  |
| 任务。                                                                                                    |  |  |
| 指导。                                                                                                    |  |  |
| 技巧提示。                                                                                                    |  |  |
|                                                                                                    |  |  |
| 0                                                                                                    |  |  |
| 1 1 2 11 21 1 22 3 1 1 22 3 1 1 24 3 1 1 24 3 1 24 3 1 1 1 1 1 1 1 1 1 1 1 1 1 1 1 1 1 1 |  |  |

| 课堂练习 | 任务 1: 望远镜<br>任务 2: 万花筒<br>任务 3: 流光溢彩 |                  |
|------|--------------------------------------|------------------|
|      |                                      |                  |
|      | 作业                                   |                  |
| 拓展绮  | 习:探照灯                                |                  |
| 拓展绮  | 习: 绚丽万花筒、图片万花筒                       |                  |
|      |                                      |                  |
|      | 教后感                                  |                  |
| 遮罩动  | 回效果还是很丰富多彩的,技术难度也不大,所以学生越做越川         | <b>页手,效果很不错。</b> |

| 单元、      | 、章、节                              | 11                       | 总备课第 1-  | -96 课时              | 需课时 6 课时          |
|----------|-----------------------------------|--------------------------|----------|---------------------|-------------------|
| 教        | 学内容                               | Action2.0 与鼠标特效素         | 动画       |                     | 课型:操作             |
|          |                                   | 知识目标:                    |          |                     |                   |
| 教        | 学目标                               | 1. 了解 ActionScript2.0 的  | 功能和分类;   |                     |                   |
|          |                                   | 2 了解鼠标特效动画相关             | 函数的功能,   |                     |                   |
|          |                                   | 技能目标:                    |          |                     |                   |
|          |                                   | 1 熟练掌握 ActionScript2     | n 堂见命今的语 | 法规则.                |                   |
|          |                                   | 2. 能运用 ActionScript2.0 完 | 成矩阵字幕、飘  | 雪、飞落的水              | 泡、Are vou readv?、 |
|          | 天上玄机等动画。                          |                          |          |                     |                   |
|          | 3. 熟练掌握鼠标特效动画相关函数的语法规则;           |                          |          |                     |                   |
|          | 4. 能运用鼠标特效动画相关函数完成竞争、背后的故事、窗外风景、矿 |                          |          |                     |                   |
|          | <b>*</b> ·                        |                          |          |                     |                   |
|          |                                   | 情感目标:                    |          |                     |                   |
|          |                                   | 1. 培养学生尽职守则及高            | 度的责任心。   |                     |                   |
|          | 2. 培养学生认真领会设计意图,精心绘制的专业素养及心理素质。   |                          |          | 及心理素质。              |                   |
|          |                                   | 3. 培养学生相互协作、密            | 切合作、共同完  | 三成任务的工              | 作作风。              |
|          |                                   | 4. 培养学生听从指挥, 服           | 从分配,遵守劳  | 劳动纪律的工 <sup>。</sup> | 作态度。              |
| 教        | 学重点                               | 熟练掌握 ActionScript2.0 常   | 见命令的使用   |                     |                   |
| het y    | 了解鼠标特效动画相关函数的功能                   |                          |          |                     |                   |
| 教        | 学难点                               | ActionScript2.0 常见命令的    | 语法规则     |                     |                   |
| 教        | 学万法                               | 观察法、讲授法、讨论               | 法        |                     |                   |
| 教        | 学准备                               | 图片、课件、视频<br>********     |          |                     |                   |
|          |                                   | 教学 <b>外</b> 节7           | 和王要内容    |                     | サム いと いて ート       |
| <b>—</b> | トロル                               | <b>教字内谷</b>              |          | F                   | 教学活动              |
| 子<br>  入 | 点评作业                              | 作品"浇注效果"。                |          | 戌                   | 专不分析。             |
| 文        |                                   |                          |          |                     |                   |
| 品        |                                   |                          |          |                     |                   |
| 新        | 相关知识                              |                          |          | 淮                   | 富示操作讲解。           |
| 授        | (1) Acti                          | onScript 简介              |          | й<br>Х              | 《回指导。             |
| 部        | ( <b>2</b> )常见                    | L的 ActionScript2.0 命令    |          | 重                   | 貢点技巧提示。           |
| 分        | ①时间轴:                             | 控制                       |          |                     |                   |
|          | ②浏览器                              | /网络控制                    |          |                     |                   |
|          | ③影片剪:                             | 辑控制                      |          |                     |                   |
|          | (3) Acti                          | onScript 的分类             |          |                     |                   |
|          | ①动作-帧                             |                          |          |                     |                   |
|          | ②动作-按                             | 钮                        |          |                     |                   |
|          | ③动作-影                             | 片剪辑                      |          | 淮                   | 寅示操作。             |
|          |                                   |                          |          | 5                   | 分析说明。             |
|          | 任务 1: 关                           | 巨阵字幕                     |          | 近                   | 《回指导。             |
|          | 任务 2: -                           | 飞落的水泡                    |          |                     |                   |

|      | 任务 3: 天上玄机                                      | 布置仟务。                  |
|------|-------------------------------------------------|------------------------|
|      |                                                 | 《回指导。                  |
|      | 相关知识.                                           | 重占枯巧提示                 |
|      | 40八四い:<br>(1) 鼠标拡張例, starDrag                   | 里点议约旋小。                |
|      | (1) 限你把幼姐姐: StarDiag                            | 相口                     |
|      | (2) 影片 努琪 复                                     | <b>従</b> 円。            |
|      | (3) 影片属性设直函数: setProperty                       | <b></b> <sup>圮</sup> 。 |
|      | (4)影片属性获取函数: getProperty                        |                        |
|      |                                                 |                        |
|      | 任务 1: 竞争                                        |                        |
|      | 任务 2: 背后的故事                                     |                        |
|      | 任务 3: 暗香浮动                                      |                        |
|      |                                                 |                        |
|      | 请同学们谈谈 AS2.0 的制作体验与技巧。                          |                        |
|      | 操作难点与技巧提示。                                      |                        |
| 课    | 任务 1: 矩阵字幕                                      |                        |
| 堂    | 任务 2: 飞落的水泡                                     |                        |
| 练    | 任务 3: 天上玄机                                      |                        |
| স    | 任务 1: 竞争                                        |                        |
|      | 任务 2: 背后的故事                                     |                        |
|      | 任务 3: 暗香浮动                                      |                        |
|      | 作业                                              |                        |
| 拓展组  |                                                 |                        |
| 拓展组  | をつく 47 VIII<br>を入・ Are vou ready?               |                        |
| 拓展建  | 下习 1. 窗外风暑                                      |                        |
| 拓展建  |                                                 |                        |
| 印印花坊 | ♪< J ∠; 19 //世日3 円 /口                           |                        |
|      | <u></u><br>数<br>后<br>咸                          |                        |
| E    | 我们必须到学们在使田 ActionScript20的时候一定更严权按照20版大的更       | ·                      |
| 加站   | 为于旧住民用 ActionScript2.0 的时候 足安/ 衔级照 2.0 版平的安<br> | 小口可们时,怕人女              |
| 乃也犯  | <b>开</b> 肥宇 风二,用凹件的尿连则作双苯个凹的幼圆作前。               |                        |

鼠标特效动画,就是针对鼠标操作的一些效果特殊的动画,与普通动画效果不同,此类 动画需要鼠标参与交互,包括鼠标跟随、鼠标点击、鼠标拖动等,制作时操作要求比较高, 学生需要特别细心谨慎才能完成完美效果。

| 单元、         | 章、节                                          | 12 总备课第 1—96 课时                                                                                                 | 需课时 6 课时                         |
|-------------|----------------------------------------------|----------------------------------------------------------------------------------------------------|----------------------------------|
| 教           | 学内容                                          | 项目一 flash 电子贺卡制作                                                                                                | 课型:操作                            |
| 教           | 学目标                                          | 知识目标:<br>1. 了解 Flash 电子贺卡的制作方法;                                                                                 |                                  |
|             |                                              | <b>技能目标:</b><br>1. 能够独立模仿案例制作电子贺卡。                                                                              |                                  |
|             |                                              | <b>情感目标:</b> <ol> <li>培养学生尽职守则及高度的责任心。</li> <li>培养学生认真领会设计意图,精心绘制的专业素</li> <li>培养学生相互协作、密切合作、共同完成任务的</li> </ol> | 养及心理素质。<br>工作作风。<br>工作本 <u>年</u> |
| 教会          | 全重占                                          | 4. 培养子生所从指挥,服从分配,遵守为幼纪律的<br>了解 Flash 电子贺卡的制作方法                                                                  | <b>二</b> 作态/反。                   |
| 教           | <u>,                                    </u> | 能够独立模仿案例制作电子贺卡                                                                                                  |                                  |
| 教           |                                              | 观察法、讲授法、讨论法                                                                                                    |                                  |
| 教           | 学准备                                          | 图片、课件、视频                                                                                                    |                                  |
|             |                                              | 教学环节和主要内容                                                                                                    |                                  |
|             |                                              | 教学内容                                                                                                    | 教学活动                             |
| 导入部分        | 电子<br>但是越来<br>贺卡"<br>表现贺卡                    | 子贺卡的种类,"圣诞节"虽然是西方的节日,<br>来越受到现代年轻人的推崇。本案例以"圣诞<br>时例,通过文字、音乐、画面、节奏的配合,<br>专题及意义。                                 |                                  |
| 新           | *:                                           |                                                                                                    | 演示操作讲解。                          |
| 授<br>部<br>分 | (1<br>选择 Fla                                 | )打开 Adobe Flash CS4 软件,在"新建"里<br>sh文件(ActionScript2.0),见图 1-1。                                                  | 巡回指导。<br>重点技巧提示。                 |
|             | ■ 私を払いた ふていはノメクラスタブクロスマ ■ 5日 40 6 5 1        |                                                                                                    | 演示操作。<br>分析说明。<br>巡回指导。<br>布置任务。 |

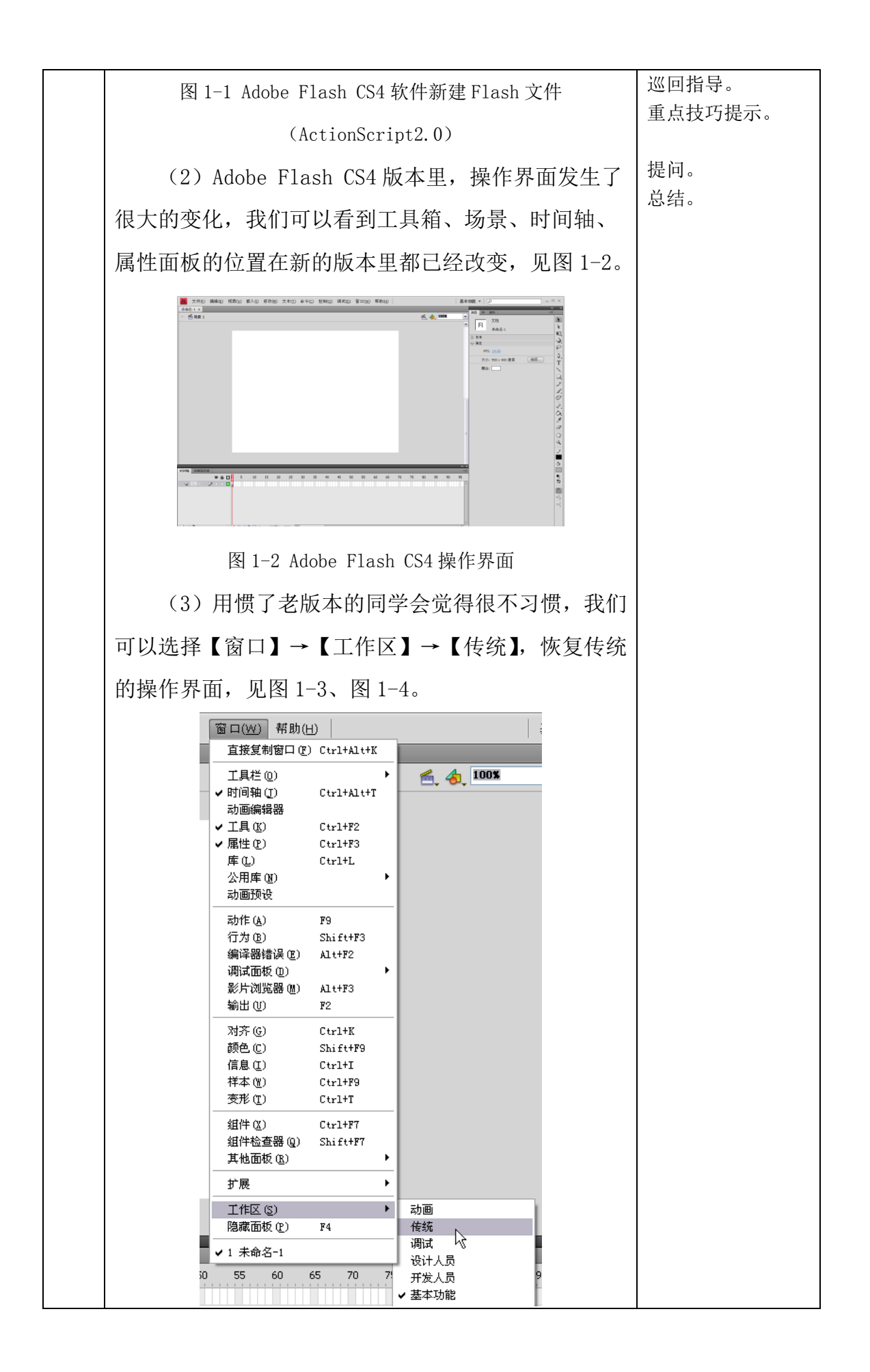

图 1-3 执行【窗口】→【工作区】→【传统】命令

(4)在建立好的文档中设置属性。在属性面板的 属性菜单中单击编辑,如图 1-5 所示。

将尺寸设为: 1024 像素×600 像素; 背景颜色为 白色; 帧频为 24fps; 标尺单位设定为像素。然后单击 确定。选择菜单【文件】→【储存】,将文件储存起来, 命名为: 圣诞贺卡.fla,

★ 镜头框的建立

在场景属性完成后,我们要先画一个镜头框(也称安全框),放在舞台的最上面。这是非常必要的,镜 头框能够帮助我们在动画制作中确定画面的位置,在 日后的动画制作过程中也很方便。

镜头框制作的方法如下:

(1)在工具箱中选择矩形工具,并在填充与
笔触选项中将笔触设置为黑色,将填充设置为不填色。
在场景中绘制一个与舞台一样尺寸的矩形。将该矩形
放置与舞台相同的位置,我们可以选择菜单【窗口】
→【对齐】,并在弹出的控制面板中选择"相对于舞台",
单击"水平居中"和"垂直居中",见图 1-7。

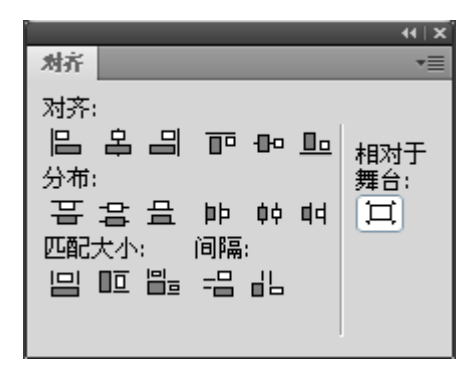

图 1-7 "对齐" 面板

(2)矩形居中之后,我们选中矩形,按快捷键 Ctrl+C拷贝该矩形,继续按Ctrl+Shift+V在当前位置 粘贴拷贝的矩形,按Ctrl+Alt+S弹出"缩放和旋转"

| 对话框,将缩放比例调为 150%左右,按确定键。见图  |  |
|-----------------------------|--|
| 1-8.                        |  |
| <b>缩放和旋转</b>                |  |
| 缩放(S)· 150 % 确定             |  |
| 加速转(R): 0 度 取消              |  |
|                             |  |
|                             |  |
| 图 1-8 "缩放和旋转"对话框            |  |
| (3)我们会发现画面会出现两个矩形框,在两个      |  |
| 矩形框之间填入黑色,调节黑色填充色的透明度(透     |  |
| 明度可以任意设置,只要自己看的到,能起到镜头框     |  |
| 的作用就好),将边线去掉。最后把制作矩形框的"图    |  |
| 层 1"改名为"镜头框",锁定即可。见图 1-9。建议 |  |
| 同学们在以后制作动画片之前一定要将镜头框事先做     |  |
| 好。                          |  |
|                             |  |
|                             |  |
| 图 1-9 镜头框的建立                |  |
| ★ 元件的提取及使用                  |  |
| 元件是 FLASH 软件图像组成的一个基本要素。元   |  |
| 件就好像电影中的演员一样,元件质量的好坏直接关     |  |
| 系到动画片最终的效果。在 FLASH 动画制作中,我们 |  |
| 必须先准备好元件,才能开始动画的制作。         |  |
| 在本次练习中我们已经为同学们准备好了一些元       |  |

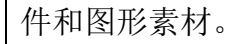

(1)请选择菜单【文件】→【导入】→【打开外
部库】命令,系统会弹出打开外部文件库的对话框,
在这里我们选择光盘:项目一Flash电子贺卡制作\圣
诞贺卡样本.fla,该文件库中的元件及图形素材就会
自动打开见图 1-10。

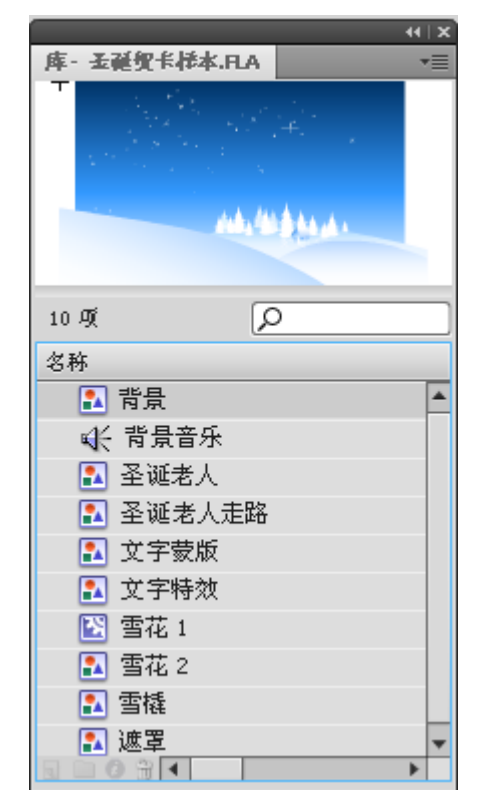

图 1-10 "打开外部库"面板

## ★ 动画的制作

首先需要说明的是, Flash 软件的图层在动画制作 中的设置非常重要,必须经过严格的分配,如图 1-11。 这个图层清晰、合理,是 Flash 动画制作图层分配的 标准板式。所有动画动作的制作都放在动画图层里, 图层里面再分不同的制作图层。

| 时间抽 动画编辑器 |       |
|-----------|-------|
|           | ۵ 🖻 🗩 |
| 🕤 声音      | ••    |
| 🔨 镜头框     | • • 🗖 |
| √ 字幕      | • • 🗌 |
| 🕤 转场      | ••    |
| 「动画」      | • • 🗖 |
| 🕤 镜号      | •• 🔳  |
| 🕤 分镜      | •• 🗖  |
| ┓ 特效      | 2 🗆   |
| 3 - 1     |       |

图 1-11 Flash 动画制作图层分配的标准板式

同学们在学习的过程中就要养成良好的制作习 惯。但是,不是所有的动画制作都必须按照图 1-11 的 图层分配,比如说制作简单的贺卡、广告等则不用这 么严格。特别是参加技能比赛的时候,没有时间去一 一对图层进行命名,只要做到自己看得懂就好。在前 三个模块里的例子中,我们对图层没有特别要求,但 是在后面短片制作中则必须较为严格地执行图层的分 配。

下面我们以制作"圣诞贺卡"为例,详细说明制 作方法:

(1)新建一个名为"背景"的图层,将其放到"镜头框"图层的下面。在库中先找到"背景"素材,把该文件放到舞台上,不要露出白边,见图 1-12。

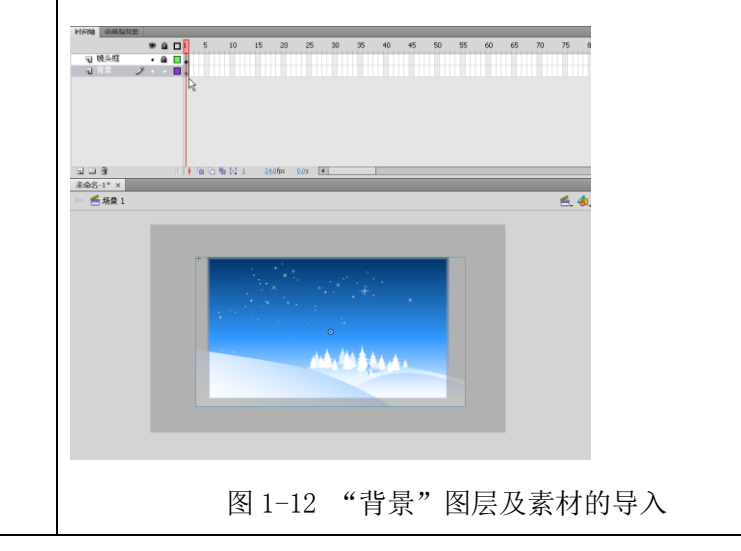
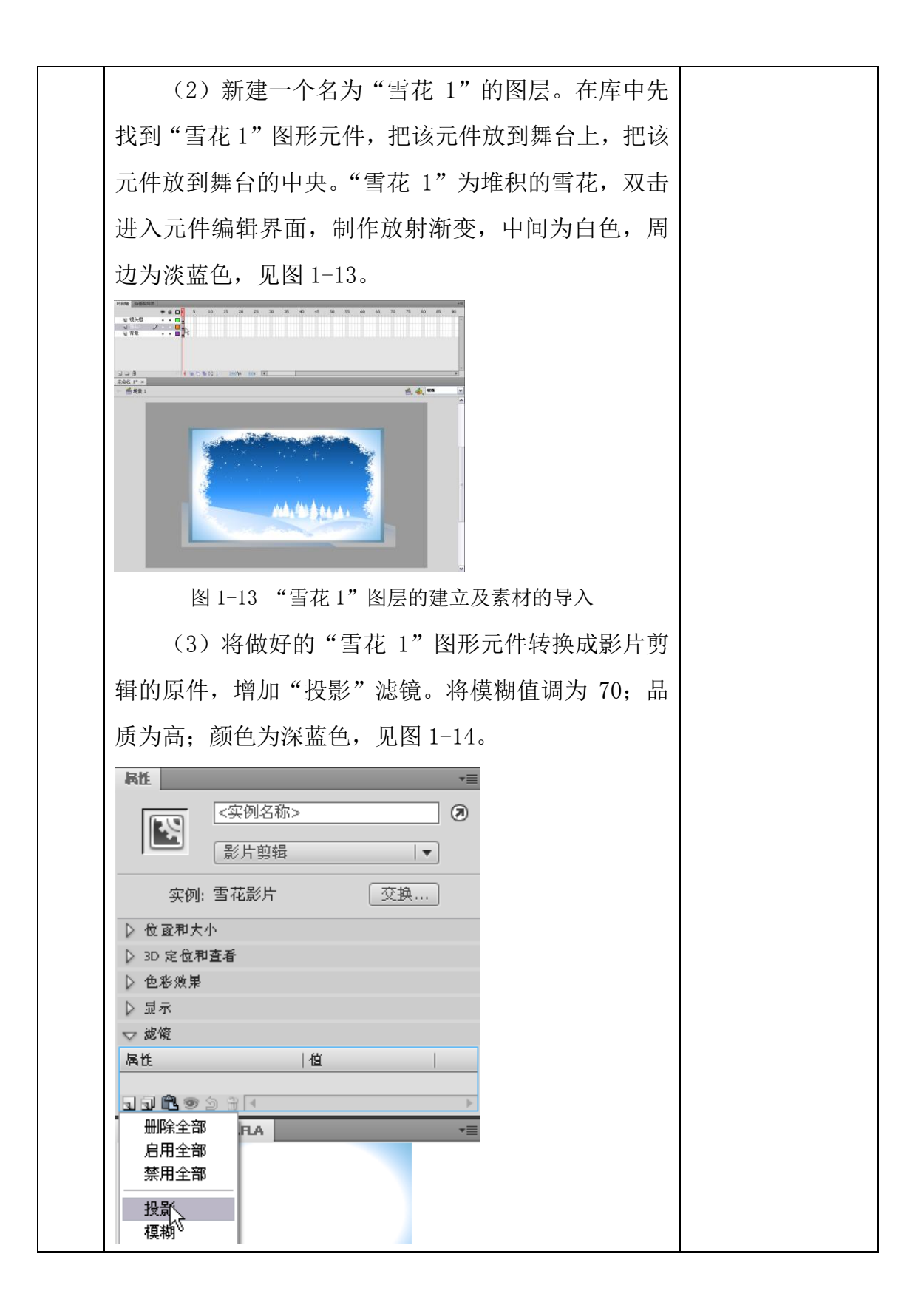

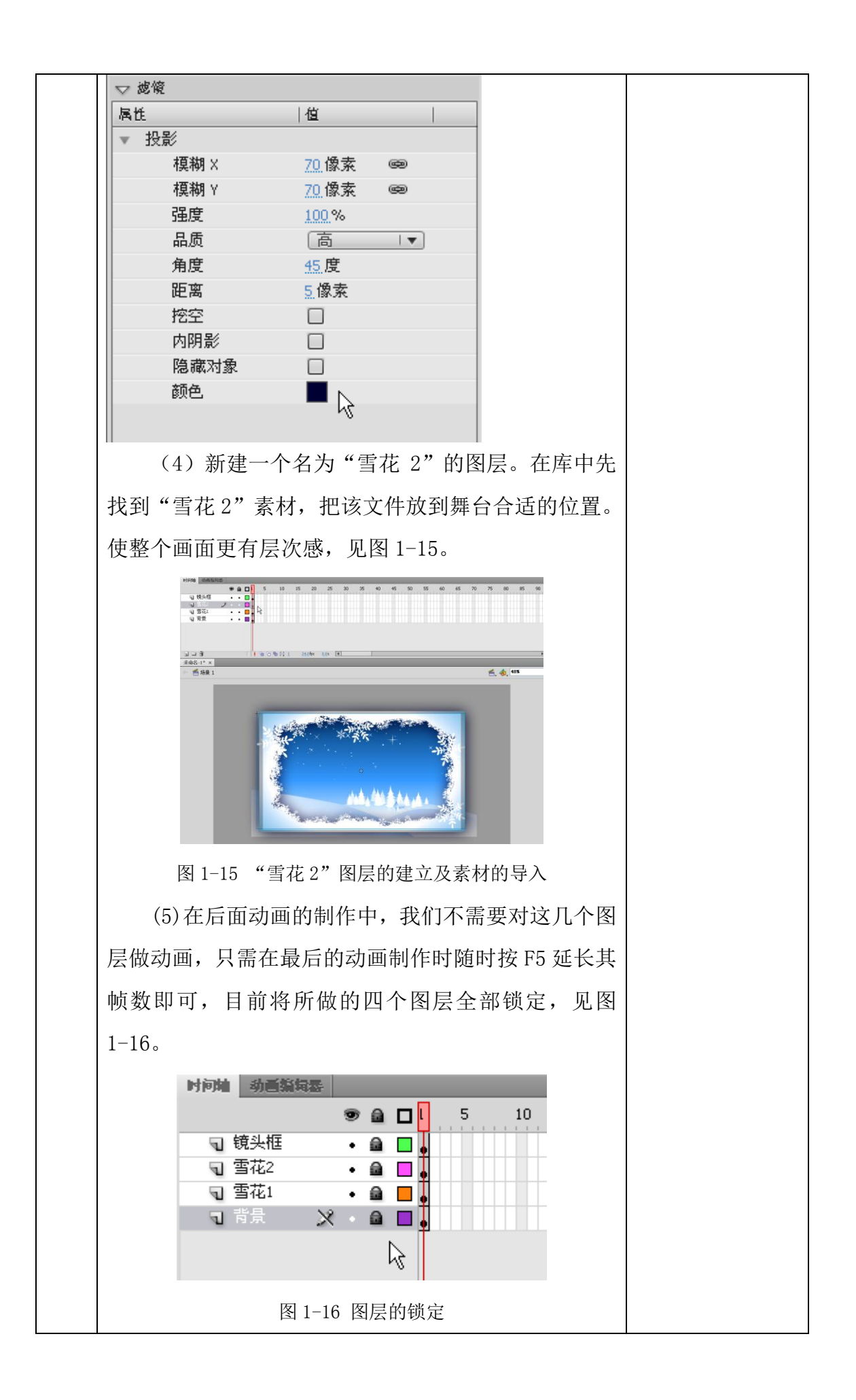

(6)做到这个部分的时候,我们应该将文档进行保存。在菜单中选择【文件】→【保存】,文件名为"圣 诞贺卡";保存类型为FlashCS4 文档(\*.fla),见图 1-17。

注意: 文件的保存非常重要,因为我们有时会遇 到系统死机或断电等无法预料的情况,所以为了保证 我们的制作效率,要随时按 Ctrl+S 进行保存。

(7)在"背景"图层上方新建一个名为"圣诞老人"的图层。找到"圣诞老人"的图形素材,将其拖到画面中,调整适合的大小和位置,见图 1-18。

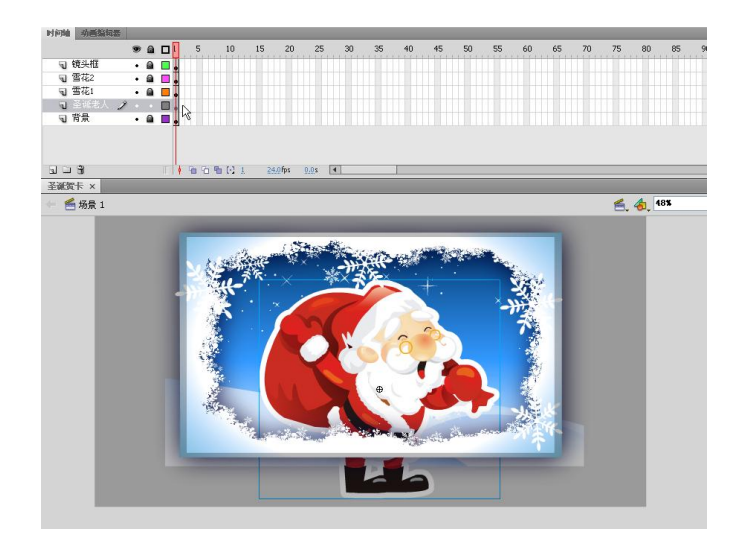

图 1-18 "圣诞老人"图层的建立及素材的置入 (8)选中该图形,按快捷键 F8,创建一个名为"圣 诞老人走路"的图形元件,见图 1-19。

| 名称(N): 圣诞老人走路  确定<br>类型(I): 图形 ▼ 取消<br>文件夹: <u>库根目录</u><br>高級 |
|---------------------------------------------------------------|
| 文件夹: <u>库根目录</u><br>高级                                        |
|                                                               |

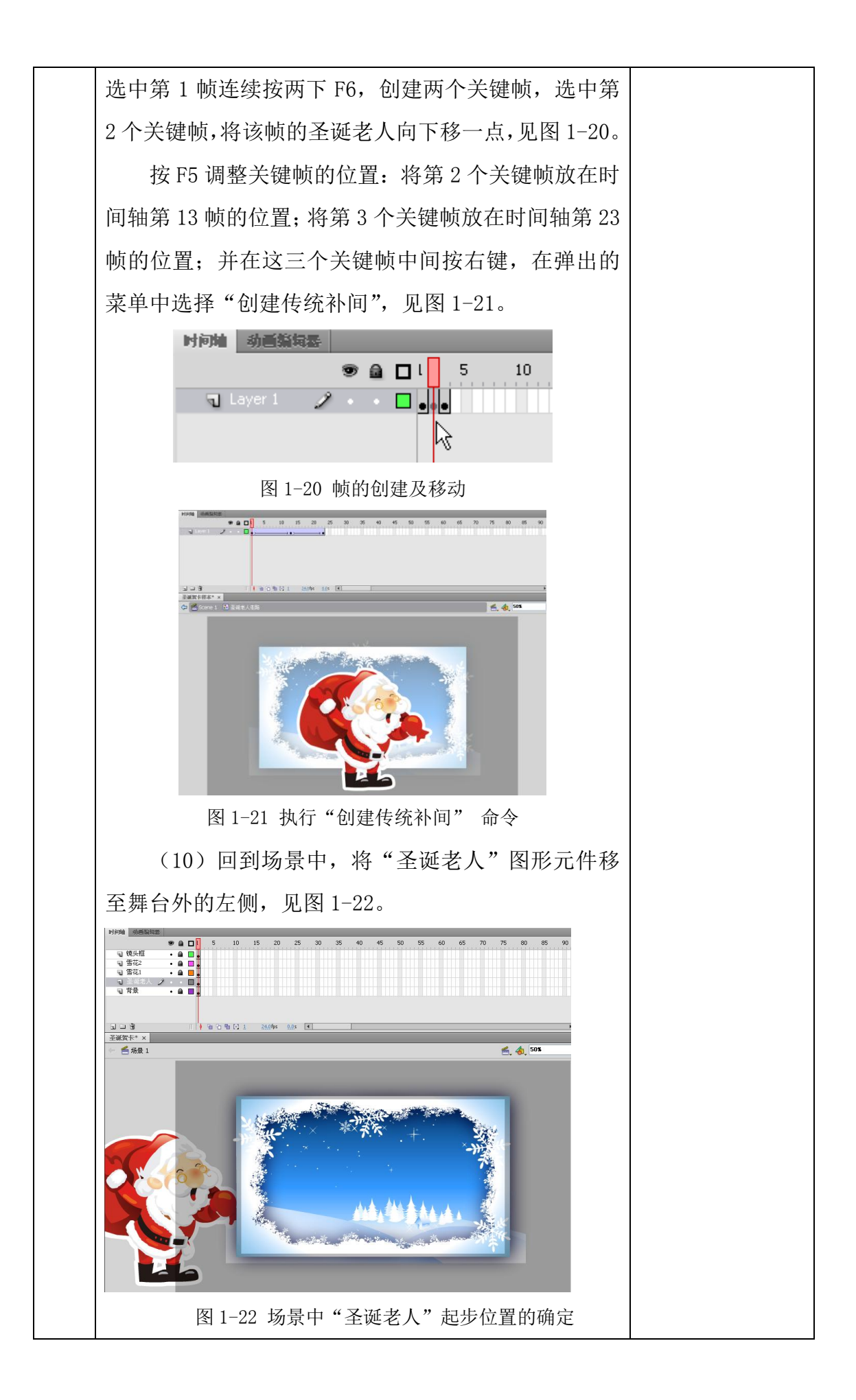

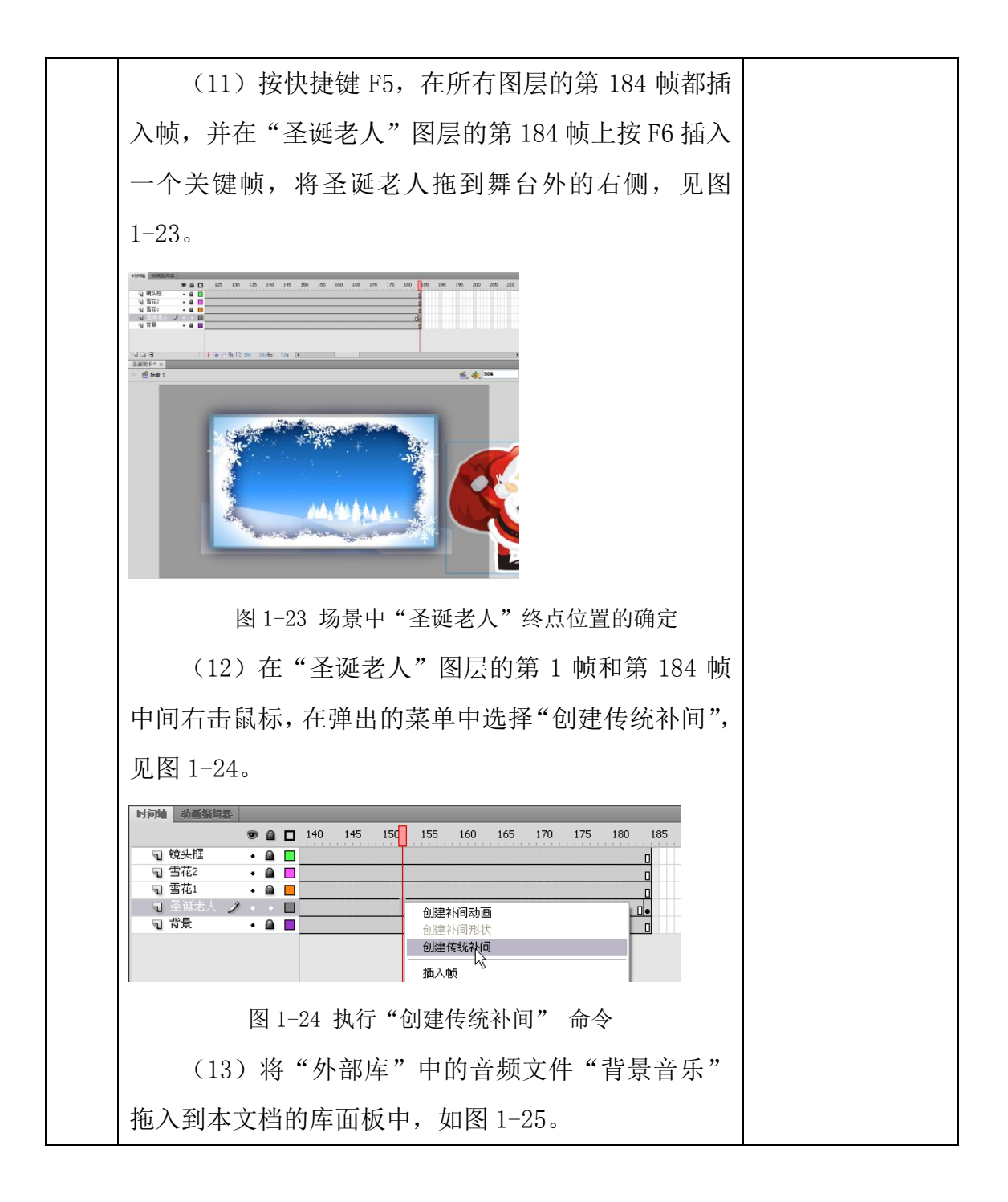

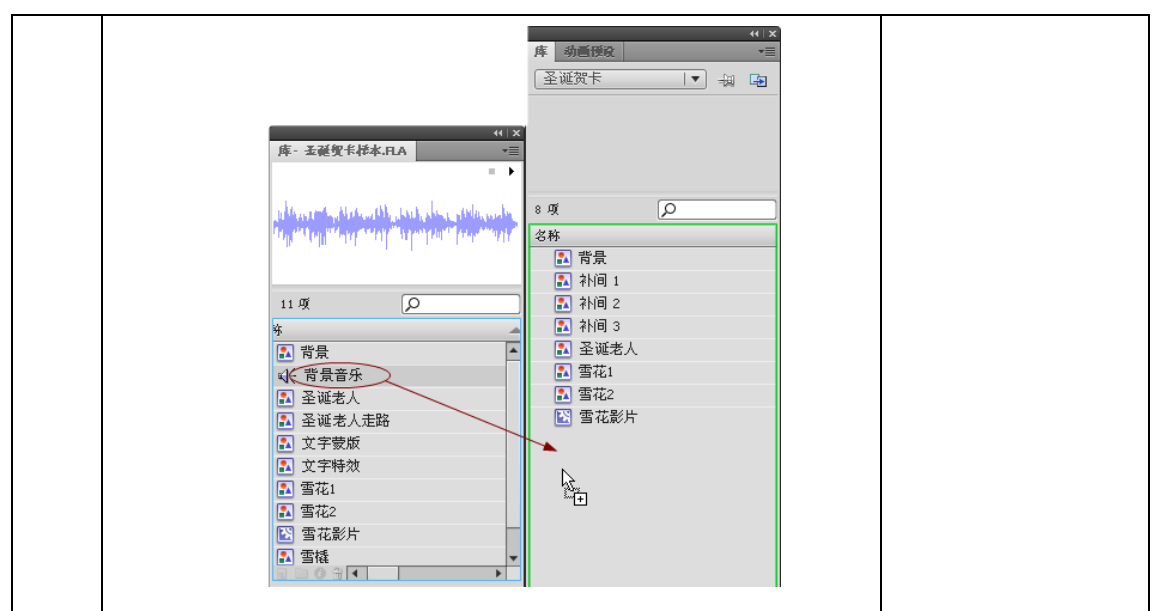

图 1-25 "背景音乐"导入

(14)新建"背景音乐"图层,用鼠标单击第 1 帧。在属性面板声音选项的设置里,名称选择为"背 景音乐";同步选择"数据流"(其特点就是可以在 Flash 文档编辑过程中,同步听见音乐与画面的配合),见图 1-26。

"背景音乐"图层就会显示音波的图样效果,拖 动指针即可随时听到音乐,见图 1-27。

| <ul> <li>▶ 标签</li> <li>▽ 声音</li> <li>名称: 背景音乐  ▼</li> <li>效果: 无  ▼ </li> </ul>                                                                                                    |    |
|----------------------------------------------------------------------------------------------------|----|
| <ul> <li>▽ 声音</li> <li>名称: 背景音乐  ▼</li> <li>効果: 无  ▼ </li> </ul>                                                                                                    |    |
| 名称:     背景音乐     ▼       效果:     无     ▼                                                                                                    |    |
| 效果: 元                                                                                                    |    |
|                                                                                                    |    |
| 同步: 数据流 I▼<br>重复 I▼ × <u>1</u> .                                                                                                    |    |
| 图 1-26 "属性" 面板中声音的编辑                                                                                                    |    |
| Normal Normalization         Normalization         Normalination to normalization         Normalization< | 40 |
| □ 镜头框 •   □                                                                                                    |    |
| 司 雪花2 ・ 〇 □                                                                                                    |    |

| 图 1-27 "背景音乐"图层上声音的置入                                                                                                    |  |
|----------------------------------------------------------------------------------------------------|--|
| (15) 按 Enter 键播放动画效果,检查圣诞老人                                                                                                    |  |
| 的走路是否能够和上音乐的节拍,再做适当的调整。                                                                                                    |  |
| (16) 在圣诞老人走过舞台的时候,我们将要加                                                                                                    |  |
| 入一个"Merry Christmas" 的文字特效。                                                                                                    |  |
| 单击"圣诞老人"图层的 ᠊ັ,隐藏该图层。在"圣                                                                                                    |  |
| 诞老人"图层下方,新建一个名为"文字特效"的图                                                                                                    |  |
| 层,在第 30 帧的位置按 F6 创建一个关键帧,并选择                                                                                                    |  |
| 文本工具 <b>①</b> ,单击舞台中间,输入文字"Merry                                                                                                    |  |
| Christmas",见图1-28。                                                                                                    |  |
| 文字属性的字符设置是:系列(字体)为 Electrik,                                                                                                    |  |
| (光盘中附带"英文字库",请安装后调整字体);大                                                                                                    |  |
| 小为 100 点,见图 1-29。                                                                                                    |  |
| ##10004     @##Skitkitkit       ●     ●       ●     ●       0     ##5       0     ##5       0     ##5       0     ##5       0     ##5       0     ##5       0     ##5 |  |
| 김 물려가 X · 8 2                                                                                                    |  |
| Merry Christmas                                                                                                    |  |
| 图 1-28 "文字特效"图层的建立及文字的输入                                                                                                    |  |
| 長性                                                                                                    |  |
| T 靜态文本 Ⅰ▼                                                                                                    |  |
| ▶ 位                                                                                                    |  |
| ▽ 字符<br>至冽, Flactvik                                                                                                    |  |
| 样式: Regular 🔽                                                                                                    |  |
| 大小: <u>100.0</u> 点 字母间距: <u>0.0</u>                                                                                                    |  |
| 颜色: 🗾 🗹 自动调整字距                                                                                                    |  |
| 图 1-29 "属性"面板中文字的设置                                                                                                    |  |

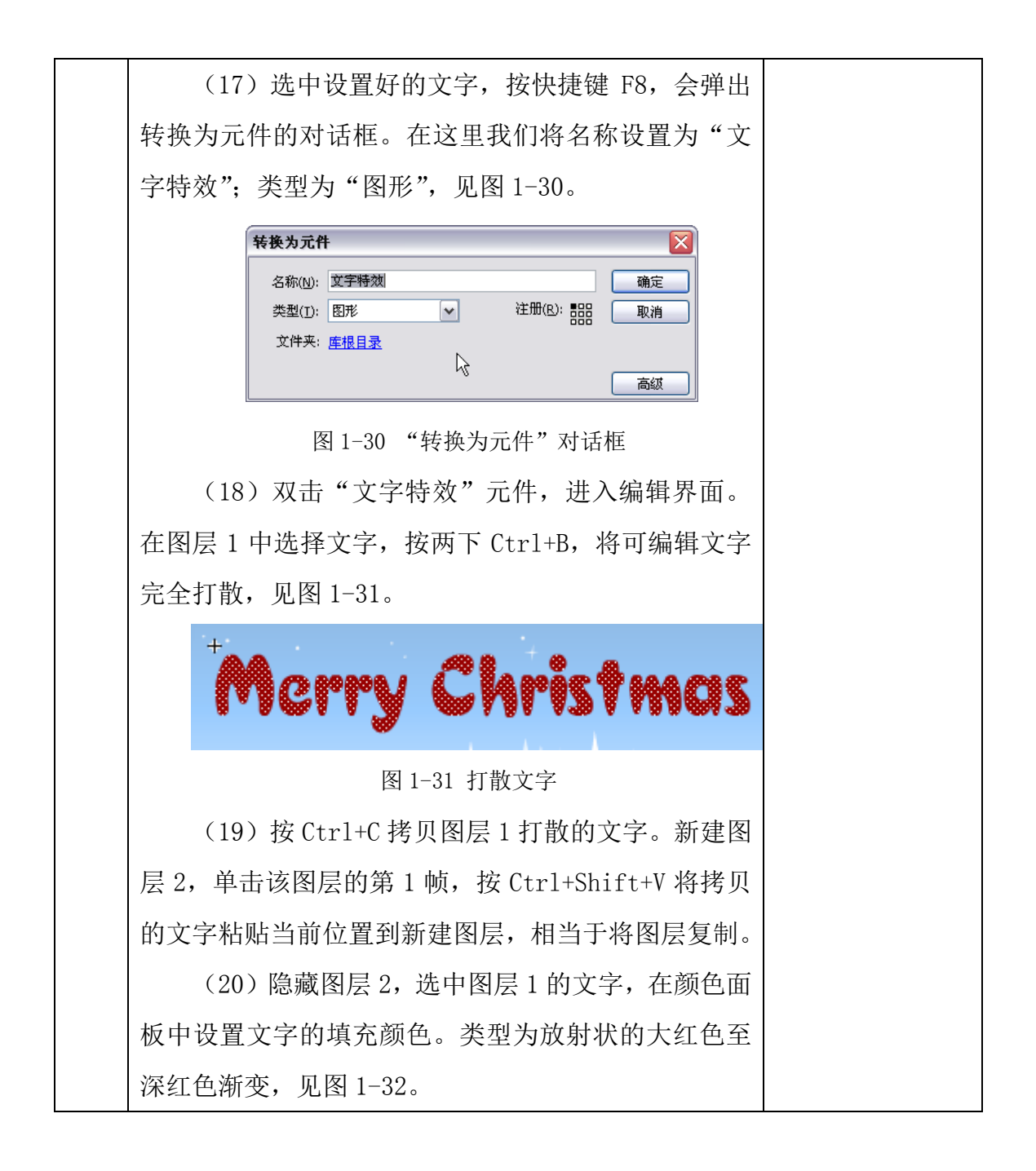

| <ul> <li>         ・</li> <li>         ・</li></ul> |  |
|----------------------------------------------------------------------------------------------------|--|
| 紅: 204 ♥<br>绿: 0 ♥<br>蓝: 0 ♥<br>Alpha: 100% ♥ #CC0000                                                                                                    |  |
|                                                                                                    |  |
|                                                                                                    |  |
| +                                                                                                    |  |
|                                                                                                    |  |
|                                                                                                    |  |
|                                                                                                    |  |
|                                                                                                    |  |
|                                                                                                    |  |
|                                                                                                    |  |
|                                                                                                    |  |
| 图 1-32 渐变文字的编辑                                                                                                    |  |
| (21)将笔触颜色设置为橘黄色,使用墨水瓶工                                                                                                    |  |
|                                                                                                    |  |
| 具≤≤ 对字体边缘进行描边上色。笔触的粗细为 2, 见                                                                                                    |  |
|                                                                                                    |  |
| 图 1-33。                                                                                                    |  |
| 图 1-33。<br>At                                                                                                    |  |
| 图 1-33。<br>RE                                                                                                    |  |
| 图 1-33。<br>Rt ▼■<br>形状<br>♪ 位置和大小                                                                                                    |  |
| 图 1-33。<br>■<br>■<br>■<br>■<br>■<br>■<br>■<br>■<br>■<br>■                                                                                                    |  |
| 图 1-33。<br>属性                                                                                                    |  |
| 图 1-33。<br>■<br>■<br>■<br>■<br>■<br>■<br>■<br>■<br>■<br>■                                                                                                    |  |
| 图 1-33。<br>■<br>■<br>■<br>■<br>■<br>■<br>■<br>■<br>■<br>■                                                                                                    |  |
| 图 1-33。<br>■<br>■<br>■<br>■<br>■<br>■<br>■<br>■<br>■<br>■                                                                                                    |  |

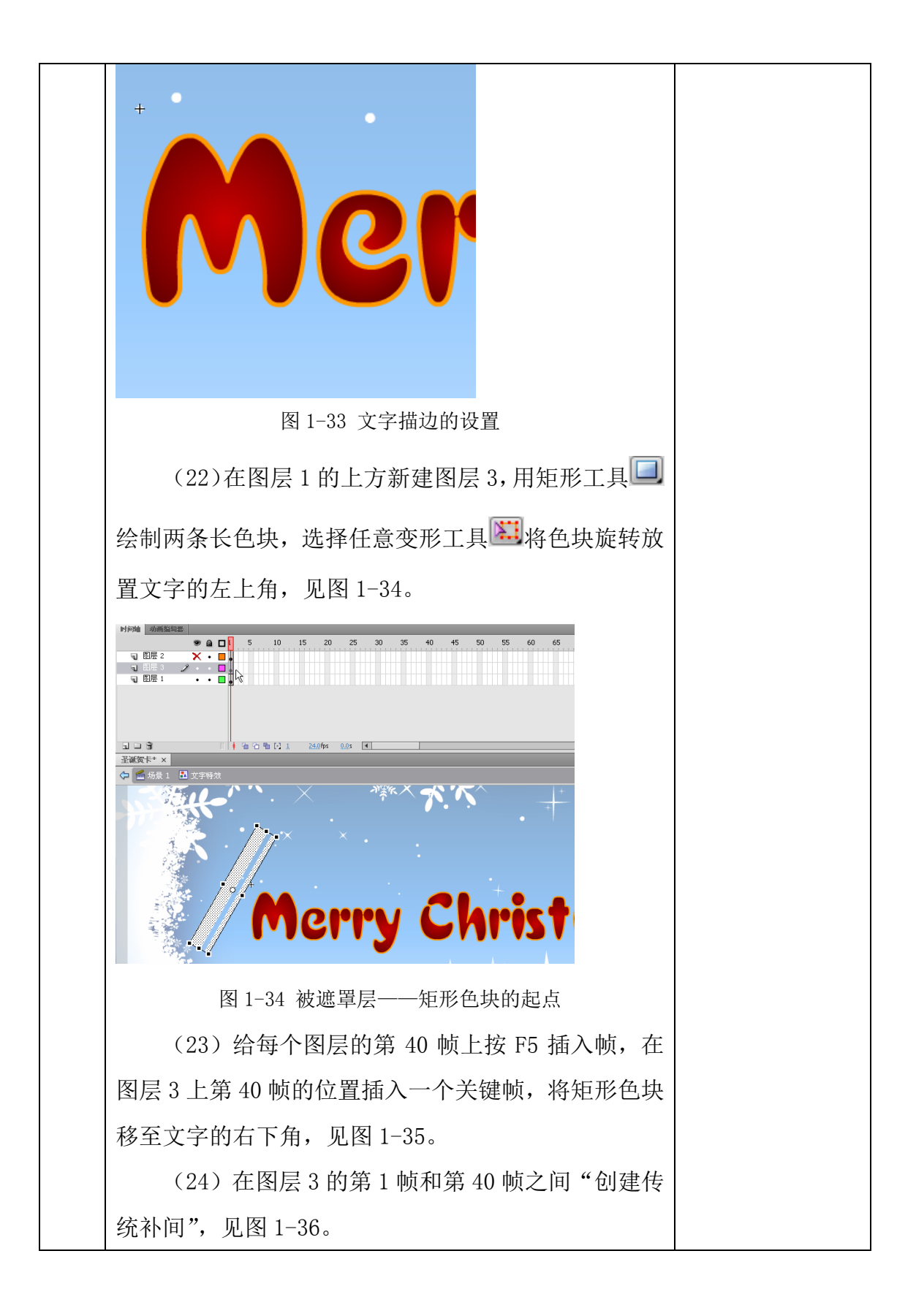

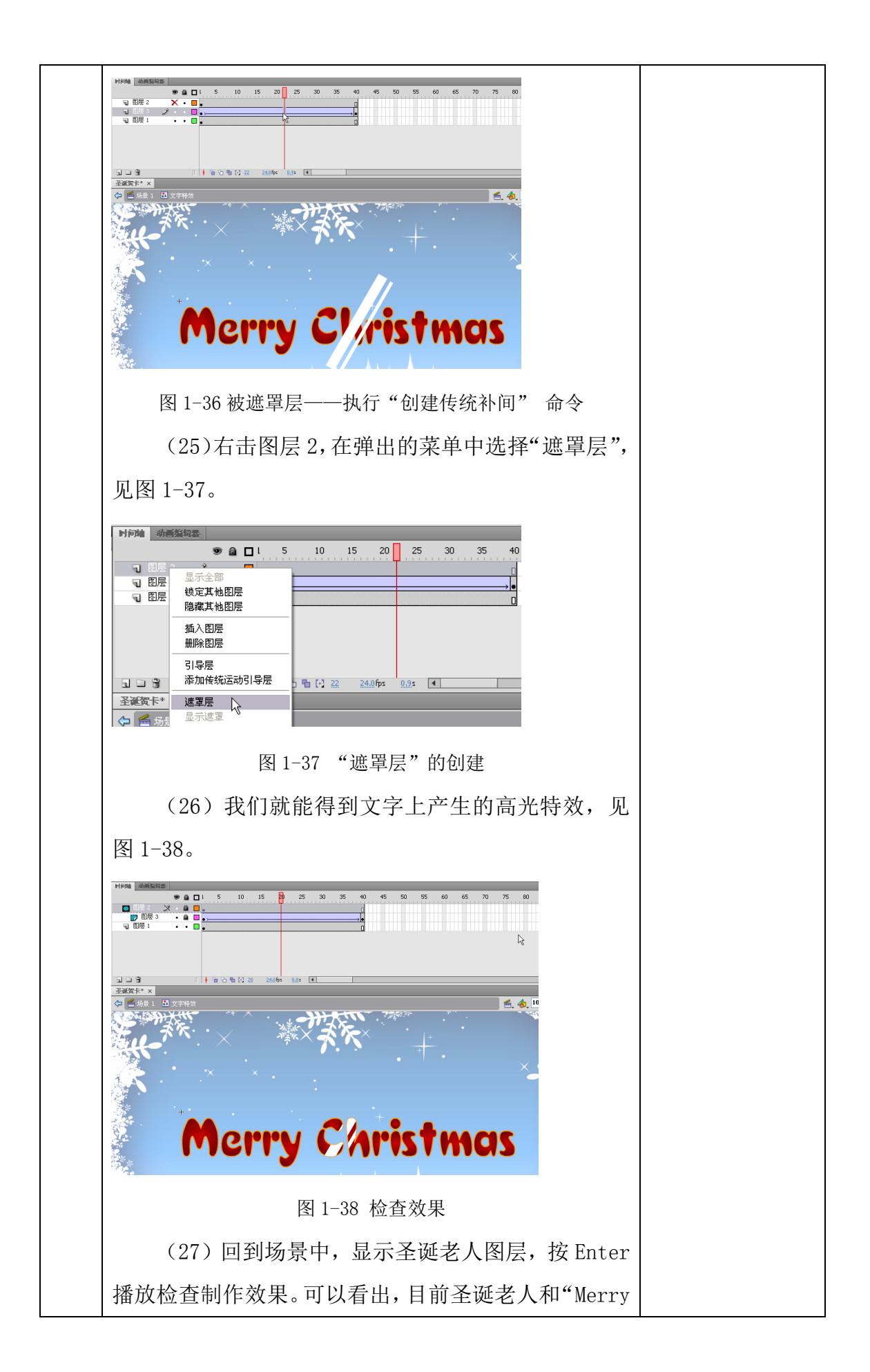

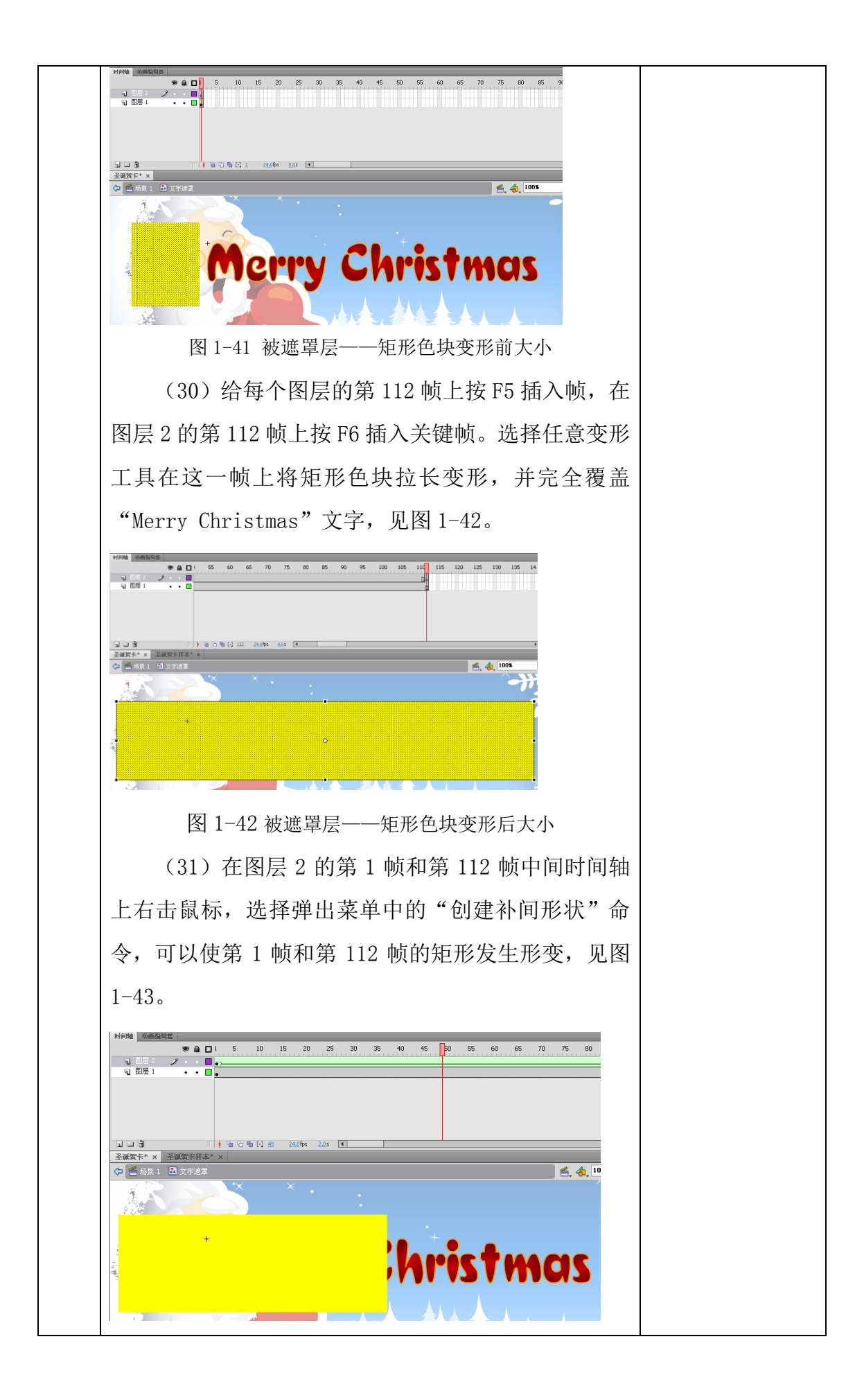

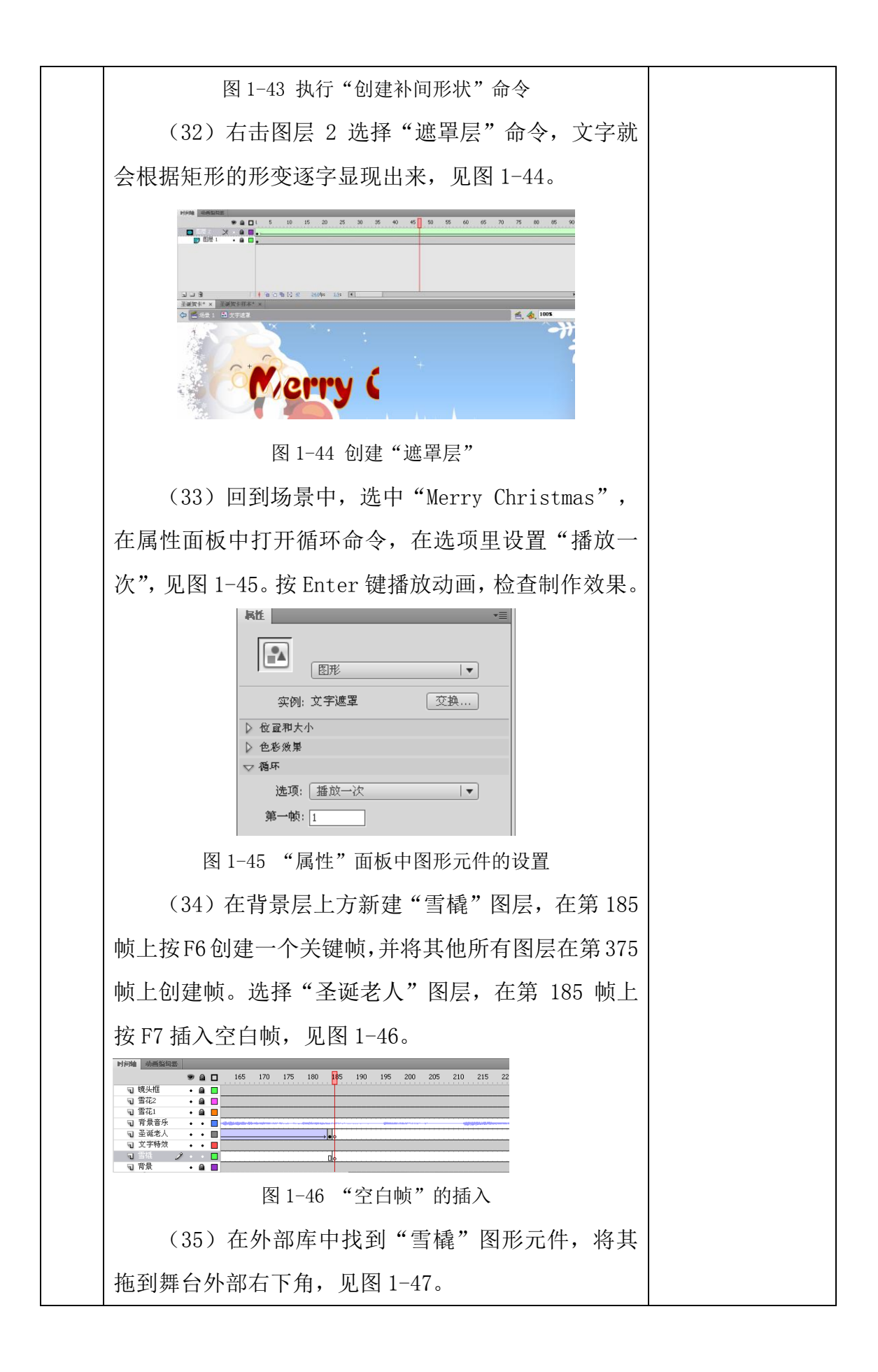

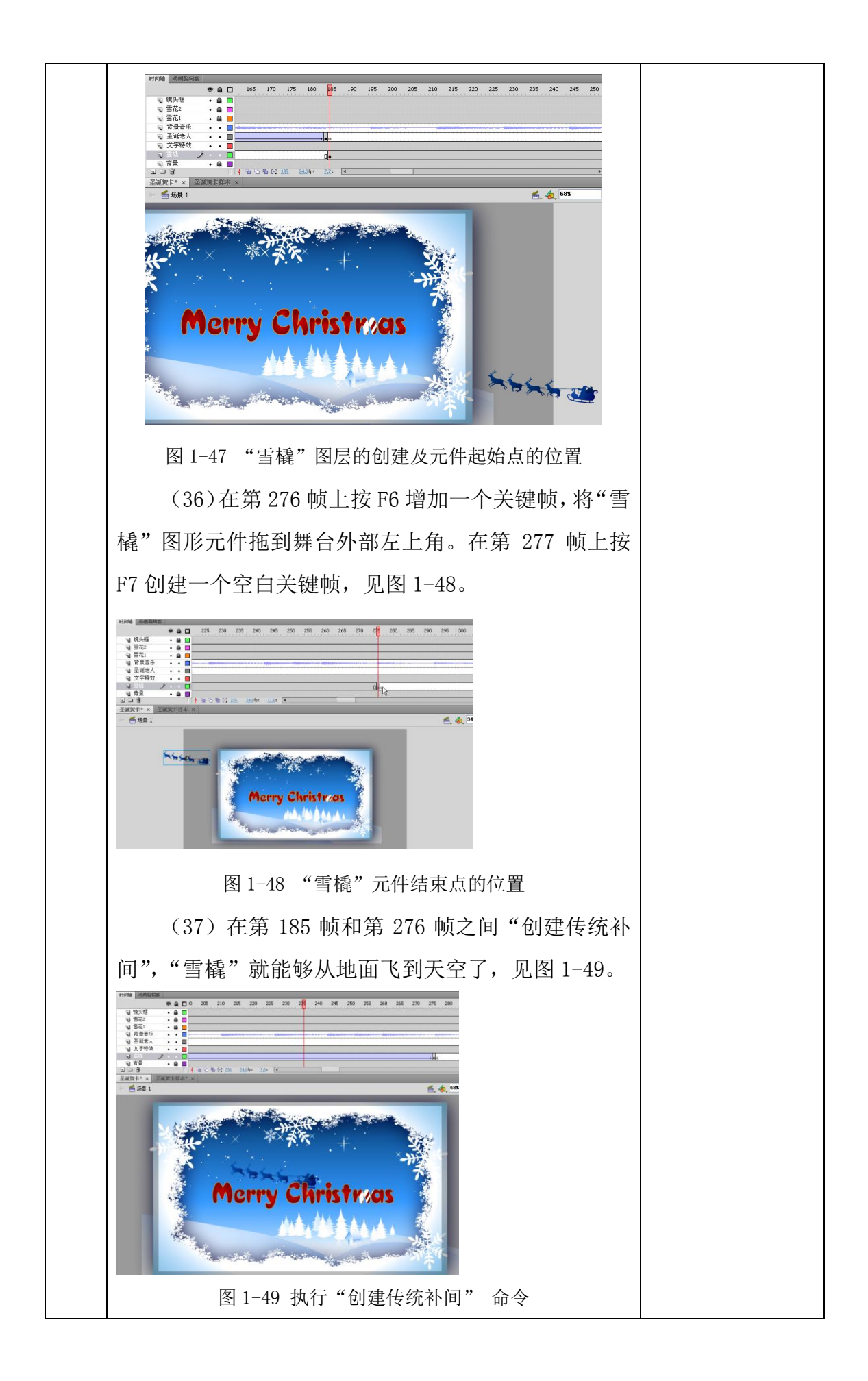

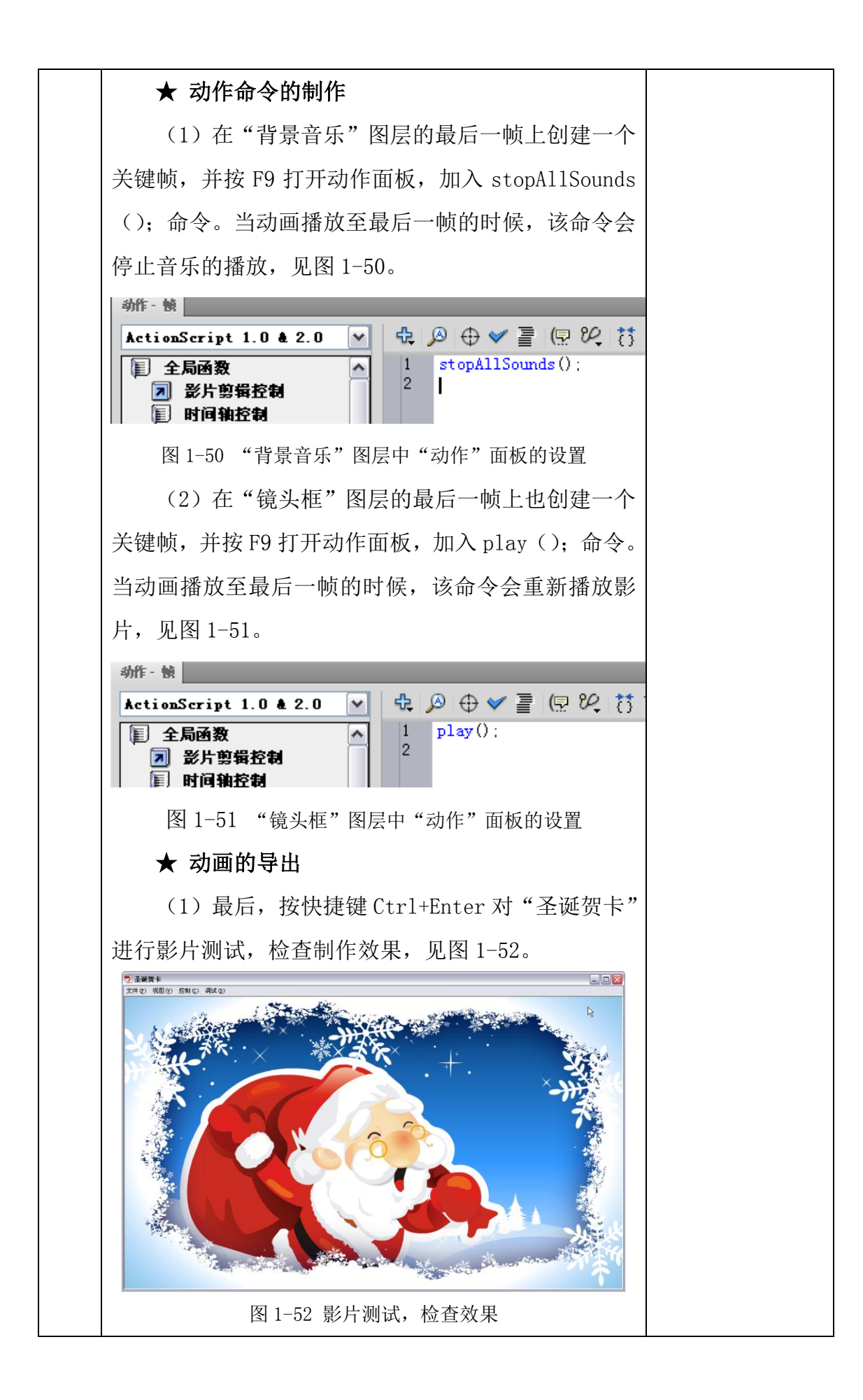

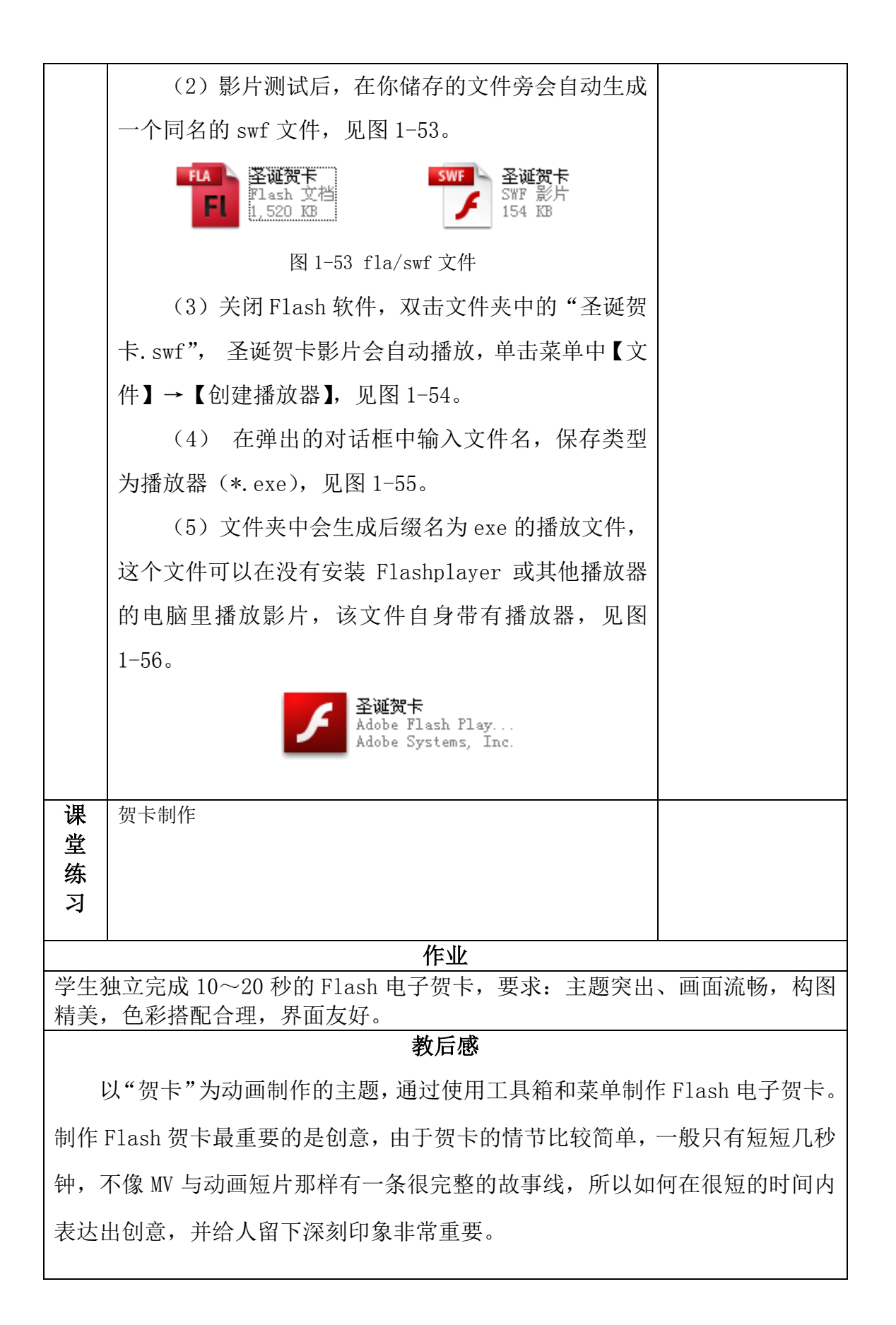

| 单元、                                                                                                    | 章、节                            | 13                           | 总备课第 1−          | -96 课时                                | 需课时 6 课时         |
|----------------------------------------------------------------------------------------------------|--------------------------------|------------------------------|------------------|---------------------------------------|------------------|
| 教                                                                                                    | 学内容                            | 项目二 Flash 公益广告制              | 作                |                                       | 课型:操作            |
| <b>知识目标:</b><br>教学目标<br>了解 Flash 公益广告的制作方法;                                                                     |                                |                              |                  |                                       |                  |
| <b>技能目标:</b><br>能够独立模仿案例制作公益广告。                                                                                 |                                |                              |                  |                                       |                  |
| <b>情感目标:</b> <ol> <li>培养学生尽职守则及高度的责任心。</li> <li>培养学生认真领会设计意图,精心绘制的专业素</li> <li>培养学生相互协作、密切合作、共同完成任务的</li> </ol> |                                |                              | ]的专业素养<br>E成任务的工 | 及心理素质。<br>作作风。<br>作本度。                |                  |
| 教学                                                                                                    | <b>教学重点</b> 了解 Flash 公益广告的制作方法 |                              |                  |                                       |                  |
| 教                                                                                                    | 教学难点 能够独立模仿案例制作公益广告。           |                              |                  |                                       |                  |
| 教学方法 观察法、讲授法、讨论法                                                                                                |                                |                              |                  |                                       |                  |
| 教学准备   图片、课件、视频                                                                                                 |                                |                              |                  |                                       |                  |
|                                                                                                    |                                |                              | 上安内谷             |                                       | <b>教</b> 会注当     |
| 导<br>入<br>部<br>分                                                                                                | 本案<br>过文字特                     | 案例主要是宣传"奥运火炬<br>新效制作、位图素材处理、 | 传递"为主<br>火的运动规   | 三题,通<br>2律、角                          | 77.1.11.47       |
|                                                                                                    | 色动画#<br>题及意义                   | ]作及音频剪辑软件制作,言<br>、。          | 表现公益广            | *告的主                                  |                  |
| 新授部                                                                                                    | ★ :                            | 文件的建立                        |                  | i i i i i i i i i i i i i i i i i i i | 演示操作讲解。          |
|                                                                                                    | (1)                            | )打开 Flash 软件,建立一             | 个Flash文          | て档,并                                  | 巡回指导。<br>重点技巧提示。 |
| 分                                                                                                    | 设置该文                           | 1档的属性。将尺寸设为默认                | 人尺寸: 550         | 像素×                                   |                  |
|                                                                                                    | 400 像素                         | ;背景设定为黑色;帧频为                 | 」24fps; 枋        | 示尺单位                                  |                  |
|                                                                                                    | 设定为像                           | ?素。 然后单击确定。 选择菜              | <b>《单【文件】</b>    | →【储                                   |                  |
|                                                                                                    | 存】,将                           | 文件储存起来,命名为:公                 | 益广告.fl           | a.                                    |                  |
|                                                                                                    | (2)                            | ) 在文档设置好后,参照模                | 块1项目二            | 二部分制                                  | 寅示操作。<br>分析说明。   |
|                                                                                                    | 作镜头框                           | [,将"图层1"更名为"镜                | 头框",如            | 如图 2-1                                | 巡回指导。            |
|                                                                                                    | 所示。                            |                              |                  | 7                                     | 布置任务。            |

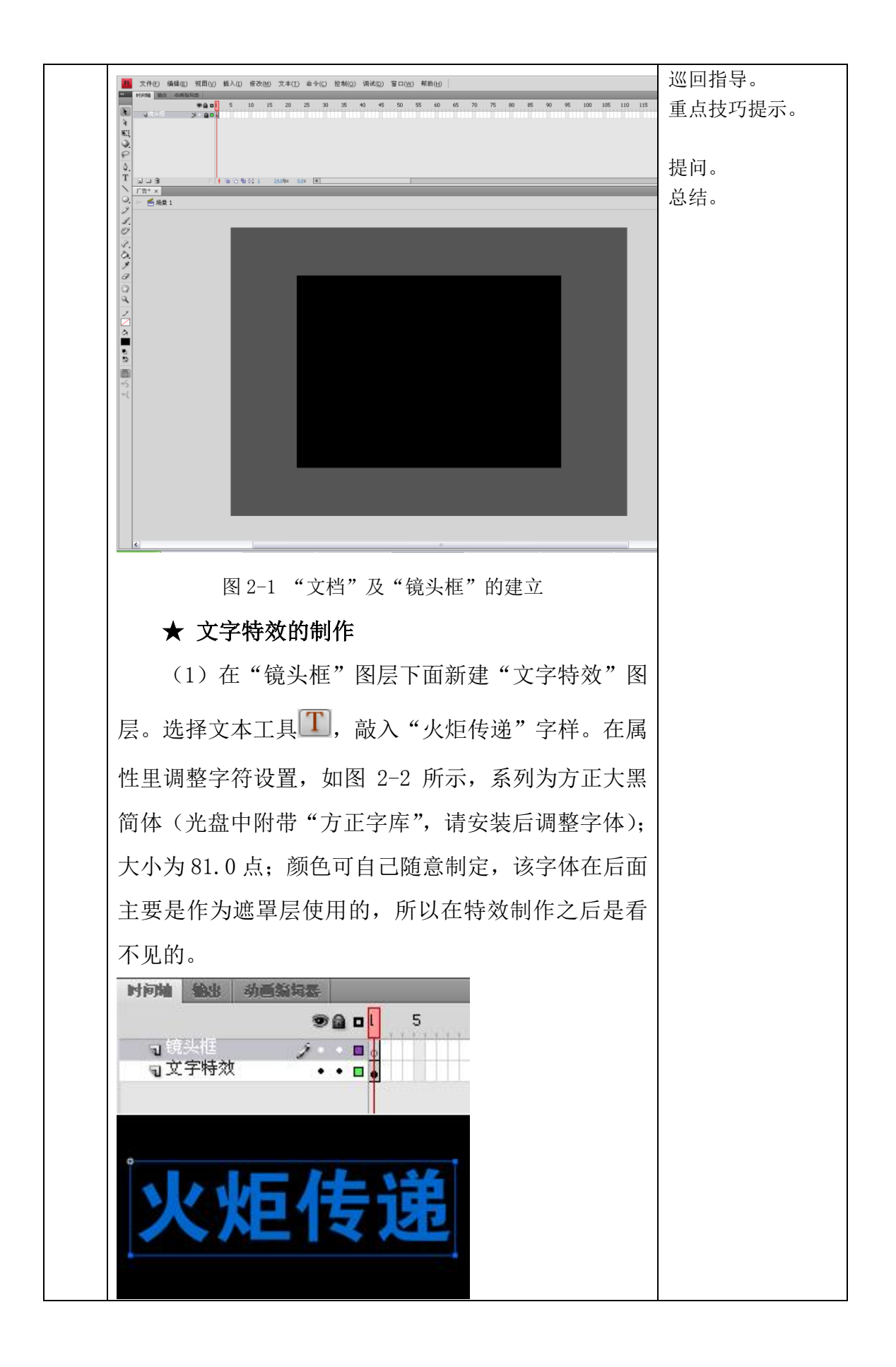

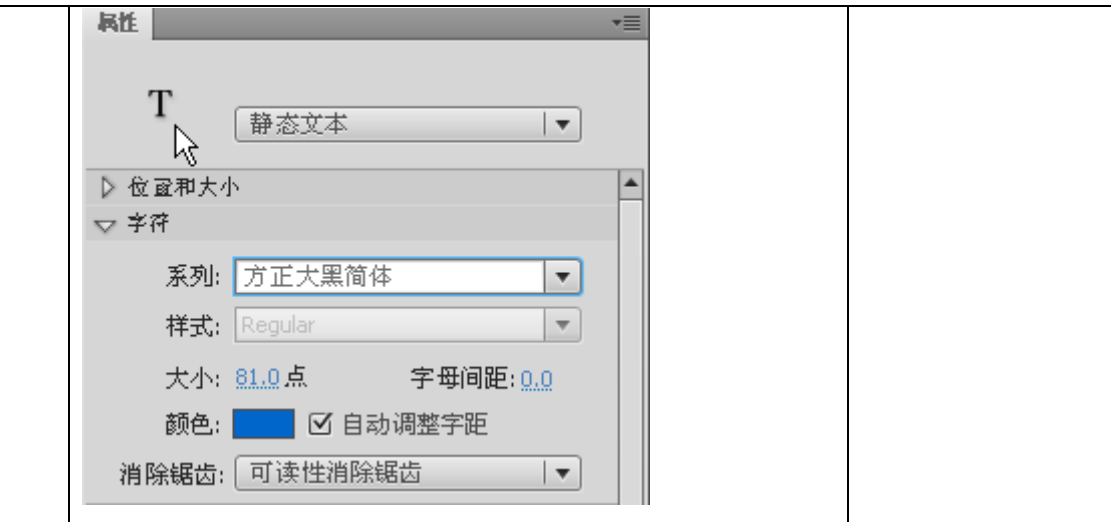

图 2-2 "文字特效图层"的建立及文本的输入 和设置

(2)选中设置好的"火炬传递",右击鼠标(或 直接按快捷键F8),会弹出转换元件的对话框。将名称 设为"文字特效",将类型设为图形(或影片剪辑),
见图 2-3。

知识点:图形元件与影片剪辑元件的区别。一般 情况下我们认为,图形元件主要是用于静止的图片; 而影片剪辑元件是包含时间轴、图层以及其他图形元 件。但是实质上,图形元件也可以制作类似与影片剪 辑元件的时间、动作,其好处就是图形元件可以随时 在场景中观看,而影片剪辑元件不能在场景中同步播 放,所以为了能够及时检查动画制作效果,我们往往 会在图形元件里面做动作。但是影片剪辑元件有一个 特殊功能是不能代替的,那就是滤镜,所以在必要的 时候必须使用,而且在最终播放的时候影片剪辑元件 可以在循环播放,而图形元件则不能,我们在导出影 片之前可以将图形元件转换成影片剪辑元件,在本项 目的最后我们会用到。

(3)双击制作好的"文字特效"元件,进入编辑状态。含有文字的图层默认为图层1。

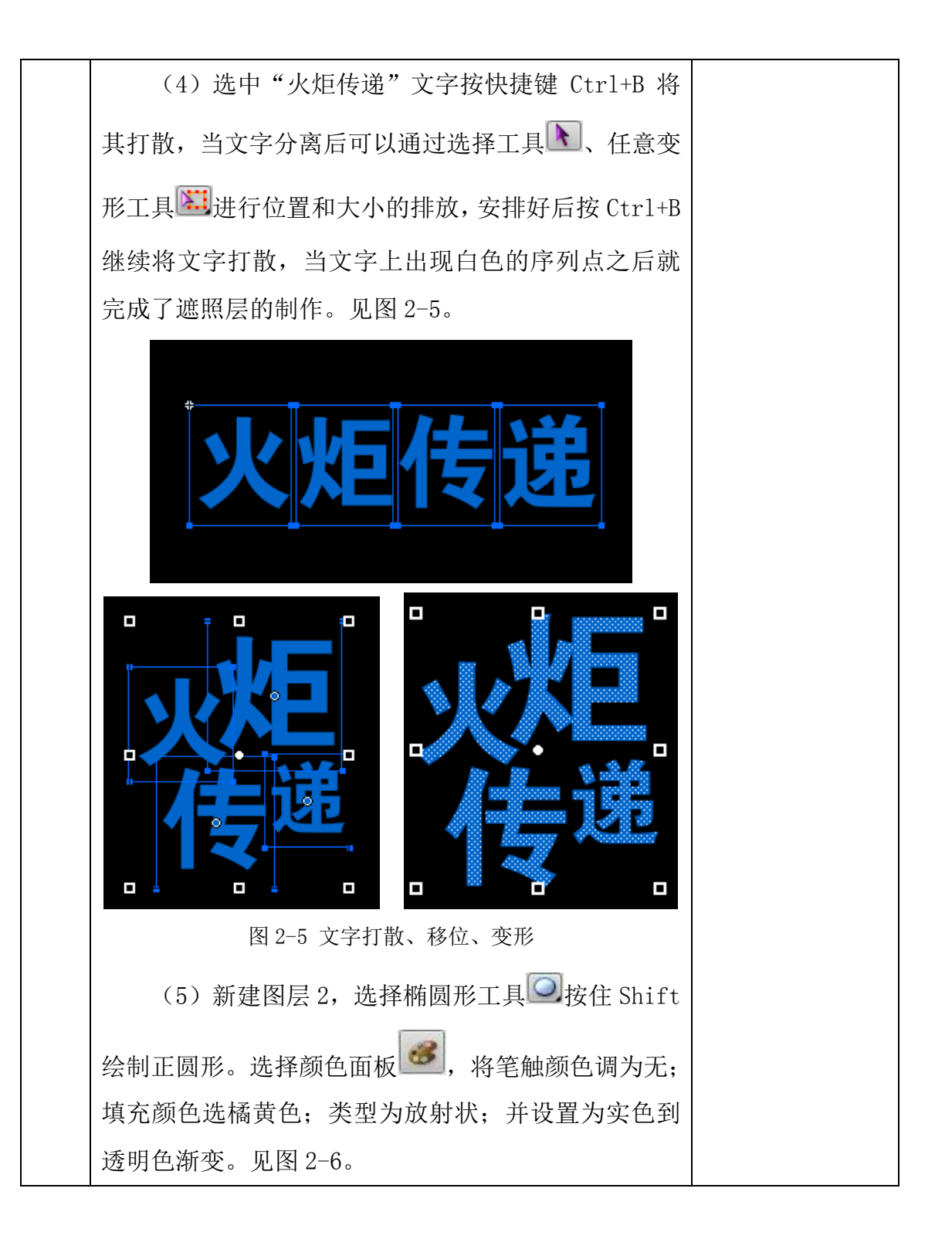

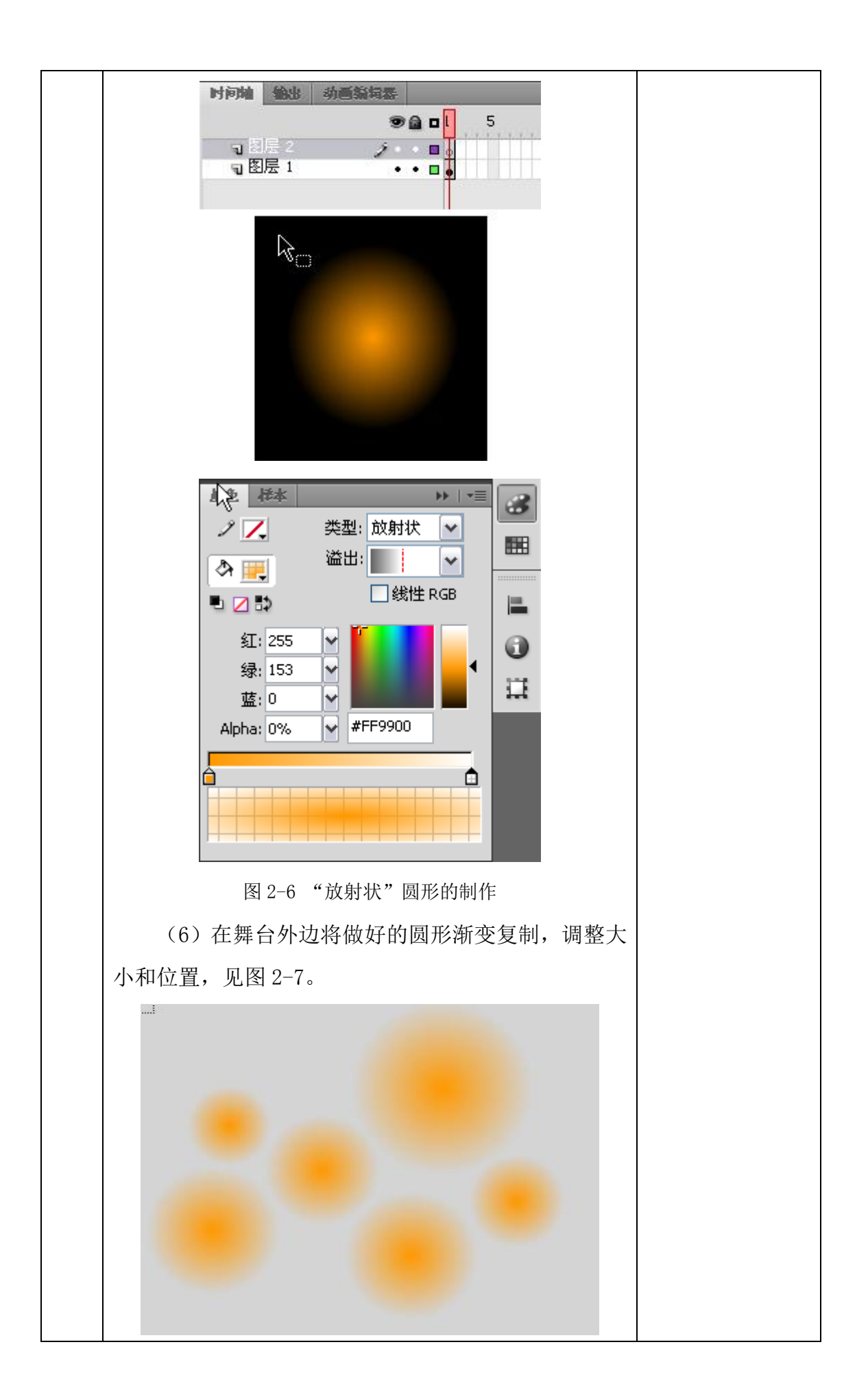

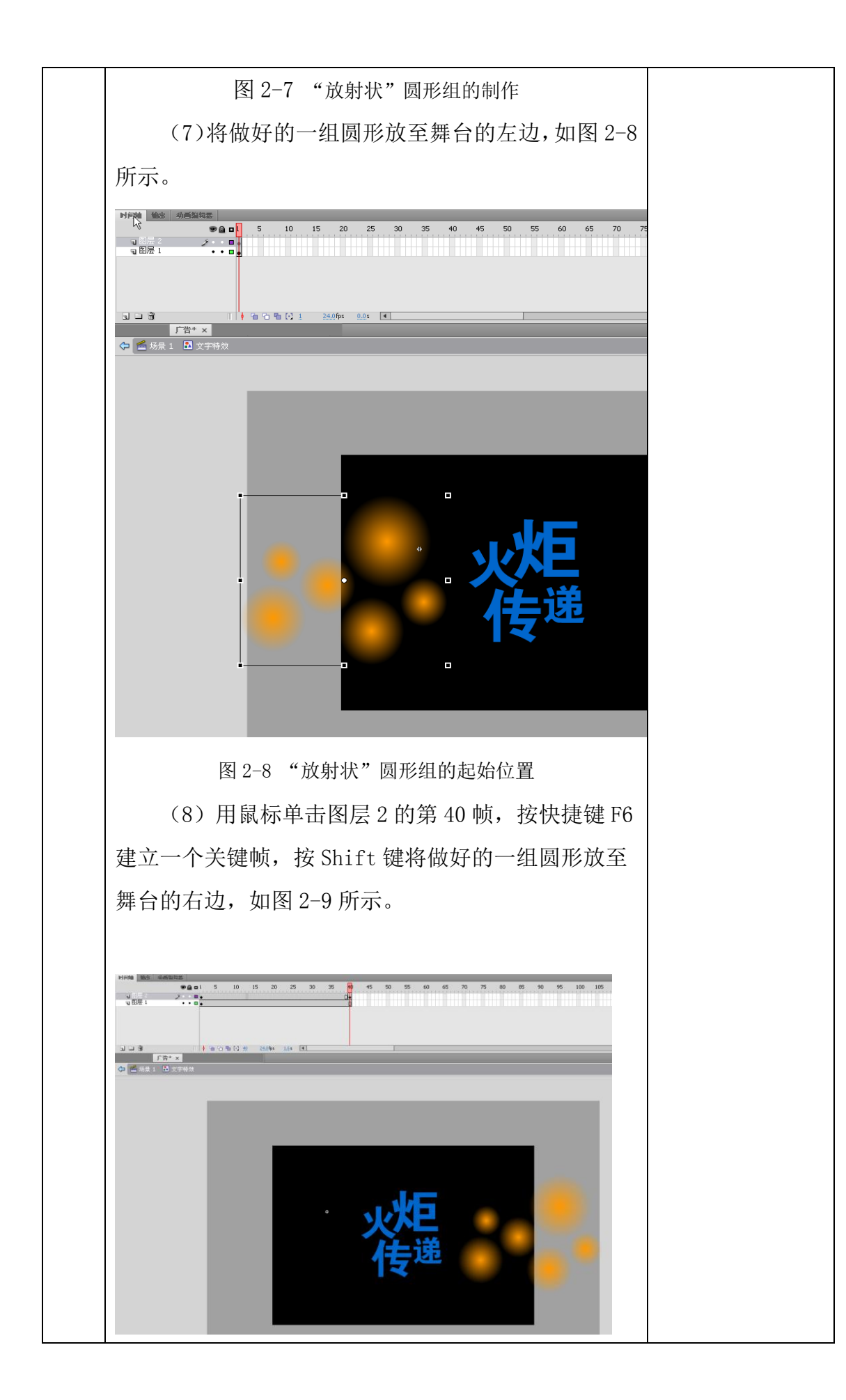

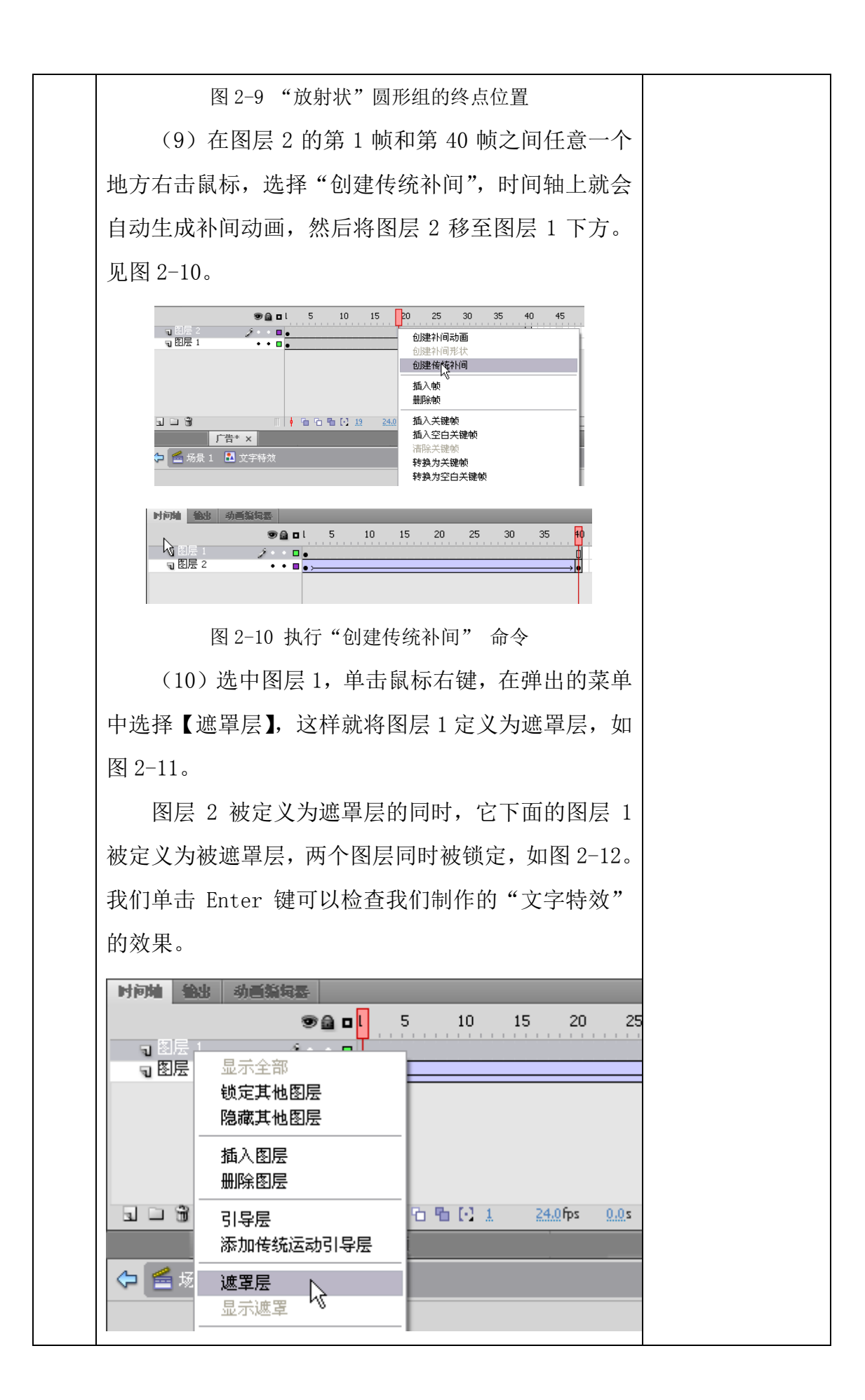

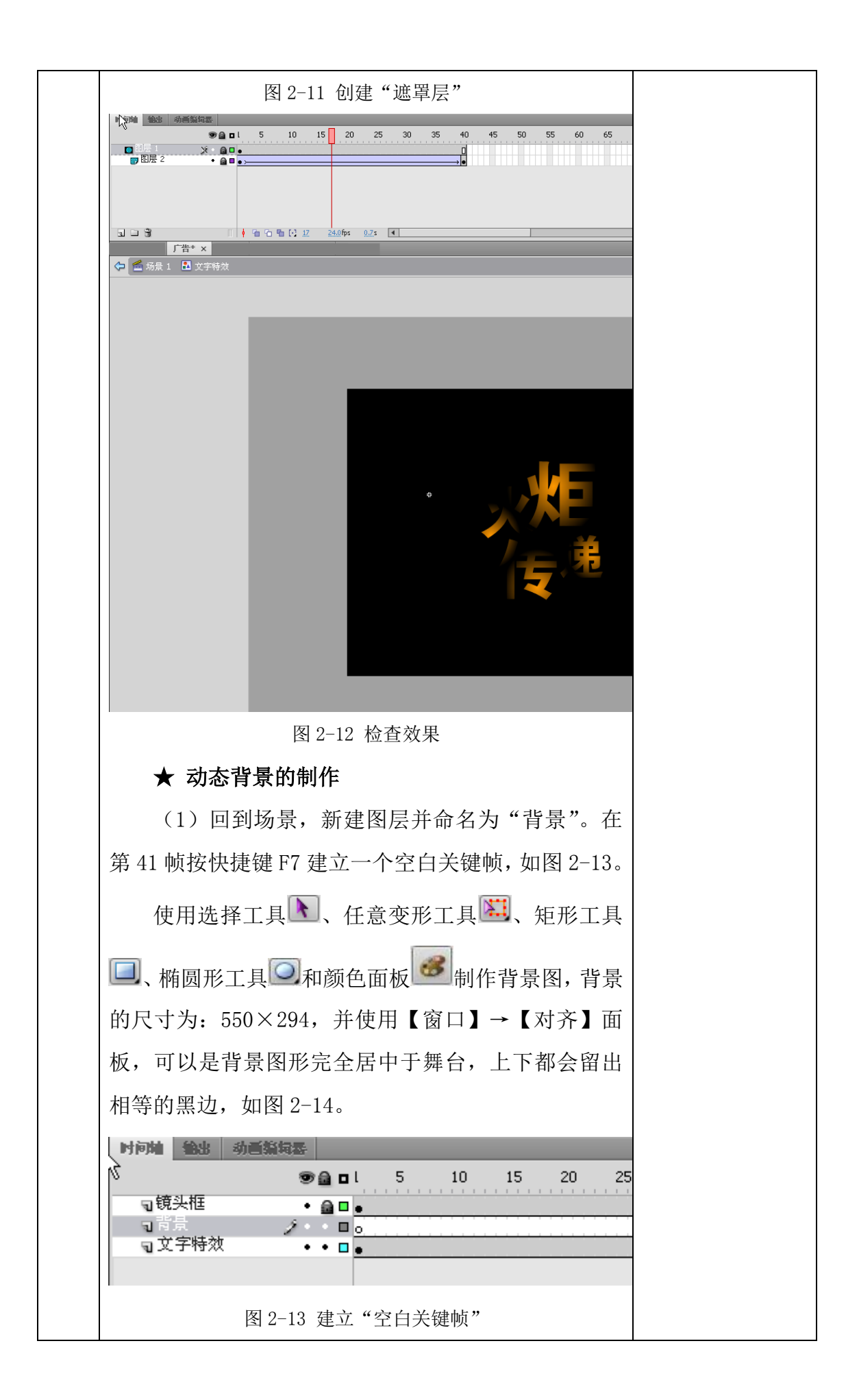

| <i>d</i> o                            |  |
|---------------------------------------|--|
|                                       |  |
|                                       |  |
|                                       |  |
|                                       |  |
|                                       |  |
|                                       |  |
|                                       |  |
|                                       |  |
| 图 2-14 "背景"图形制作效果                     |  |
| (2)选中所制作的背景,按 F8 将新制作的圆点              |  |
| 背景转换为"背景"影片剪辑元件,如图 2-15。              |  |
|                                       |  |
| 名称(N):背景 确定                           |  |
| 类型(I): 影片剪辑 ✓ 注册(R): 晶品 取消            |  |
| 文件夹: <u>库根目录</u>                      |  |
| 高级                                    |  |
| 图 2-15"转换为元件" 对话框                     |  |
| (3)在时间轴"背景"图层的第 55 帧上,按快              |  |
| 捷键 F 6 自动生成一个关键帧,如图 2-16。             |  |
| 时间始始出 动画祭 均置 新闻 新画祭 日本 10 15 20 25 30 |  |
|                                       |  |
| ■文字特效 ••□●                            |  |
|                                       |  |
| 图 2-16 "背景"图层关键帧的创建                   |  |

(4)将指针放在在时间轴"背景"图层的第 40帧上,鼠标选中背景图形,如图 2-17。

(5) 在属性面板中,打开滤镜选项,在新建滤镜 中选择【模糊】。将【模糊】的属性中约束比例的锁链 断开,模糊 X 为 77 像素,模糊 Y 为 0 像素,品质设为 高,如图 2-18。背景就会变成水平模糊,形成速度感, 如图 2-19。

| 属推   | 値             |       |
|------|---------------|-------|
| ▼ 模糊 |               |       |
| 榠糊 X | <u>77.</u> 像素 | é é é |
| 模糊 ∀ | 夏像素           | ĕĕ K  |
| 品质   | 高             |       |
|      |               |       |

图 2-18 "模糊"滤镜的制作

(6) 在时间轴"背景"图层的 40 帧和 55 帧中间, 右击鼠标,在弹出的菜单中单击"创建传统补间",如 图 2-20。

这个部分就会自动生成补间动画了,背景图形就 会快速的向舞台中间移动,并会有动感模糊逐渐变成 清晰地图形,如图 2-21。

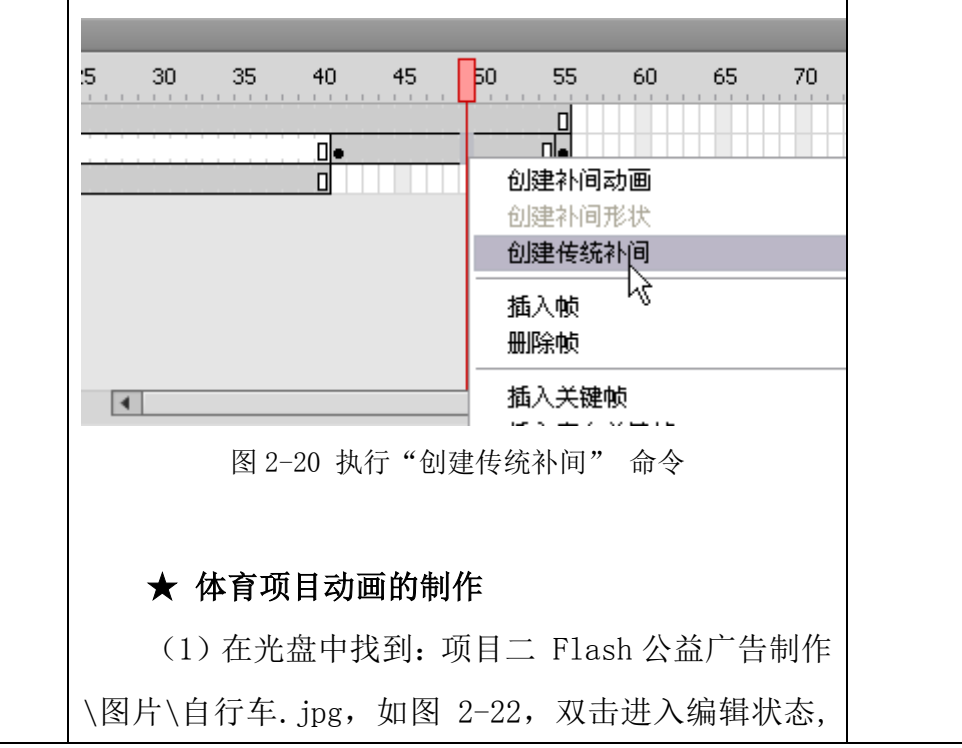

| 并日按快捷键 Ctr1+B 将该位图打散。        |   |
|------------------------------|---|
|                              |   |
| $\sim$                       |   |
|                              |   |
| $\sim$                       |   |
|                              |   |
|                              |   |
| 图 2-22 "自行车"位图               |   |
| (2)选择工具箱中的套索工具 🖓,选择下方的       |   |
| 魔术棒 🏹 ,单击魔术棒设置 🏹 ,在弹出的对话框中   |   |
| 将阈值设为 30, 如图 2-23。           |   |
| 用魔术棒单击自行车图形的白色区域部分,并按        |   |
| Delete 键进行删除。白色都删除后,选择自行车图形, |   |
| 用颜料桶工具 🦾 填黑色,如图 2-24。        |   |
| 魔术棒设置 🔀                      |   |
| 阈值(T): 30 确定                 |   |
| 平滑(5): 一般 ▼ 取消               |   |
|                              |   |
|                              |   |
| 图 2-23 "魔术棒设置"对话框            |   |
|                              |   |
|                              |   |
|                              |   |
| $\sim$                       |   |
|                              |   |
|                              |   |
|                              | 1 |

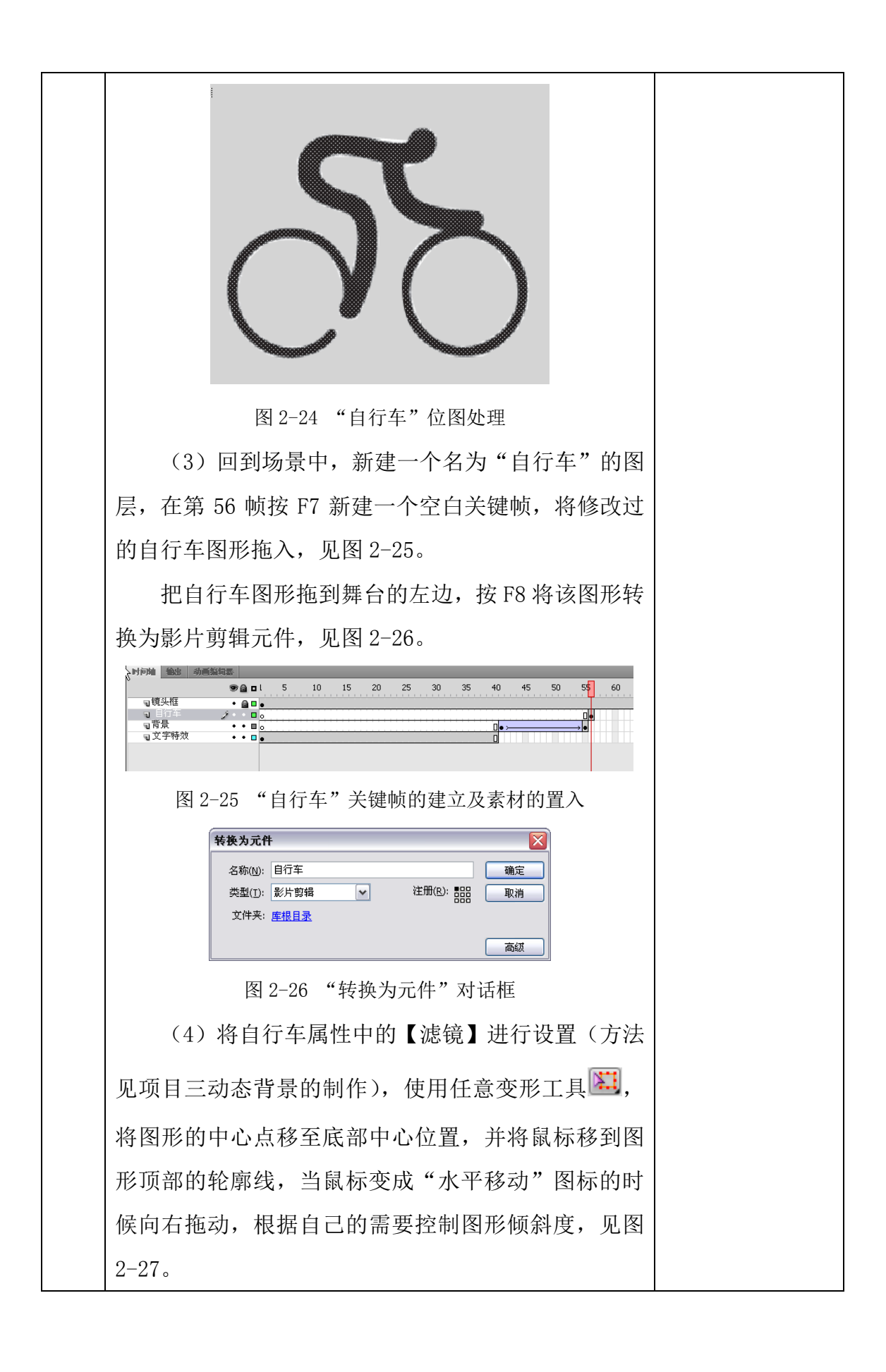

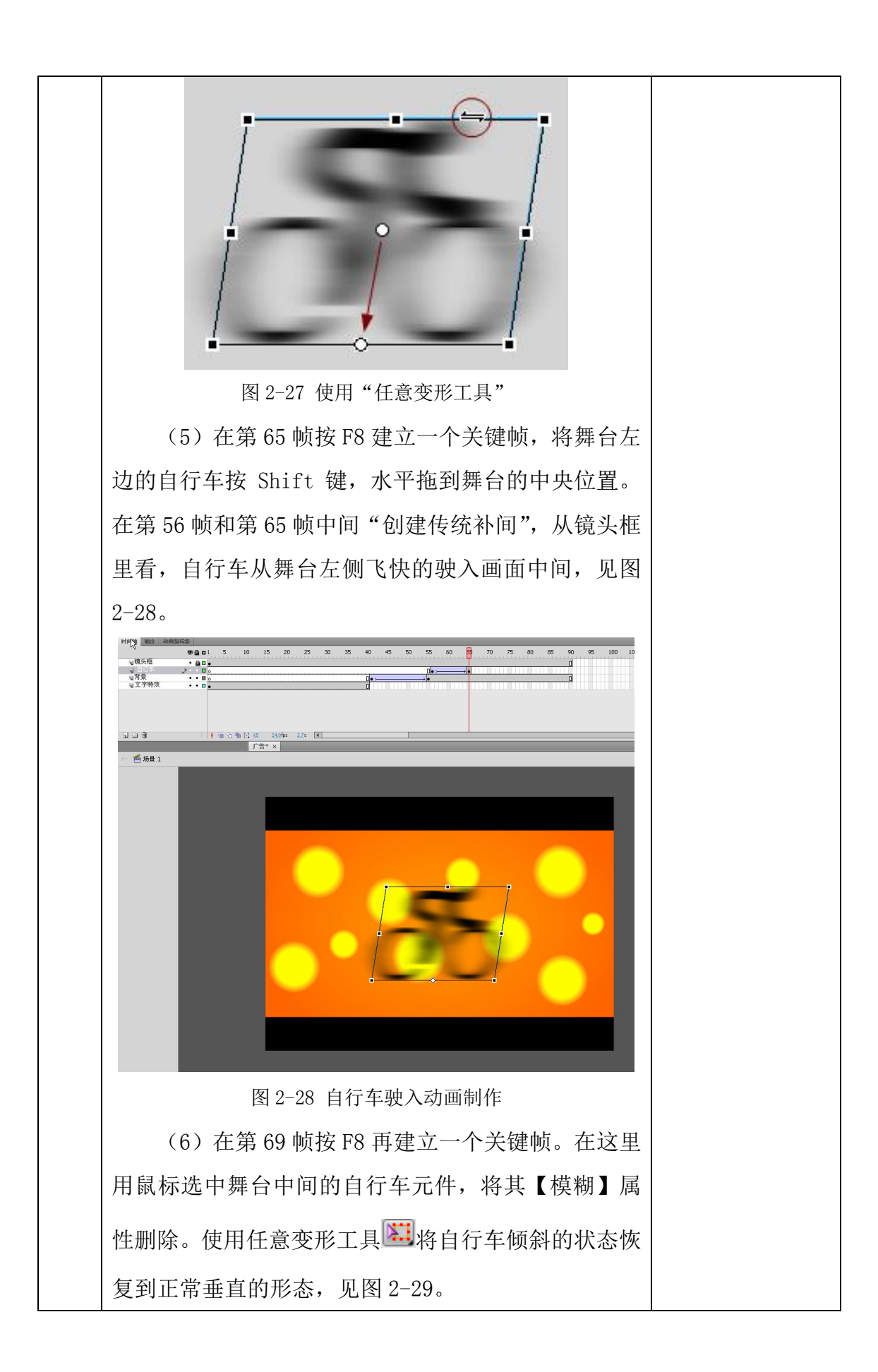

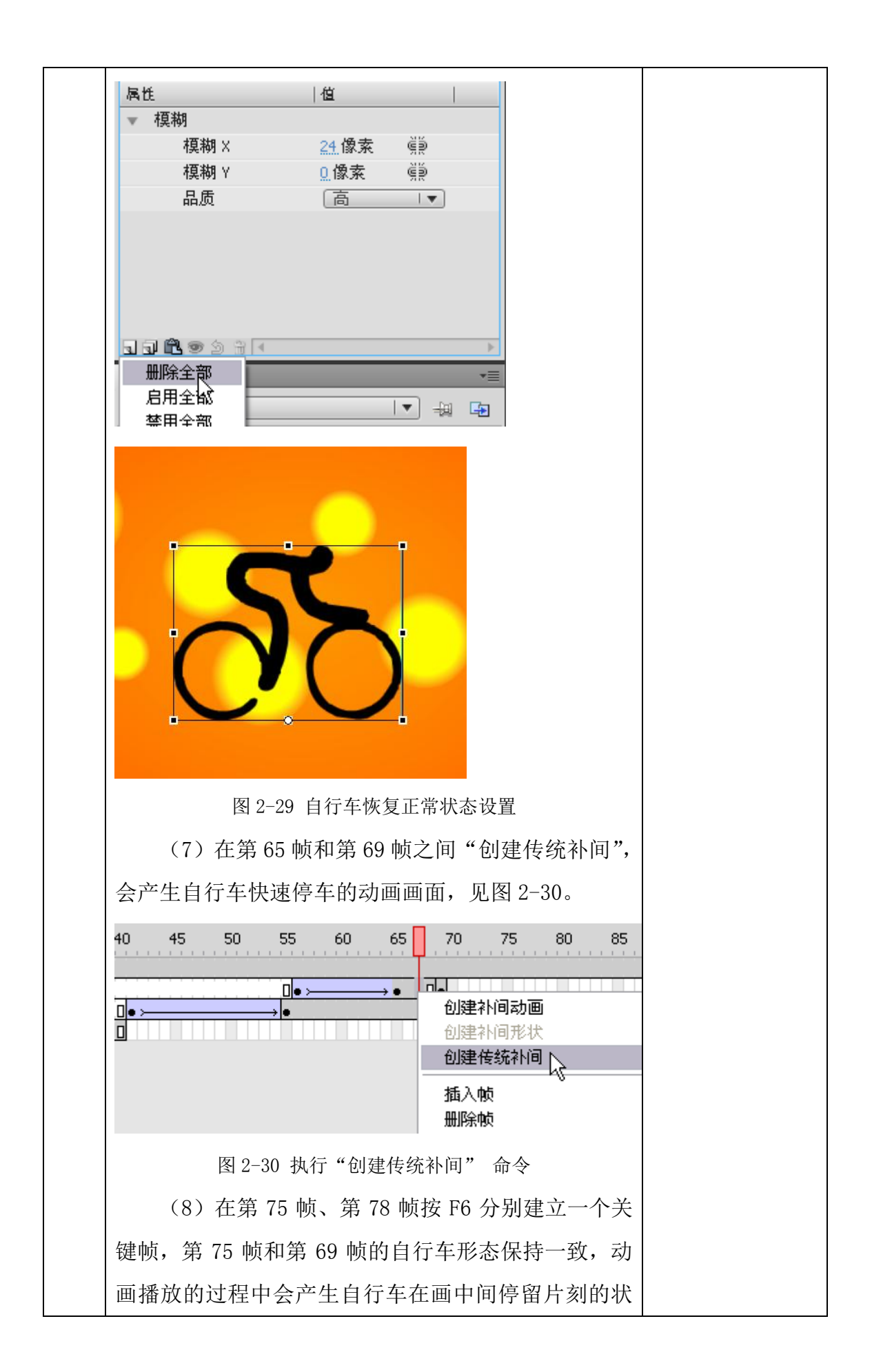

态。

单击第 78 帧的自行车,使用"任意变形工具"将 自行车调整向后倾斜,制作自行车将要出发的预备动 作,见图 2-31。在第 75 帧和第 78 帧之间"创建传统 补间",让画面自然过渡。

(9)选择第65帧,左手按Alt 键右手单击鼠标 左键并拖动,复制第65帧的内容至第84帧再松开鼠 标,自行车马上又要准备出发了,

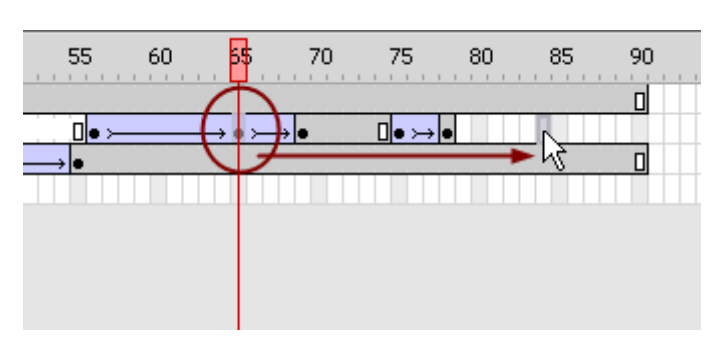

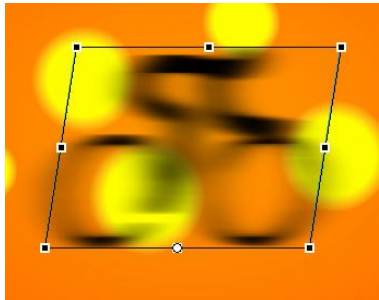

图 2-32 复制帧

(10)在第95帧新建一个关键帧,按Shift 键将 自行车拖到舞台右侧,在第84帧和第95帧之间再"创 建传统补间"的动画,自行车的部分就做完了,

(11)在时间轴上新建名为"摔跤"的图层,并 在第95帧新建一个关键帧。在光盘中找到摔跤、柔道 的位图,用制作自行车的方法将摔跤和柔道的位图进 行打散、选取、填色,将画面黑色部分分离出来,把 摔跤、柔道分别创建成自身体育项目为名称的影片剪 辑元件。

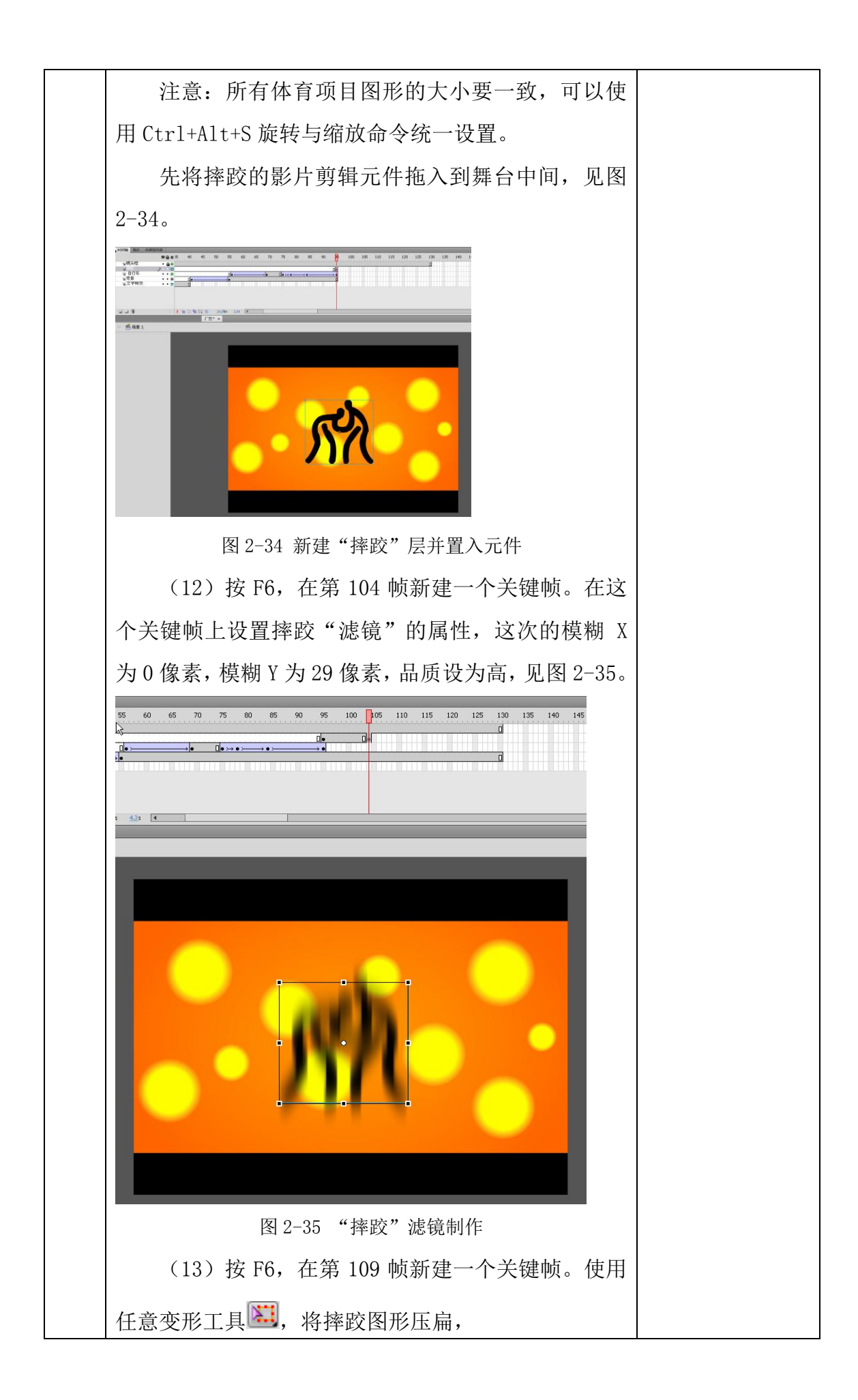

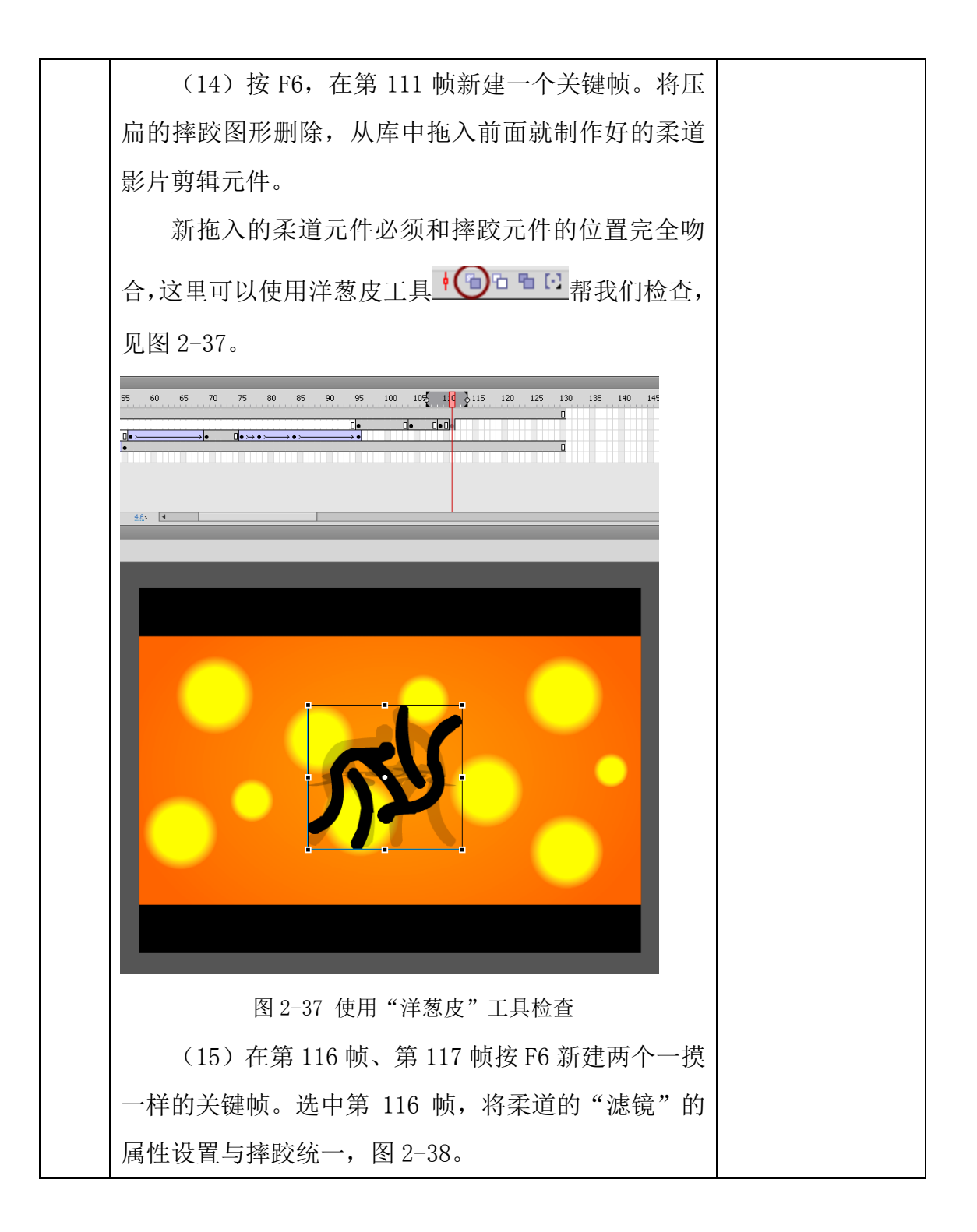

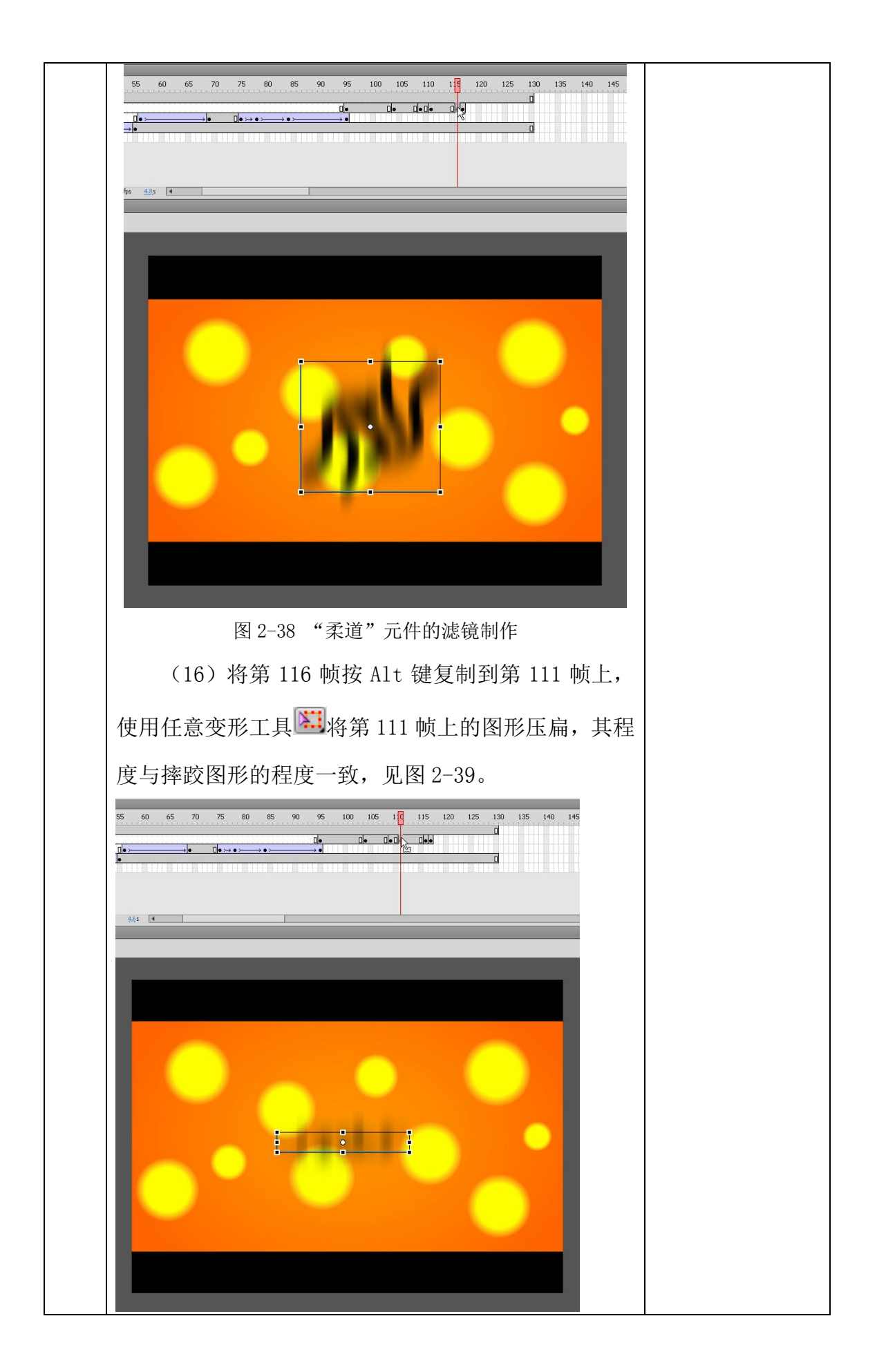

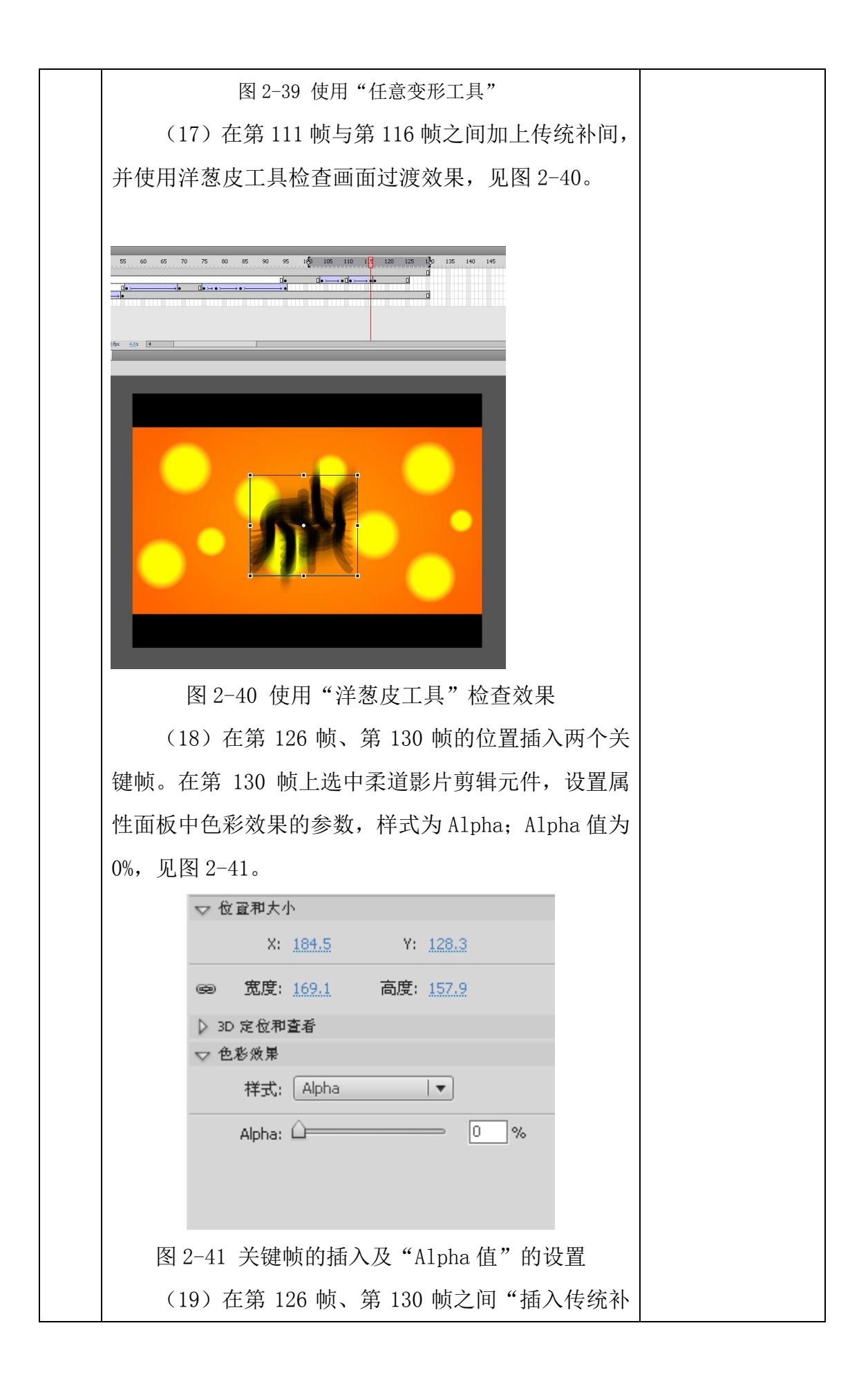
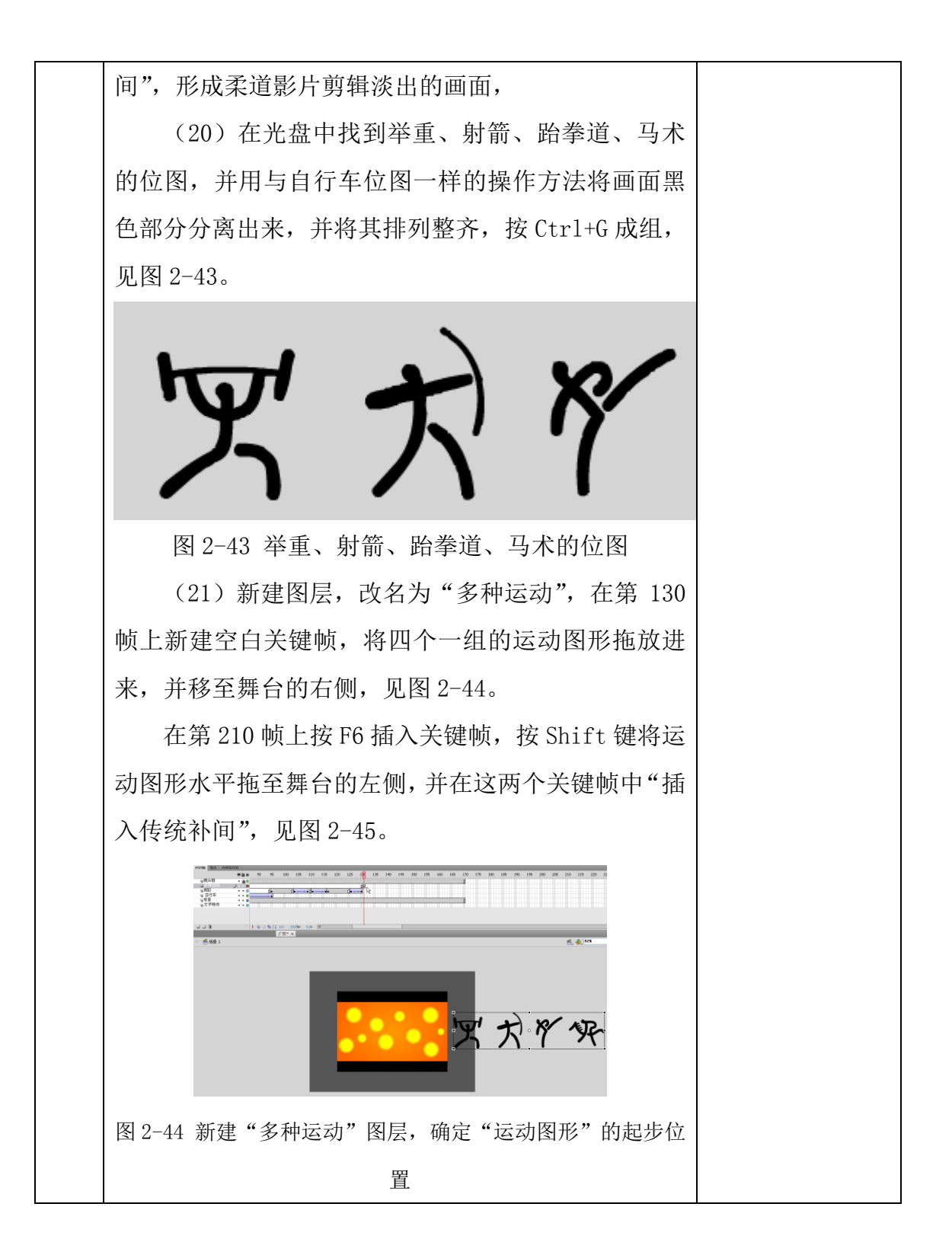

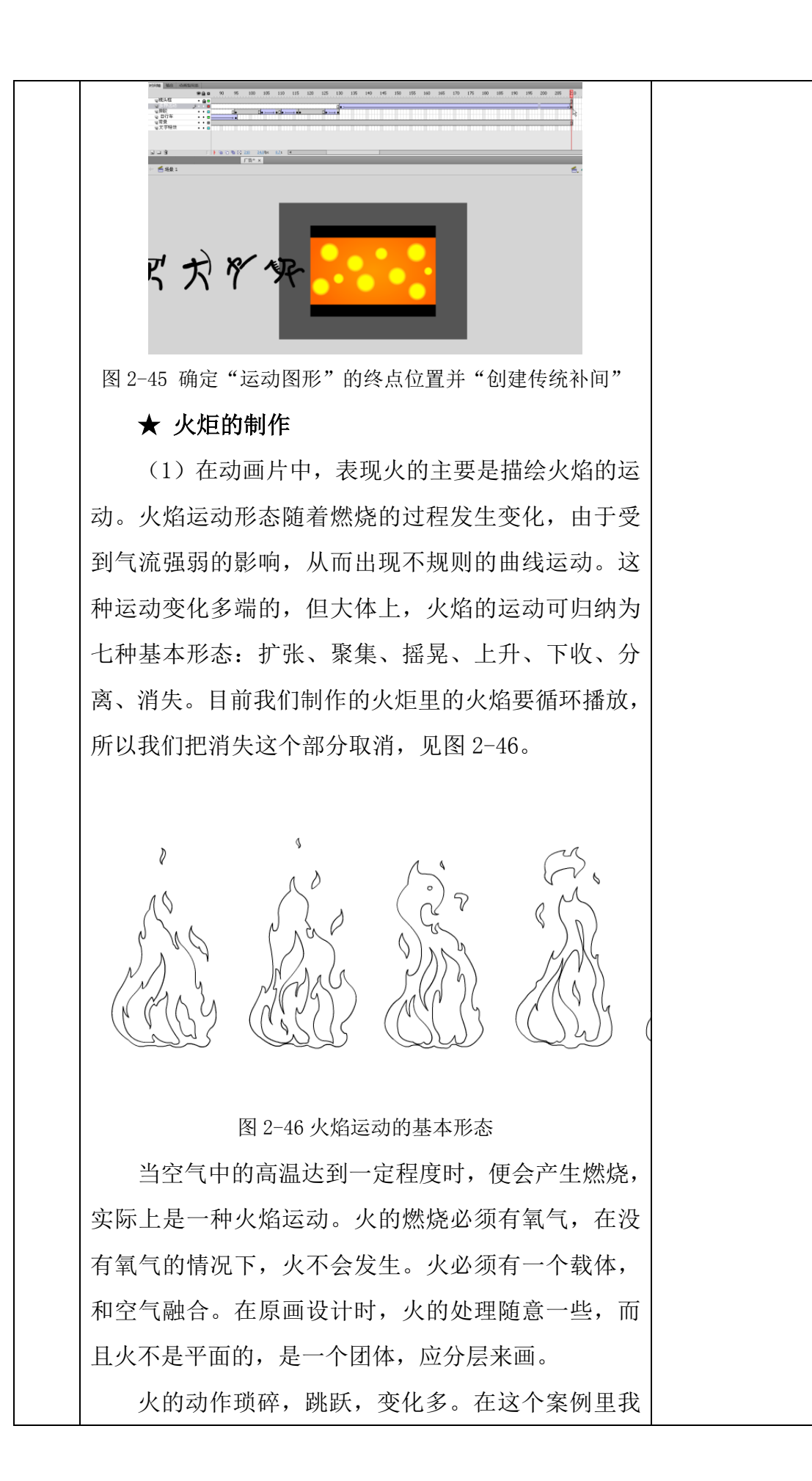

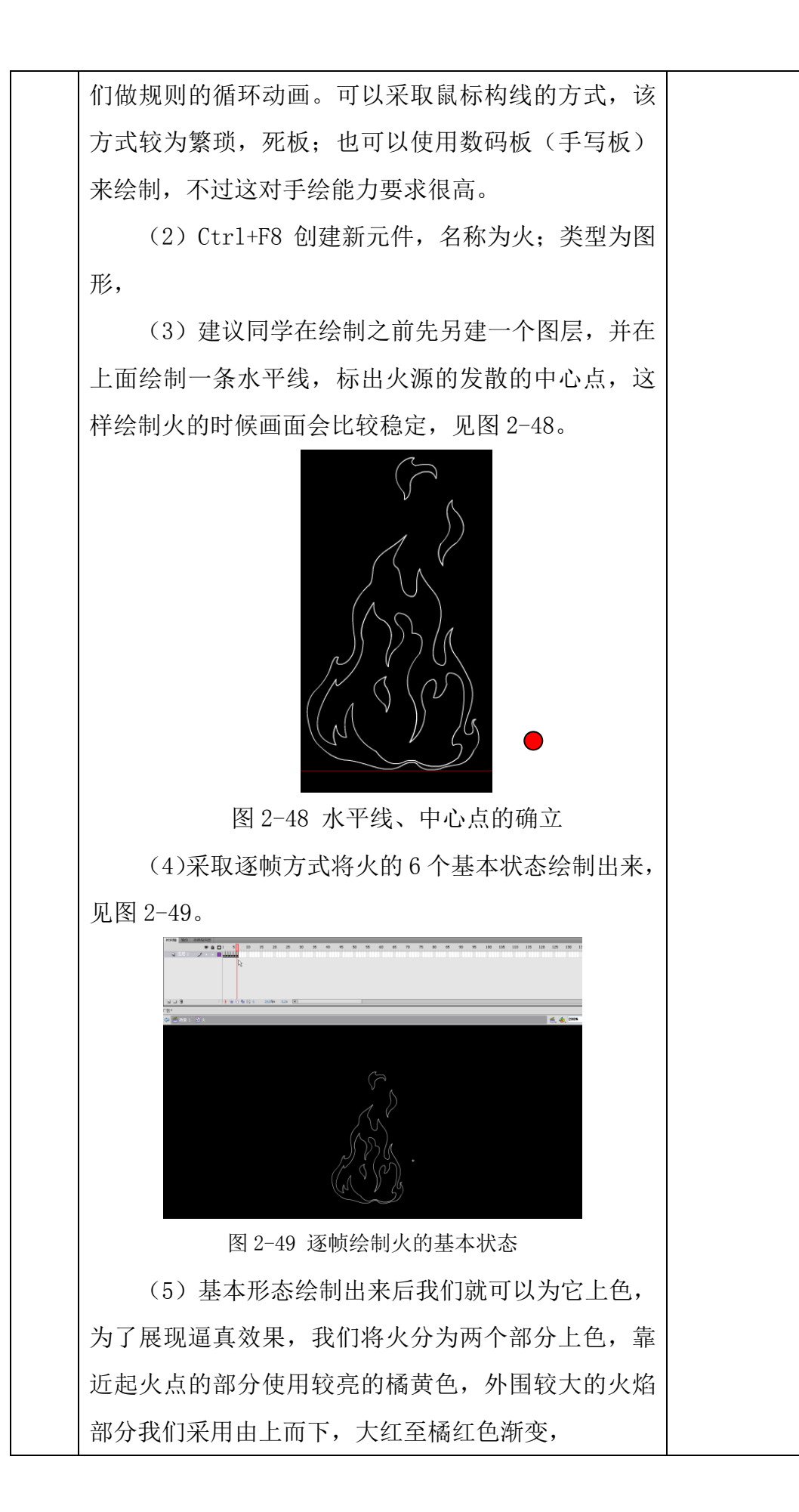

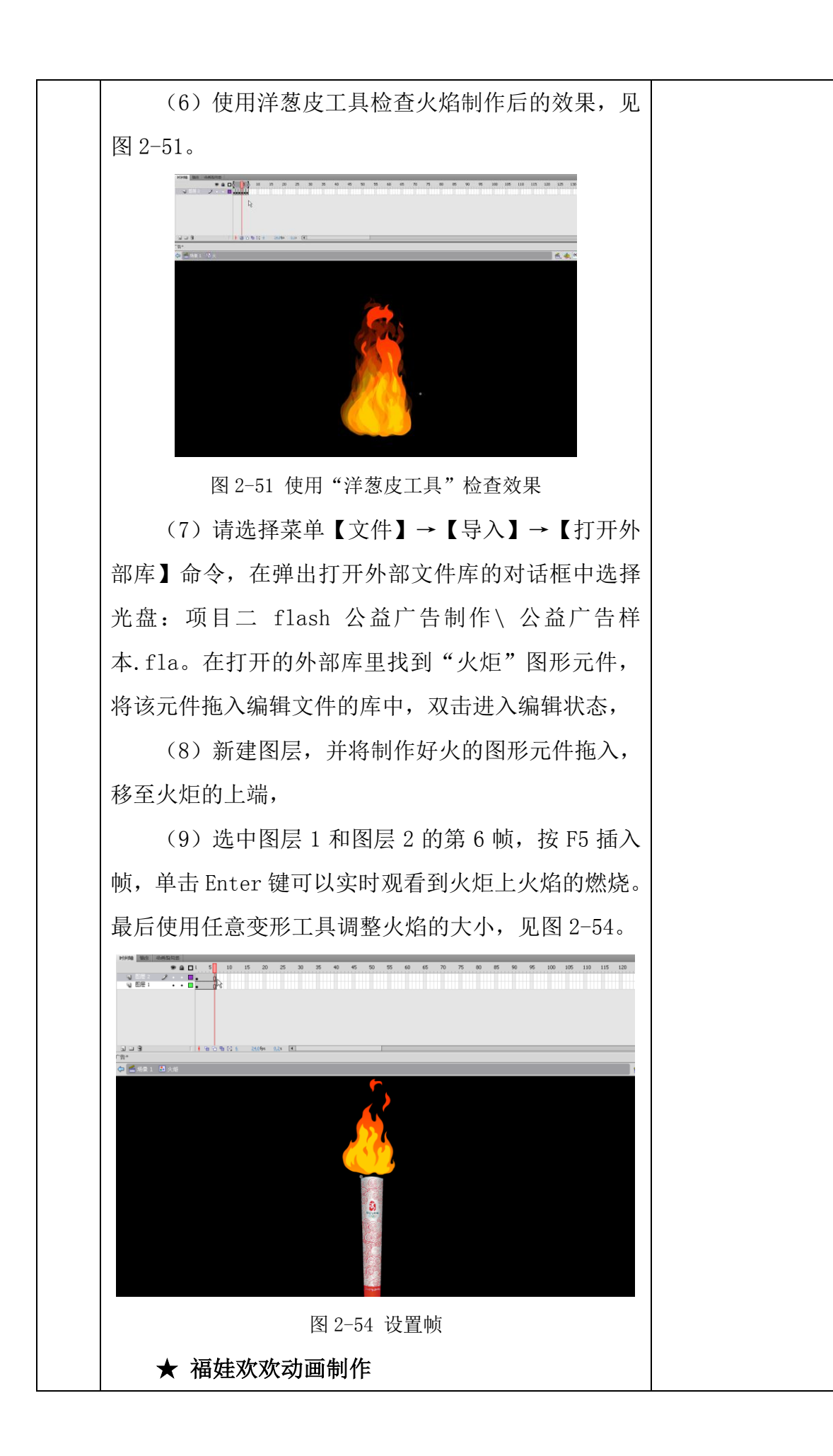

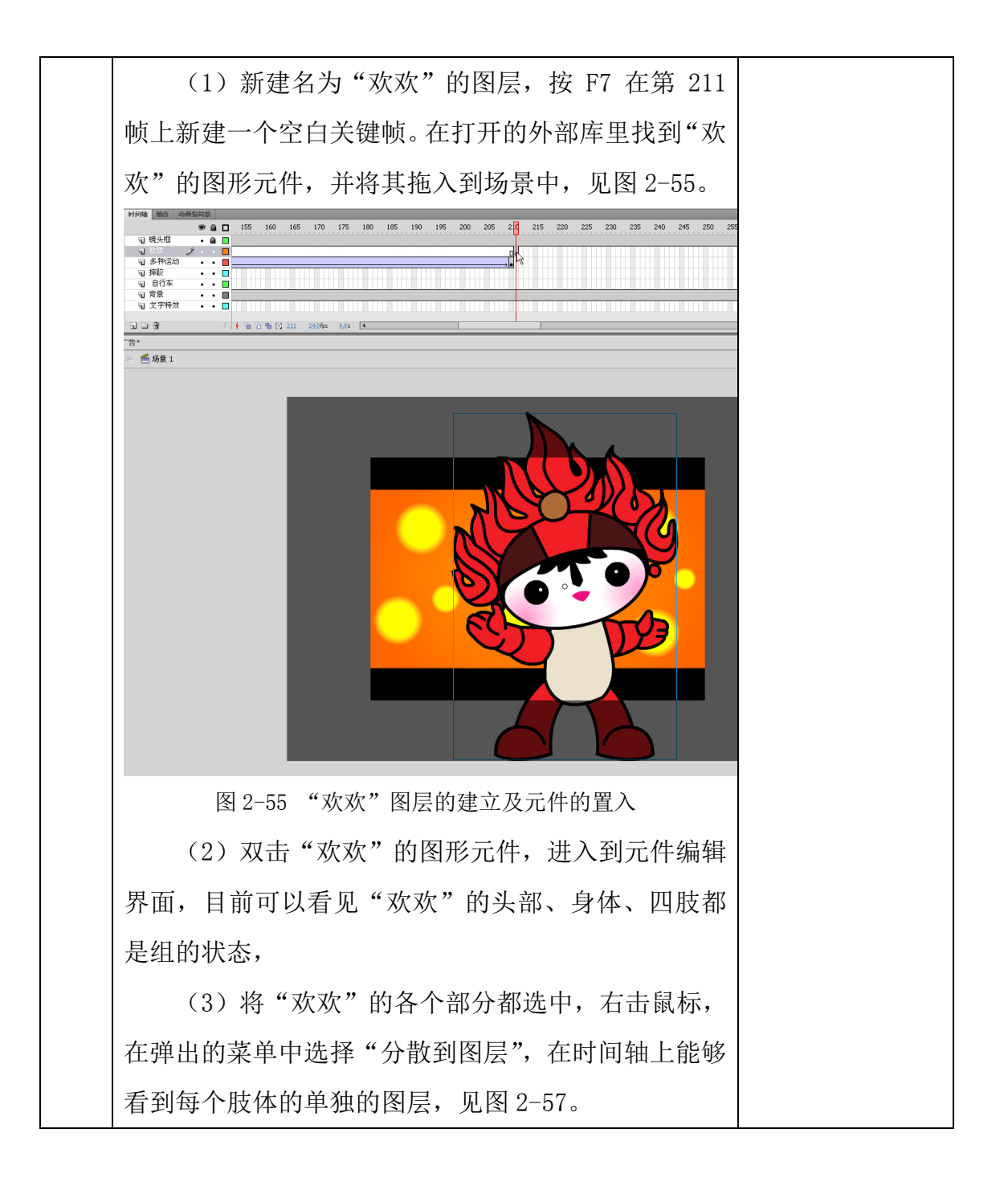

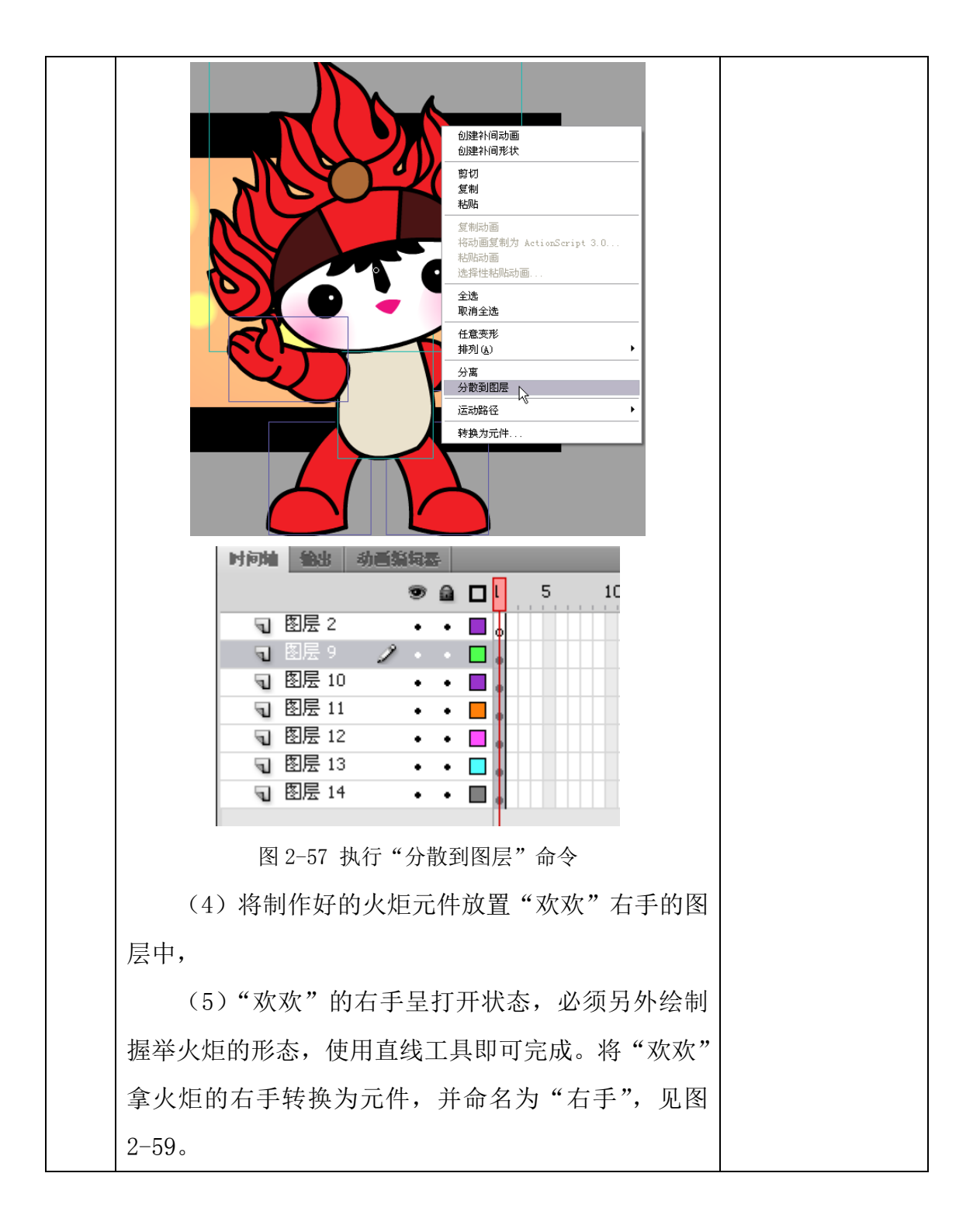

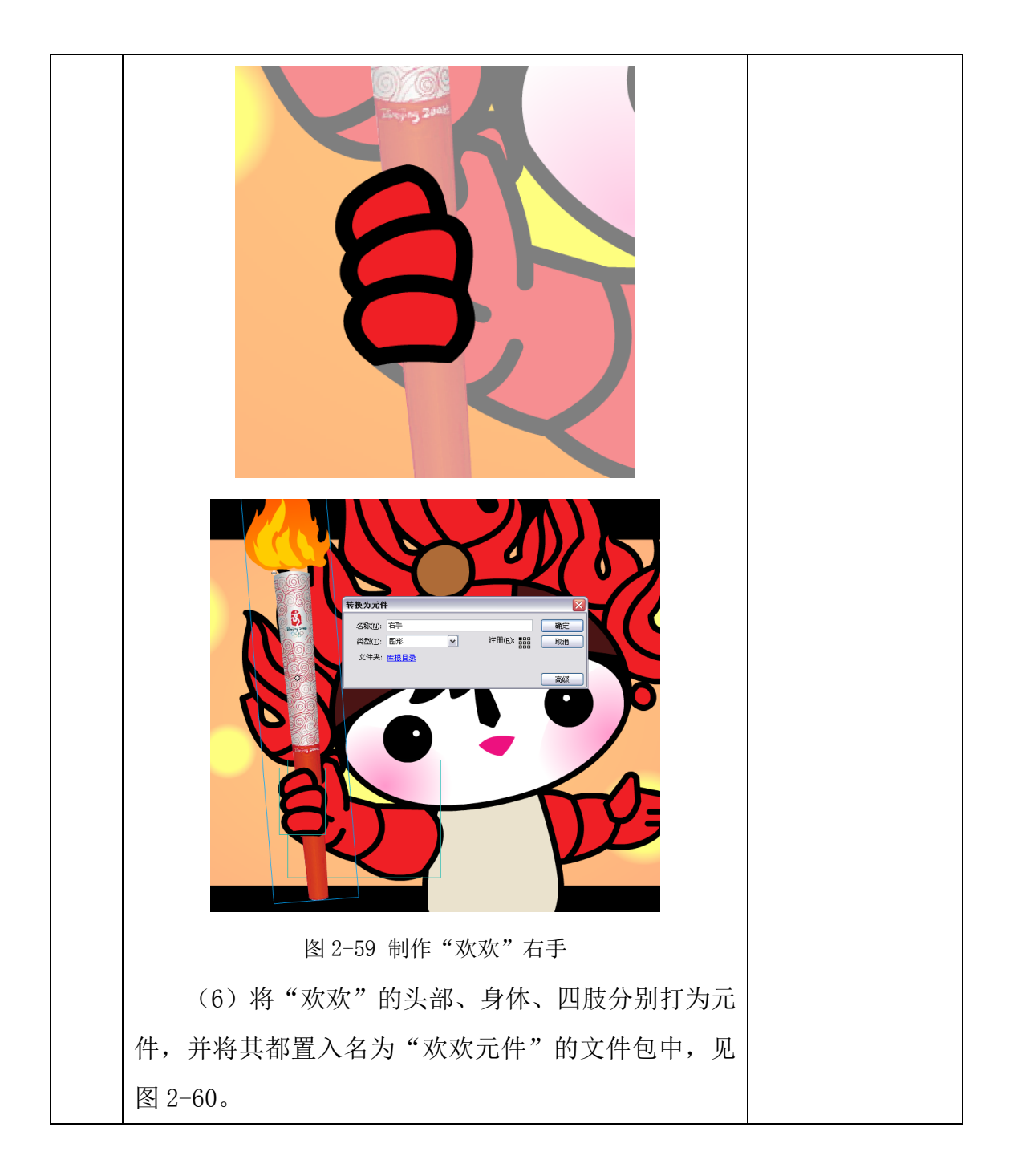

| 1   |                                                                                                    |               |       |  |
|-----|----------------------------------------------------------------------------------------------------|---------------|-------|--|
|     | 库动画接设                                                                                                    | *             | I     |  |
|     | 广告                                                                                                    | ▼ + 4         |       |  |
|     | ÷                                                                                                    |               |       |  |
|     | 28 AQ                                                                                                    | Q             |       |  |
|     | 名称                                                                                                    | ▼  雑楼         |       |  |
|     | <ul> <li>火</li> <li>次 次 次 元件</li> <li>左手</li> <li>左手</li> <li>右手</li> <li>右手</li> <li>3 右則</li> <li>头</li> <li>3 身体</li> </ul> |               |       |  |
|     | 1 次次                                                                                                    |               |       |  |
|     | 图 2-60 制                                                                                                    | 作"欢欢元件"元件包    |       |  |
| (   | 7) 双击进入右                                                                                                    | 手元件,在第 6 帧的位置 | 置按 F6 |  |
| 插λ帧 | i 在后面的动词                                                                                                    | 而制作过程由就能够看到   | 龙炬的   |  |

插入帧。在后面的动画制作过程中就能够看到火炬的 燃烧,

(8)回到场景中,在第 218 帧中按 F6 插入一个 关键帧。启用"任意变形工具"将"欢欢"的中心点 移至底部中心位置,见图 2-62。

(9) 指针回到 211 帧,选中"欢欢",将其拖到 舞台下方,

(10)将第 211 帧的内容复制到第 214 帧、第 216帧的位置。选中第 214 帧,启动任意变形工具,将"欢 欢"向上拉长,见图 2-64。

(11)选中第216帧,启动任意变形工具,将"欢欢"向下拉短(还可以拉宽一点),见图2-65。

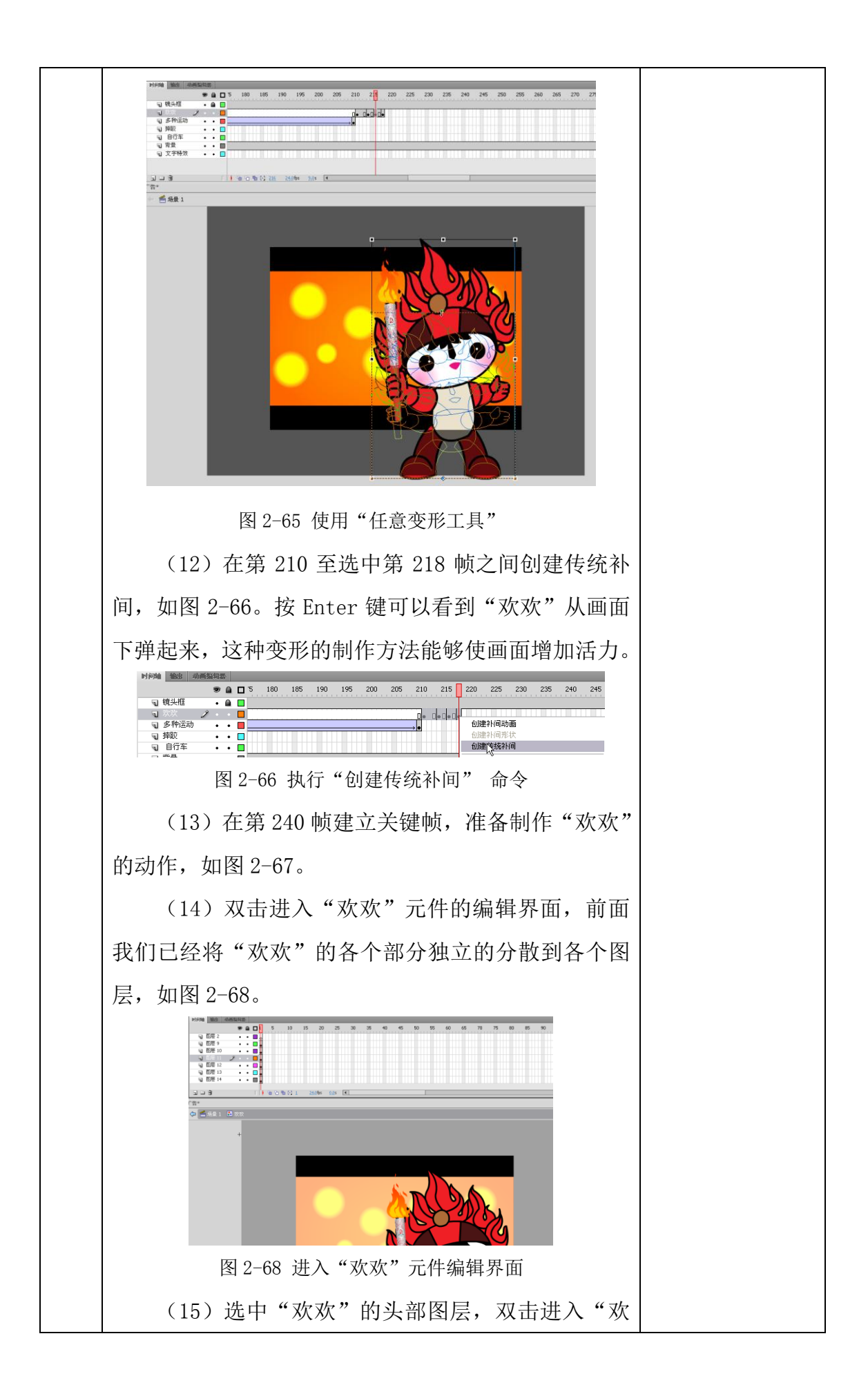

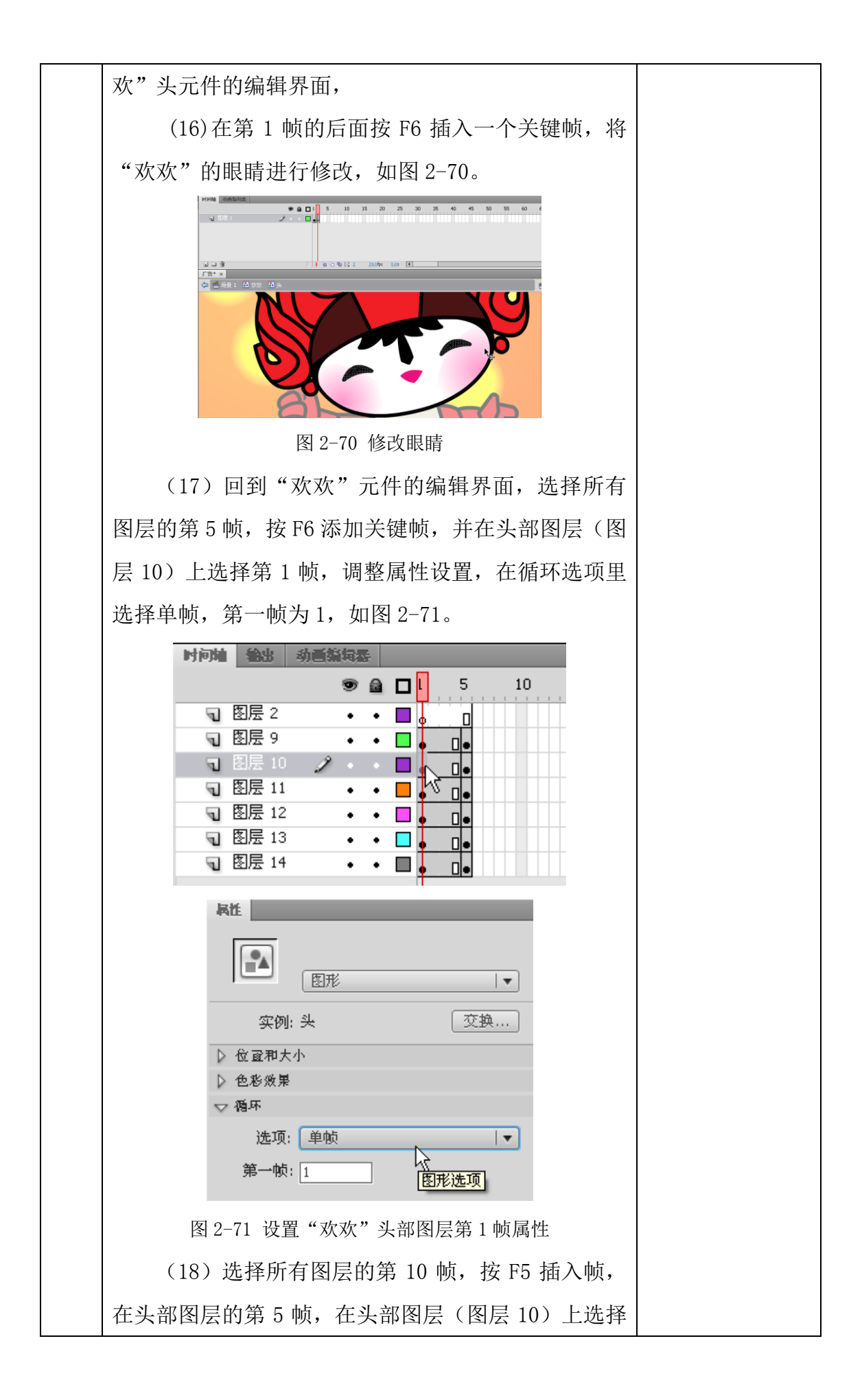

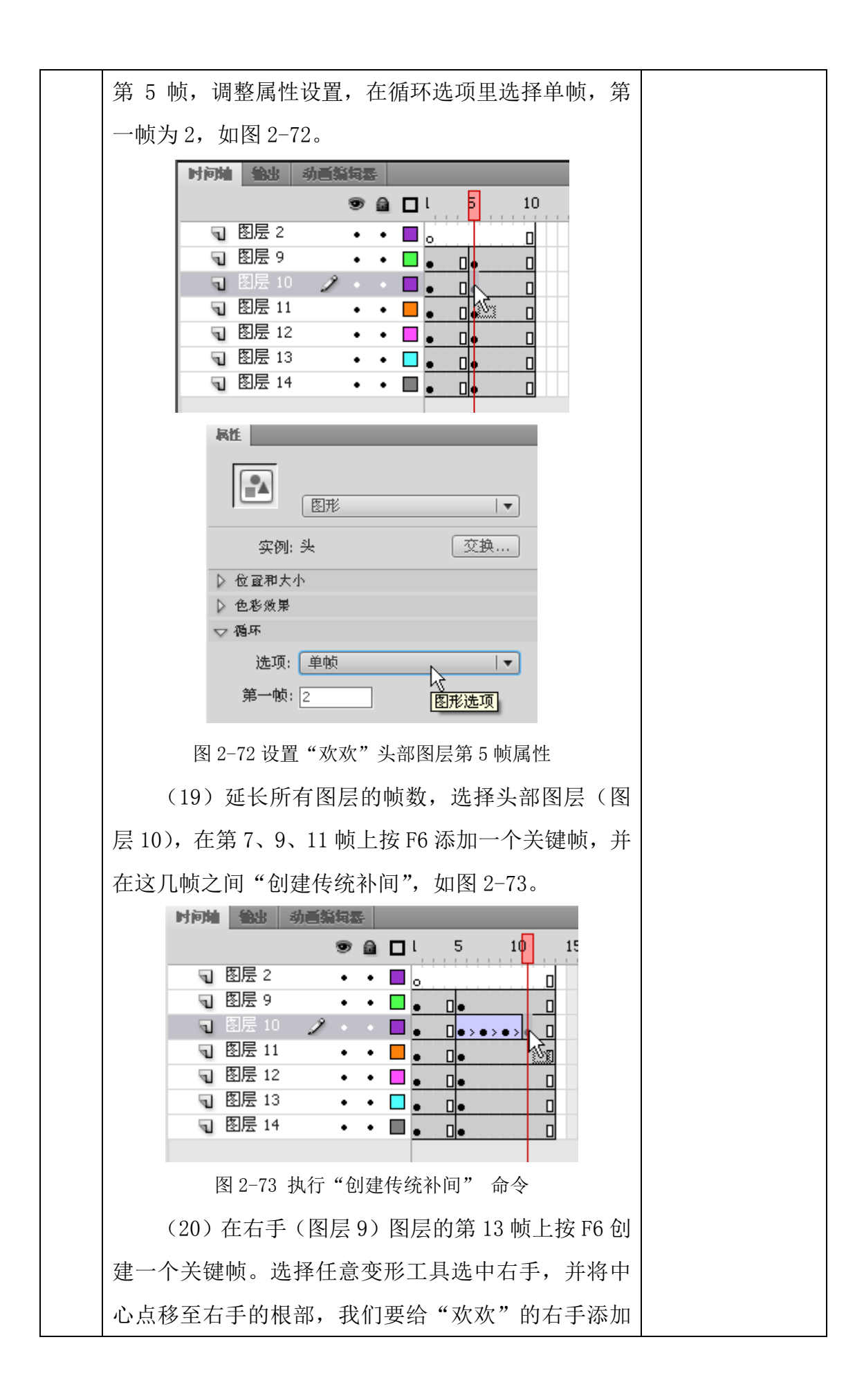

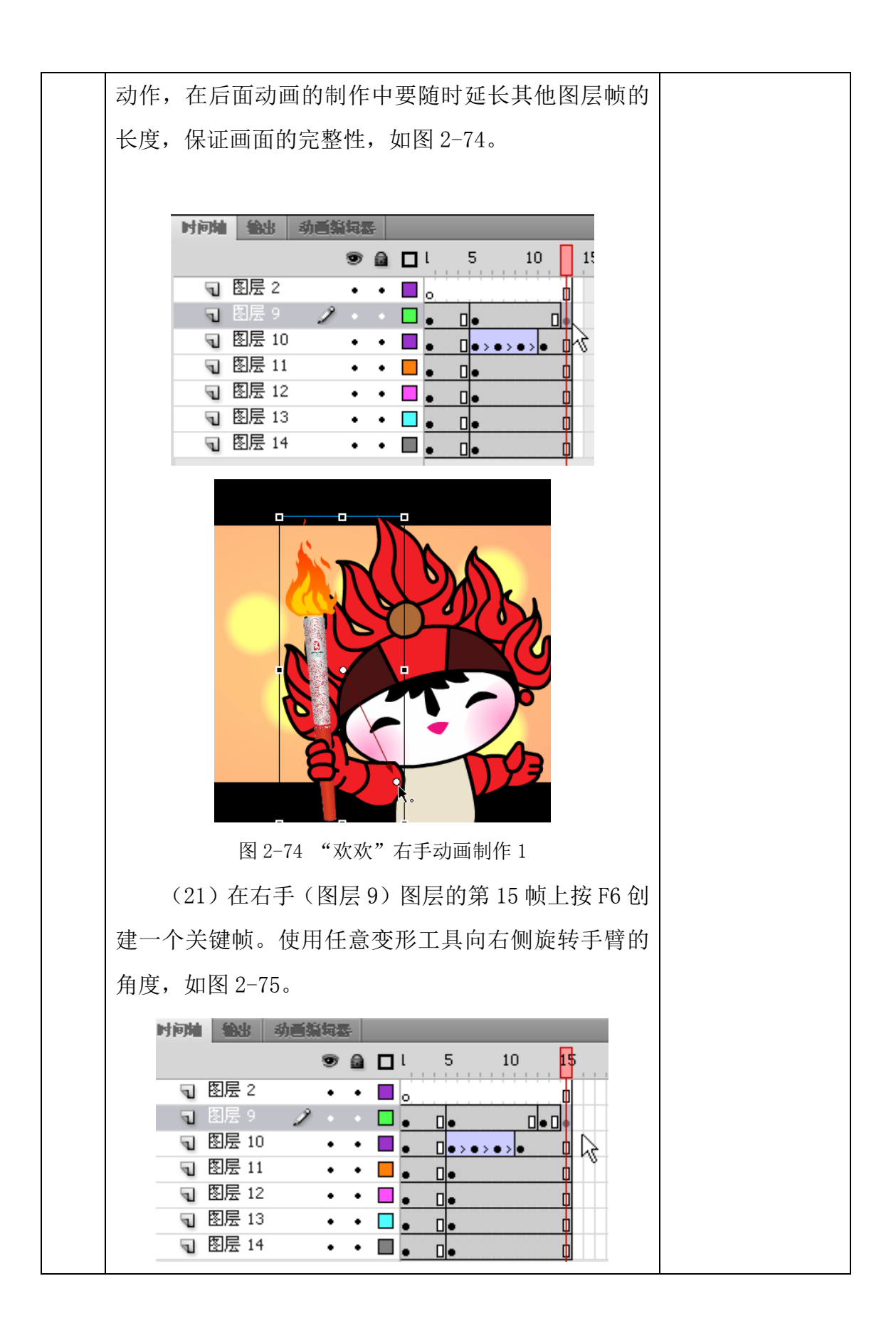

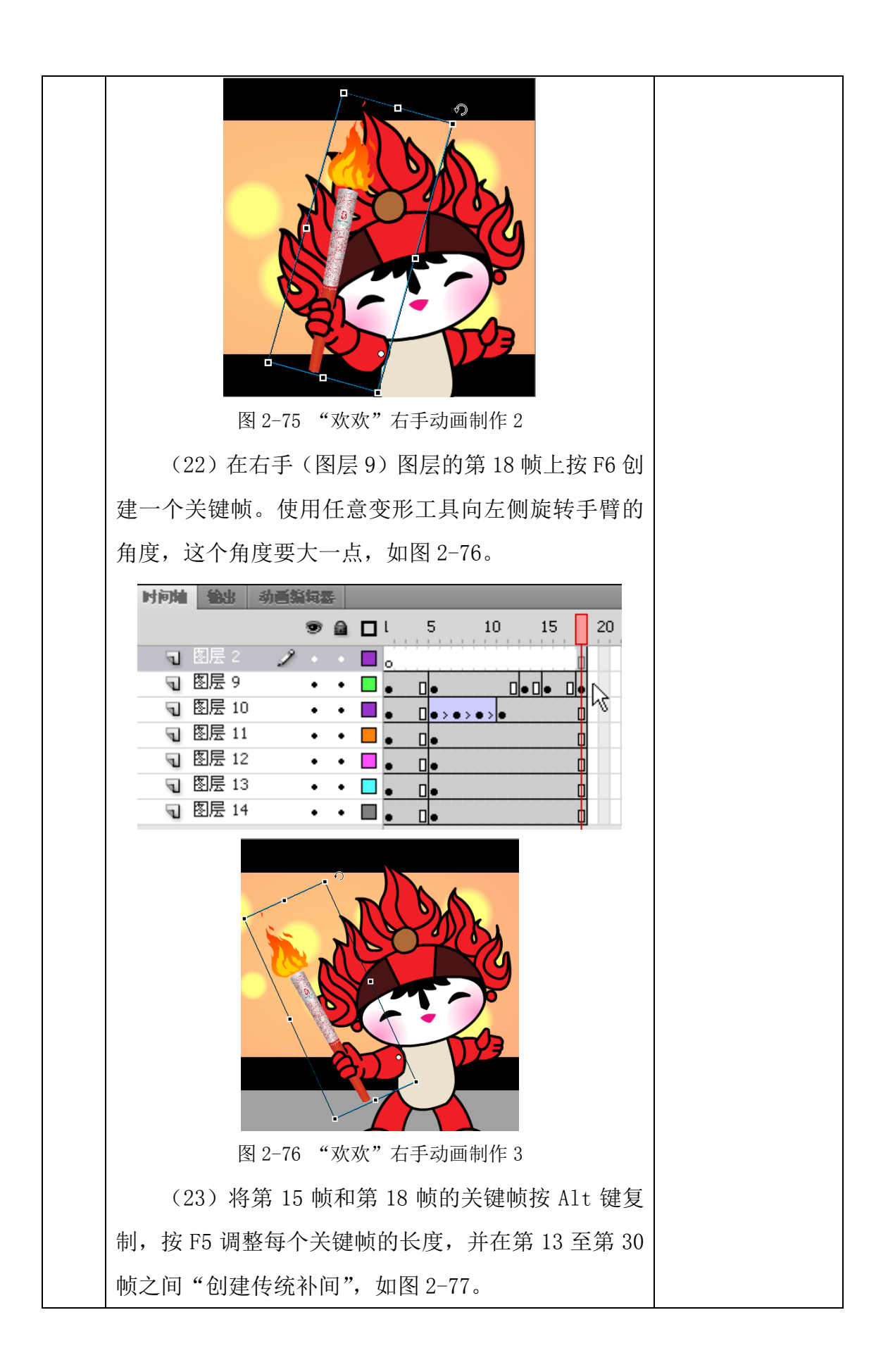

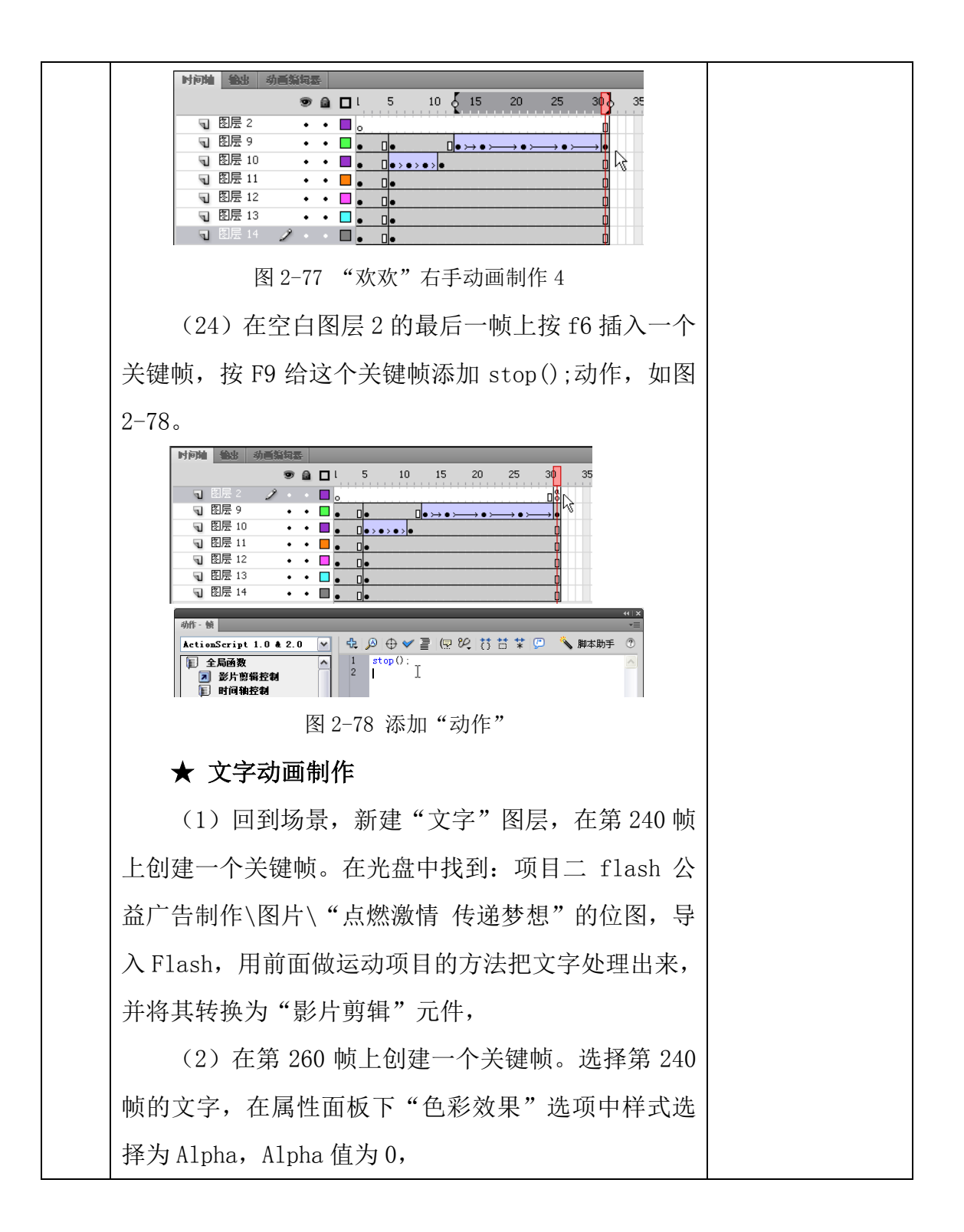

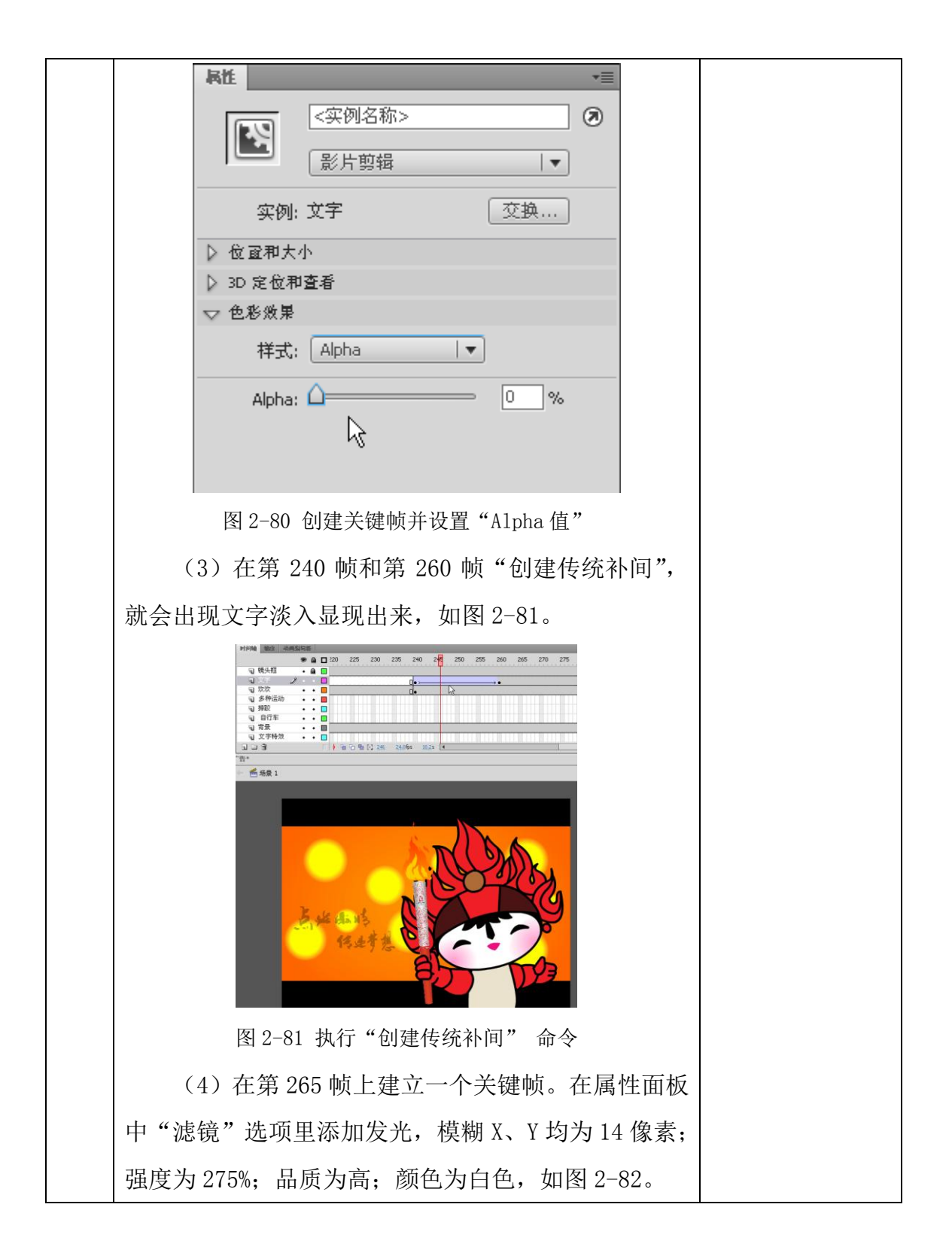

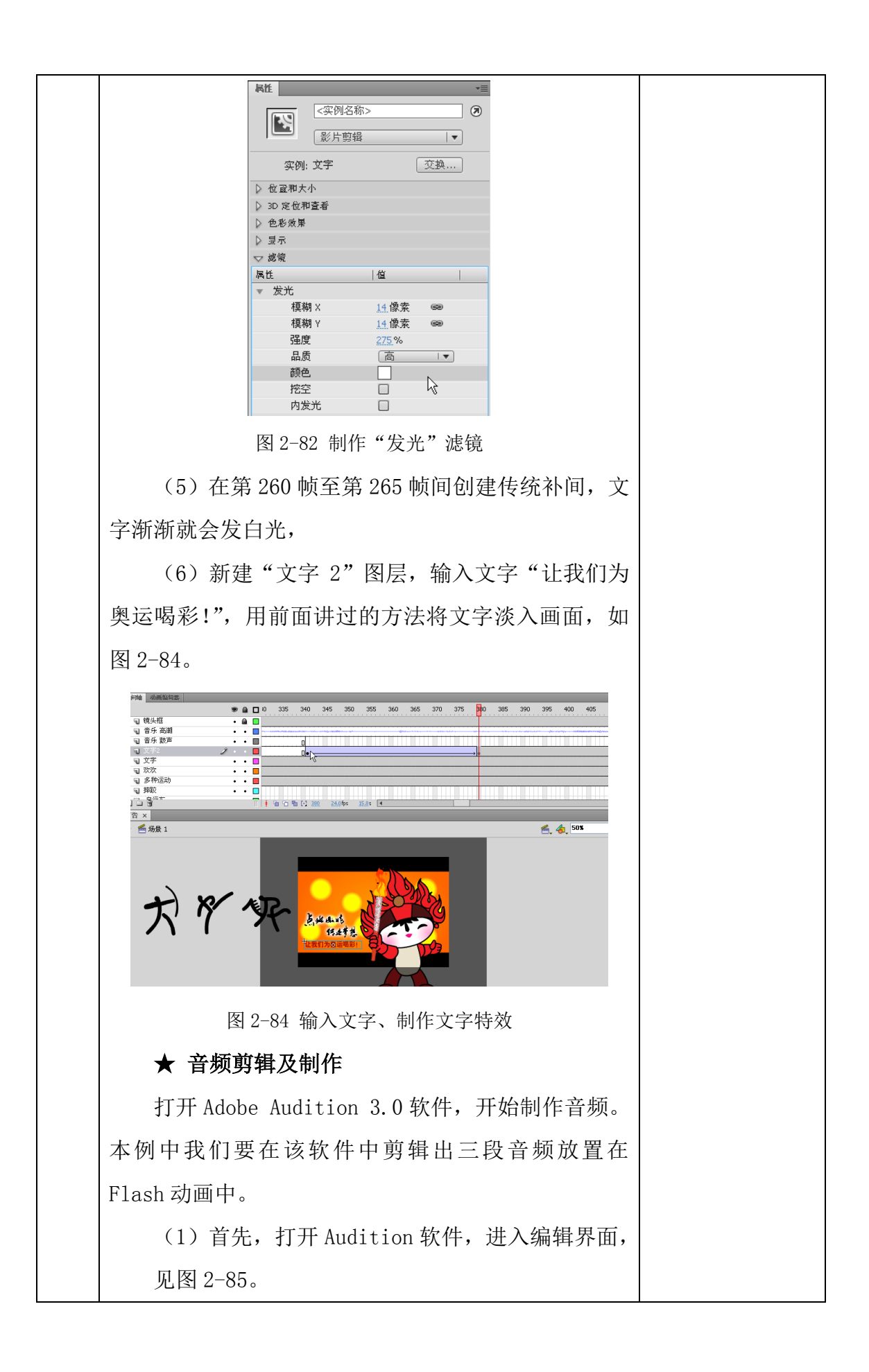

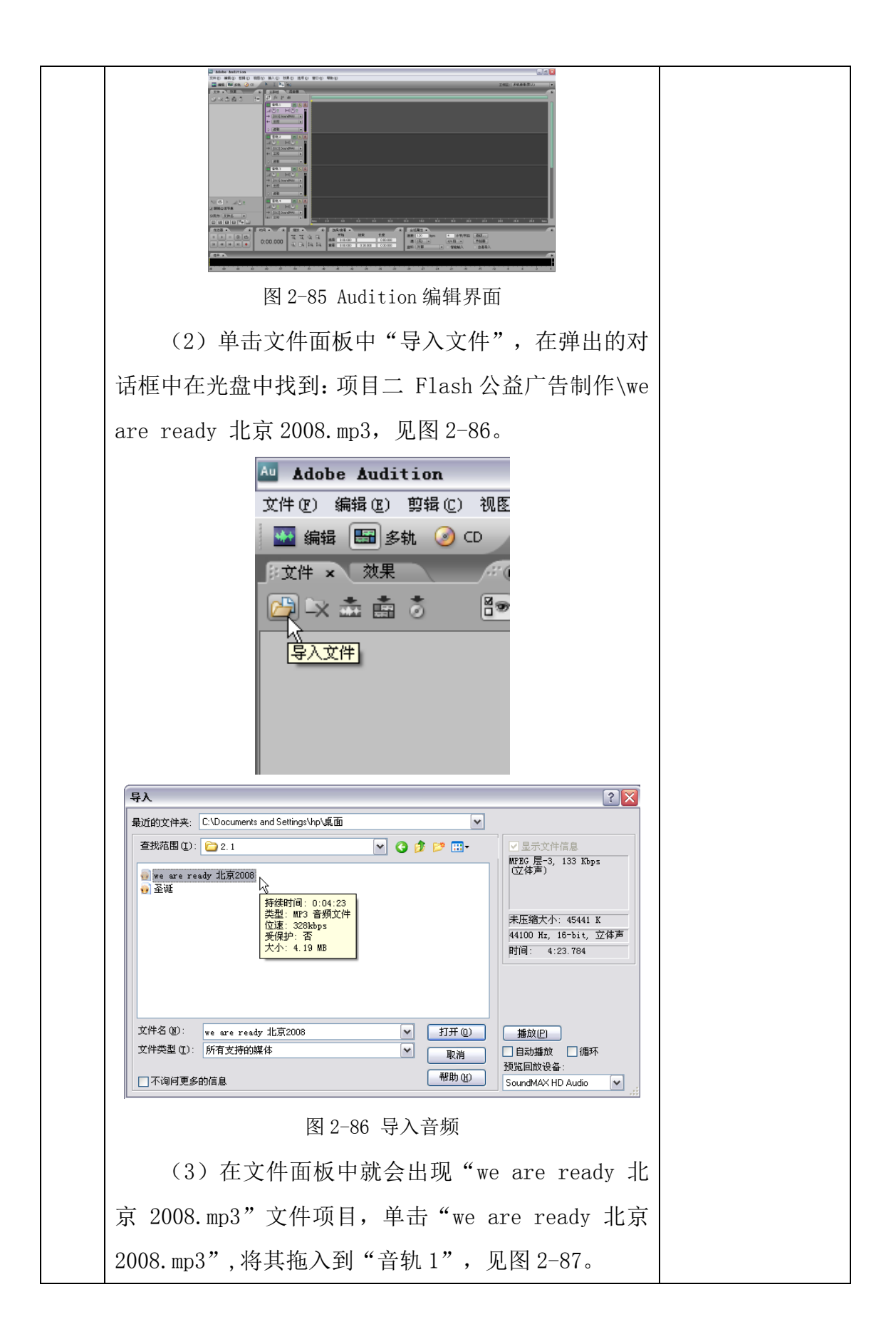

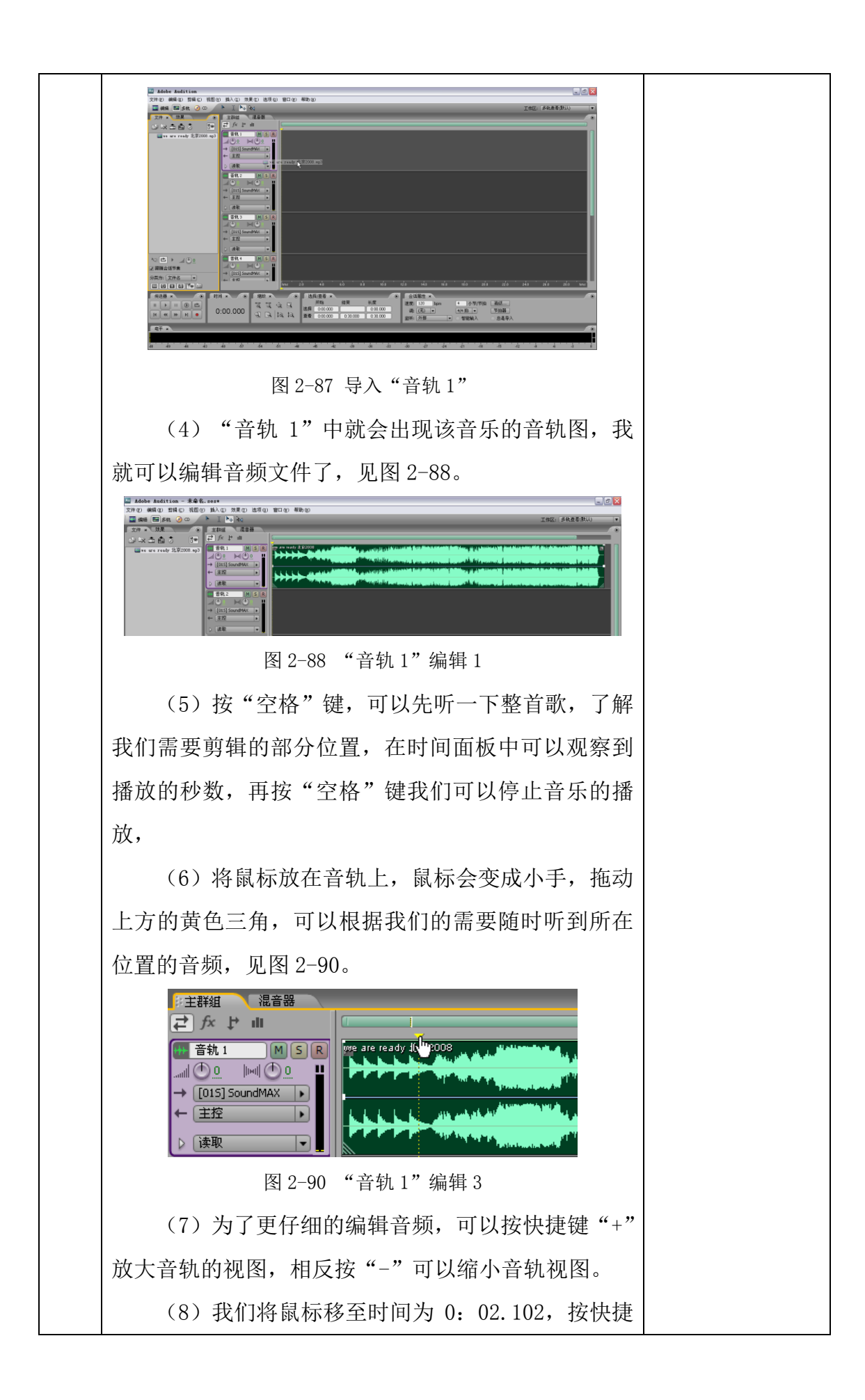

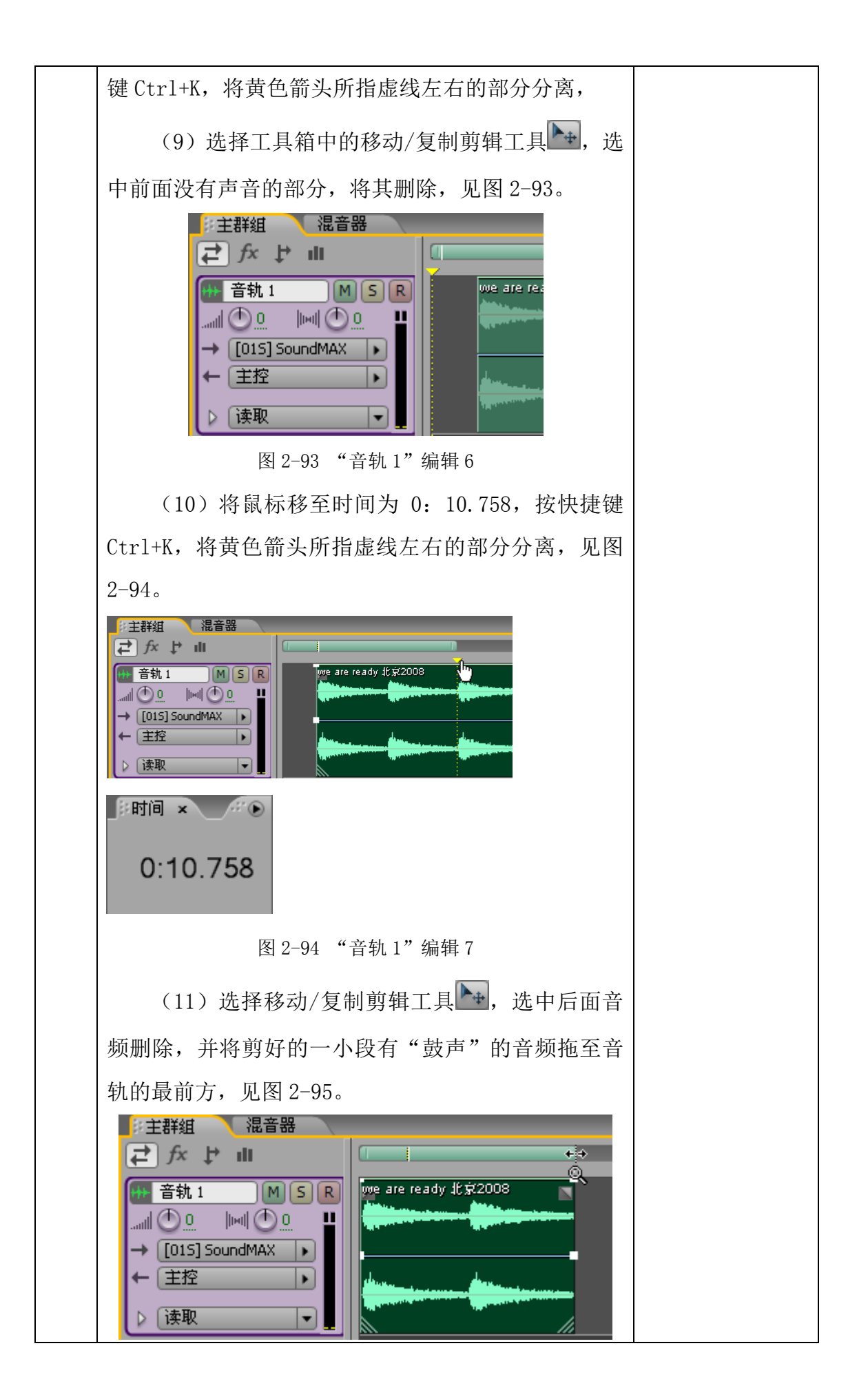

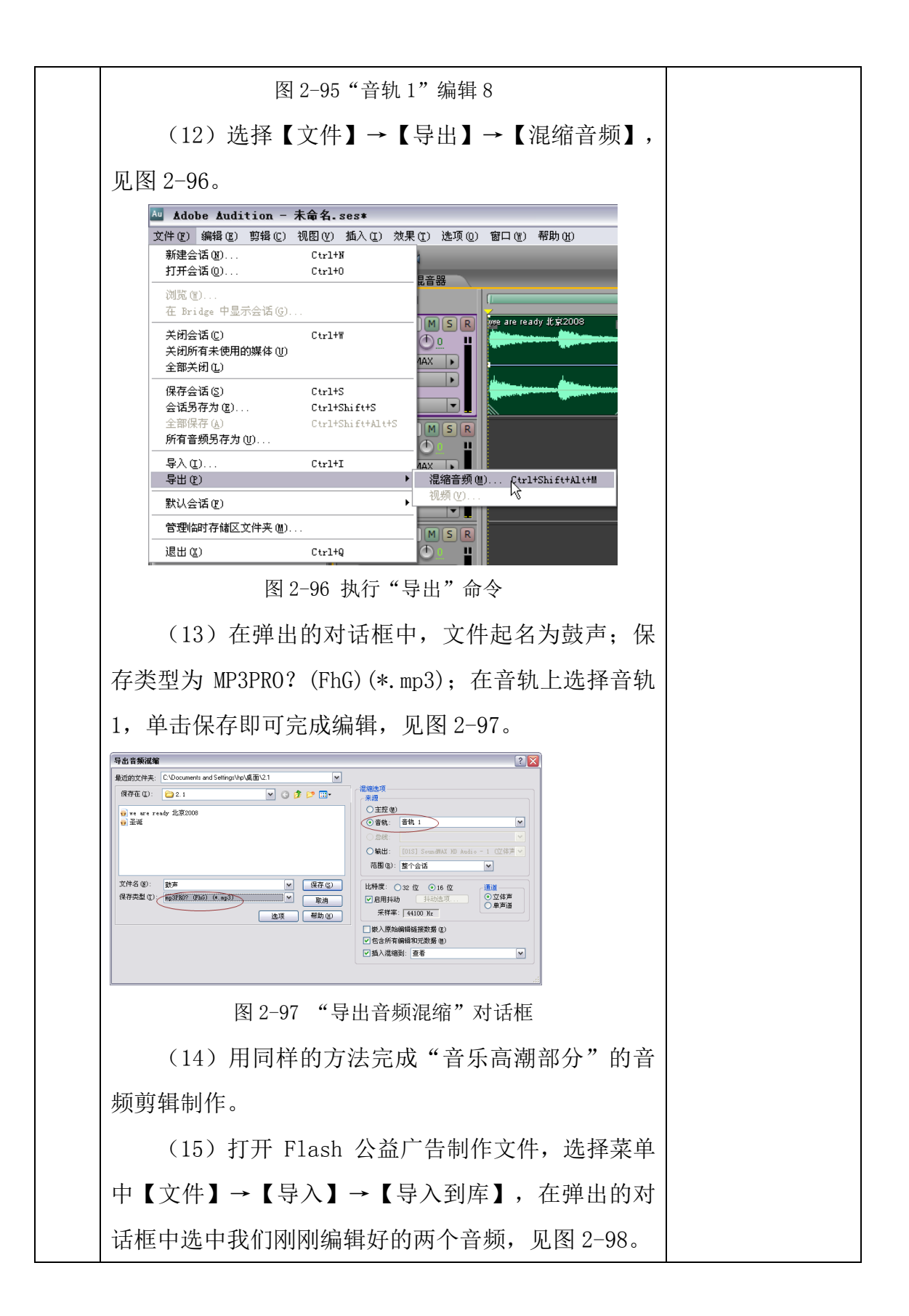

| 文件(E) 编辑(E) 视图(Y) 插入(I) 修改(M) 文本(I) 命令(C) 控排         新建 (Q)       Ctrl+N         打开 (Q)       Ctrl+N         百 Bridge 中浏览 Ctrl+Alt+0         打开最近的文件 (E)         关闭 (C)       Ctrl+N         全部关闭 Ctrl+Alt+N         保存 (S)       Ctrl+S         (保存并压缩 (M))       S存为很近 (C)         方存为很近 (C)       Ctrl+Shift+S         另存为很近 (C)       Ctrl+Shift+S         分子内很近 (C)       Ctrl+Shift+S         另存为很近 (C)       Ctrl+Shift+S         分子有限 (G)       Ctrl+Shift+S         子部保存       公         送原 (G)          专知 (E)          中田 田 (L) 1 24.00x       0.05         专知 (E)          专出 (E)          公          日田 田 (L) 1 24.00x       0.05         (L) 1 200000000000000000000000000000000000 |  |
|----------------------------------------------------------------------------------------------------|--|
| 图 2-98 执行"导入至库"命令                                                                                                    |  |
| (16) 在时间轴上新建"音乐鼓声"图层, 鼠标                                                                                                    |  |
| 单击第1帧,在属性里声音选项里添加"鼓声.mp3";                                                                                                    |  |
| 同步为"数据流",音频就添加进去之后,按 Enter                                                                                                    |  |
| 键播放检查一下,见图 2-99。                                                                                                    |  |
| 时间端 动画编辑器                                                                                                    |  |
| ●       ●       5         □       镜头框       ●       ●         □       音乐 鼓声       2       ●       ●         □       文字       ●       ●       ●         □       文字       ●       ●       ●         □       文字       ●       ●       ●         □       次次       ●       ●       ●         □       多种运动       ●       ●       ●         □       /       ●       ●       ●         □       /       ●       ●       ●         □       自行车       ●       ●       ●                                                                                                    |  |
| KL     ▼       軟     ⑦       > 标签       > 声音       名称:     鼓声.mp3       效果:     元       河步:     数据流       ▼       重复     × 1                                                                                                    |  |
| 图 2-99 新建"音乐鼓声"图层并添加声音                                                                                                    |  |
| (17) 在时间轴上新建"音乐高潮"图层,在 211                                                                                                    |  |
| 帧,也就是福娃欢欢从舞台外进入画面中的那一帧,                                                                                                    |  |
| 在属性里声音选项里添加"音乐高潮部分.mp3";同                                                                                                    |  |
| 步为"数据流",按 Enter 键播放检查一下,见图 2-100。                                                                                                    |  |

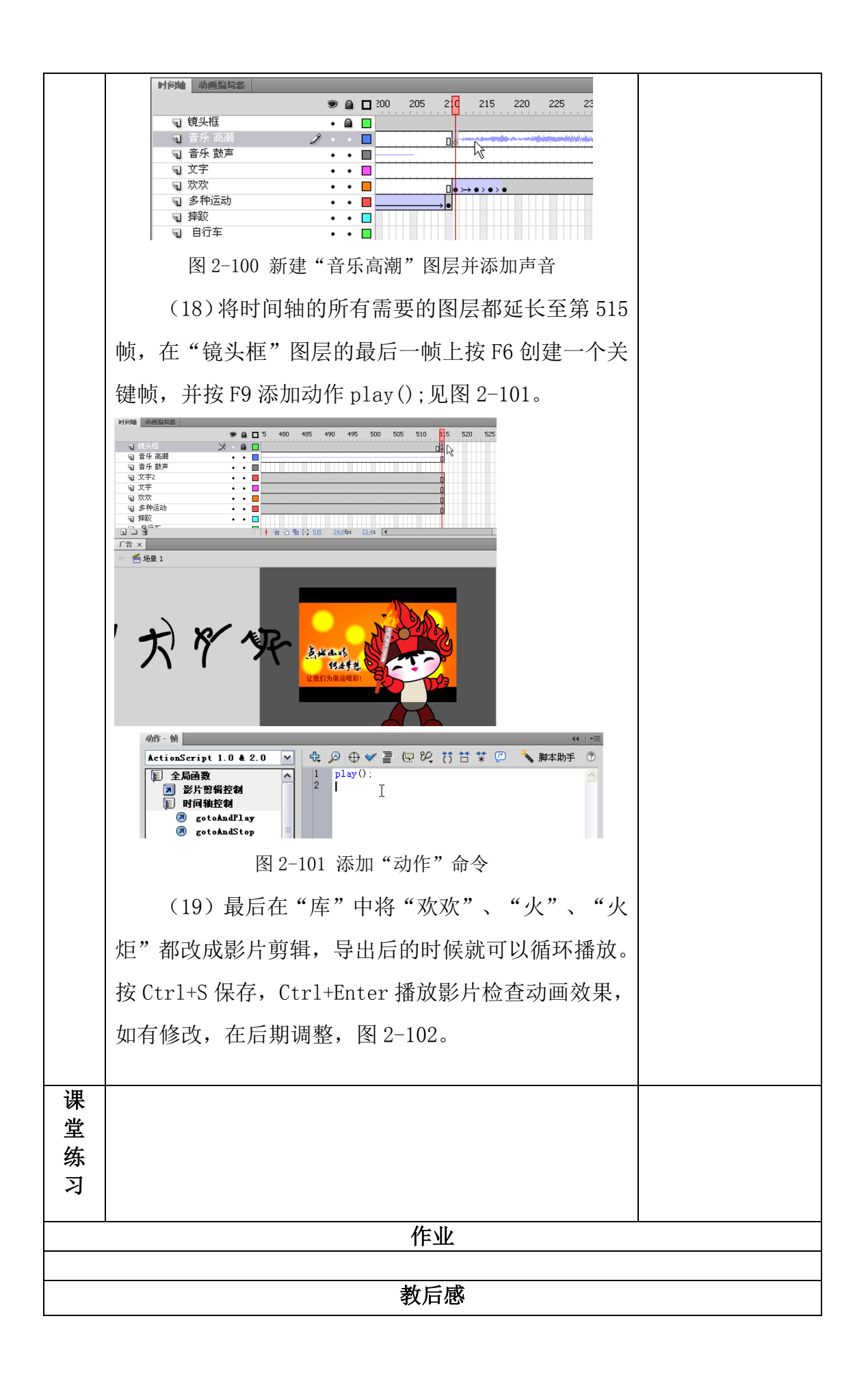

以"公益广告"为动画制作的主题,以 Flash 软件为主,Audition 软件为 辅,制作以奥运为主题的公益广告。公益广告是一种向大众的诉求,要达到宣传 和普及的效果。公益广告的主题要鲜明,画面要流畅,有一定的提倡、提醒作用 或警示作用。好的公益广告能够让人过目不忘,影响个人甚至社会。

| 单元、      | ,章、节                              | 14 总备遗                                      | 果第 1— | -96 课时 | 需课时 6 课时                                                                                                    |  |  |  |  |
|----------|-----------------------------------|---------------------------------------------|-------|--------|----------------------------------------------------------------------------------------------------|--|--|--|--|
| 教        | 学内容                               | 项目三 Flash 动画片头制作                            |       |        | 课型:操作                                                                                                    |  |  |  |  |
| 教学目标     |                                   | 知识目标:                                       |       |        |                                                                                                    |  |  |  |  |
|          |                                   | 了解 Flash 动画片头的制作方法;                         |       |        |                                                                                                    |  |  |  |  |
|          |                                   | 技能目标:                                       |       |        |                                                                                                    |  |  |  |  |
|          |                                   | 能够独立制作,并创作动画片头。                             |       |        |                                                                                                    |  |  |  |  |
|          |                                   | 情感目标:                                       |       |        |                                                                                                    |  |  |  |  |
|          |                                   | 1. 培养学生尽职守则及高度的责任心。                         |       |        |                                                                                                    |  |  |  |  |
|          |                                   | 2. 培养学生认真领会设计意图,精心绘制的专业素养及心理素质。             |       |        |                                                                                                    |  |  |  |  |
|          |                                   | 3. 培养学生相互协作、密切合作、共同完成任务的工作作风。               |       |        |                                                                                                    |  |  |  |  |
|          |                                   | 4. 培养学生听从指挥,服从分配,遵守劳动纪律的工作态度。               |       |        |                                                                                                    |  |  |  |  |
| 教学重点     |                                   | 了解 Flash 动画片头的制作方法                          |       |        |                                                                                                    |  |  |  |  |
| 教学准点     |                                   | 能够独立制作,开创作动画后头。<br>观察法,进摇法,试验法              |       |        |                                                                                                    |  |  |  |  |
| 教会       | <u>于//14</u><br>学准备               | 图片、课件、视频                                    |       |        |                                                                                                    |  |  |  |  |
| <u> </u> |                                   |                                             |       |        |                                                                                                    |  |  |  |  |
|          |                                   | 教学内容                                        |       |        | 教学活动                                                                                                    |  |  |  |  |
| 导        | 本案例以                              | 本案例以"音乐 MV"片头为例,通过文字、音乐、画                   |       |        |                                                                                                    |  |  |  |  |
| 入        | 面、节奏、按钮的配合,表现该动画片头主题。片头的          |                                             |       |        |                                                                                                    |  |  |  |  |
| 部へ       | 音乐活泼, 画面明快, 有一定的娱乐性和观赏性           |                                             |       |        |                                                                                                    |  |  |  |  |
| 万新       |                                   | ት. //. ራሌ <del>ታት. ት.</del>                 |       |        | <b>演</b> 示揭作进解                                                                                                    |  |  |  |  |
| 授        | ★ 又件的建立                           |                                             |       |        | 巡回指导。                                                                                                    |  |  |  |  |
| 部        | (1) 打开 FLASH 软件, 建立一个 FLASH 文档, 并 |                                             |       |        | 重点技巧提示。                                                                                                    |  |  |  |  |
| 分        | 设置该文                              | 为默认                                         |       |        |                                                                                                    |  |  |  |  |
|          | 尺寸: 5                             | 帧频为                                         |       |        |                                                                                                    |  |  |  |  |
|          | 24fps; 7                          | 选择菜                                         |       |        |                                                                                                    |  |  |  |  |
|          | 单【文件】→【储存】,将文件储存起来,命名为:片          |                                             |       |        |                                                                                                    |  |  |  |  |
|          | 头.fla。                            |                                             |       |        | 演示操作。                                                                                                    |  |  |  |  |
|          | (2                                | ) 在文档设置好后,分别在时间                             | ]轴里制  | 作名为    | 分析说明。<br>巡回指导。                                                                                                    |  |  |  |  |
|          | "音乐"、"镜头框"、"动画"三个图层。              |                                             |       |        |                                                                                                    |  |  |  |  |
|          | 时间                                | a 动画编辑器                                     |       |        | 巾直仕务。<br>巡回指导。                                                                                                    |  |  |  |  |
|          |                                   | ● 🔒 🗖 L 5                                   | 10    | 15     | 重点技巧提示。                                                                                                    |  |  |  |  |
|          | 4                                 | ↓ 目 小 ・ ● ● ● ● ● ● ● ● ● ● ● ● ● ● ● ● ● ● |       |        | 担合                                                                                                    |  |  |  |  |
|          | 4                                 | ) 动画 🧷 🤈 🗖 🧯                                |       |        | <b>延</b> 问。<br>总结。                                                                                                    |  |  |  |  |
|          |                                   |                                             |       |        | <ul><li>✓</li><li>✓</li>&lt;</ul> |  |  |  |  |

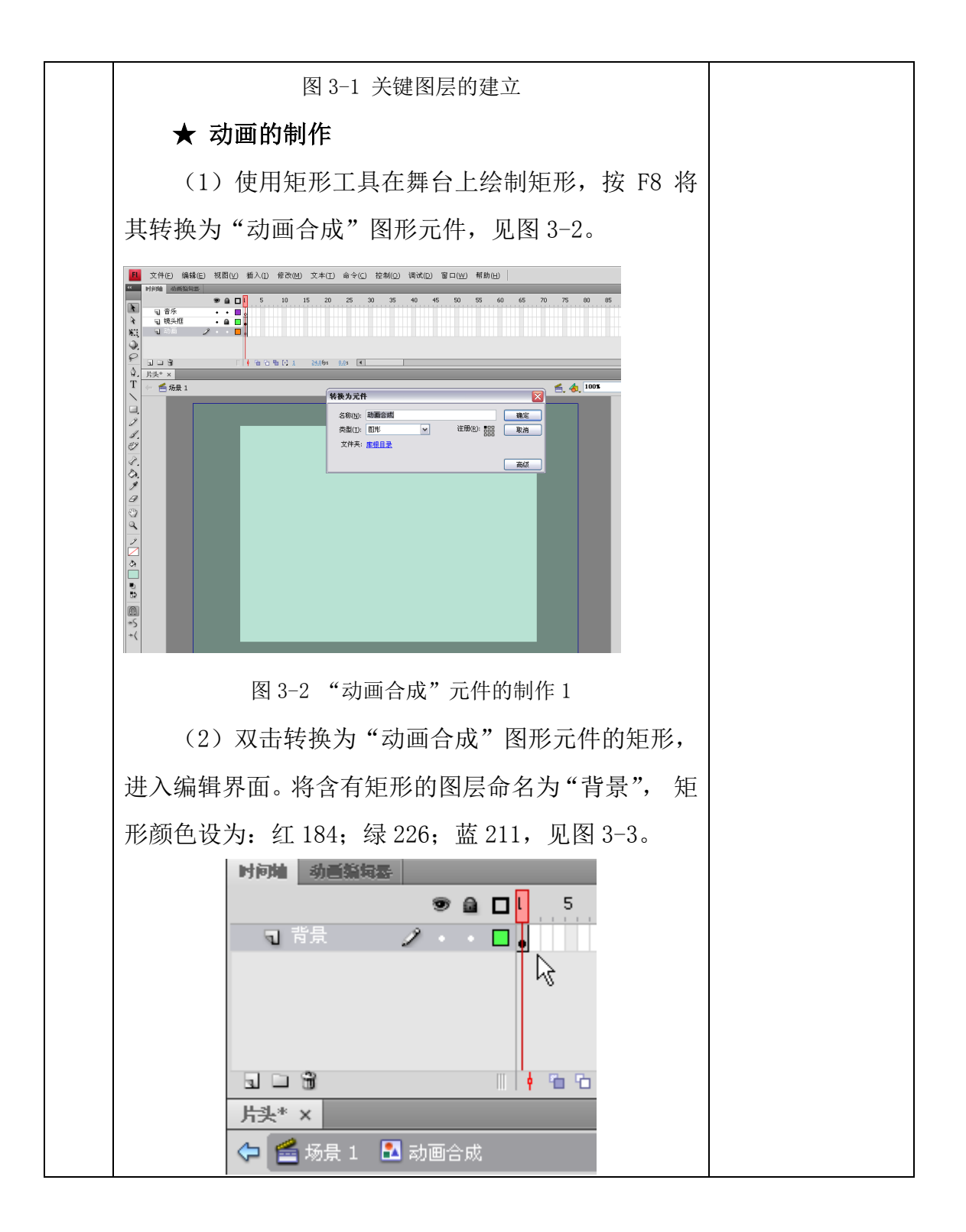

| ▲ ● ● ● ● ● ● ● ● ● ● ● ● ● ● ● ● ● ● ●                          |  |
|------------------------------------------------------------------|--|
| (3) 将设置好颜色的矩形,尺寸调整为舞台尺寸                                          |  |
| 一致并居中于舞台,按F8转换为名为"背景"的图形                                         |  |
| 元件,并双击进入编辑界面,见图 3-4。                                             |  |
| 转换为元件                                                            |  |
| 名称(№): 背景 <br>类型(I): 图形 ▼ 注册(®): 計器 取消<br>文件夹: <u>库根目录</u><br>高级 |  |
| 图 3-4 "动画合成"元件的制作 3                                              |  |
| (4) 新建"图层 2",选择多角星形工具☑,在                                         |  |
| 属性面板"工具设置"里点击选项,在弹出的对话框                                          |  |
| 中设定边数,绘制三角形。三角形笔触为无,填充颜                                          |  |
| 色为:红150;绿212;蓝188,与前面做的背景颜色                                      |  |
| 同一色系,色调暗一些,见图 3-5。                                               |  |

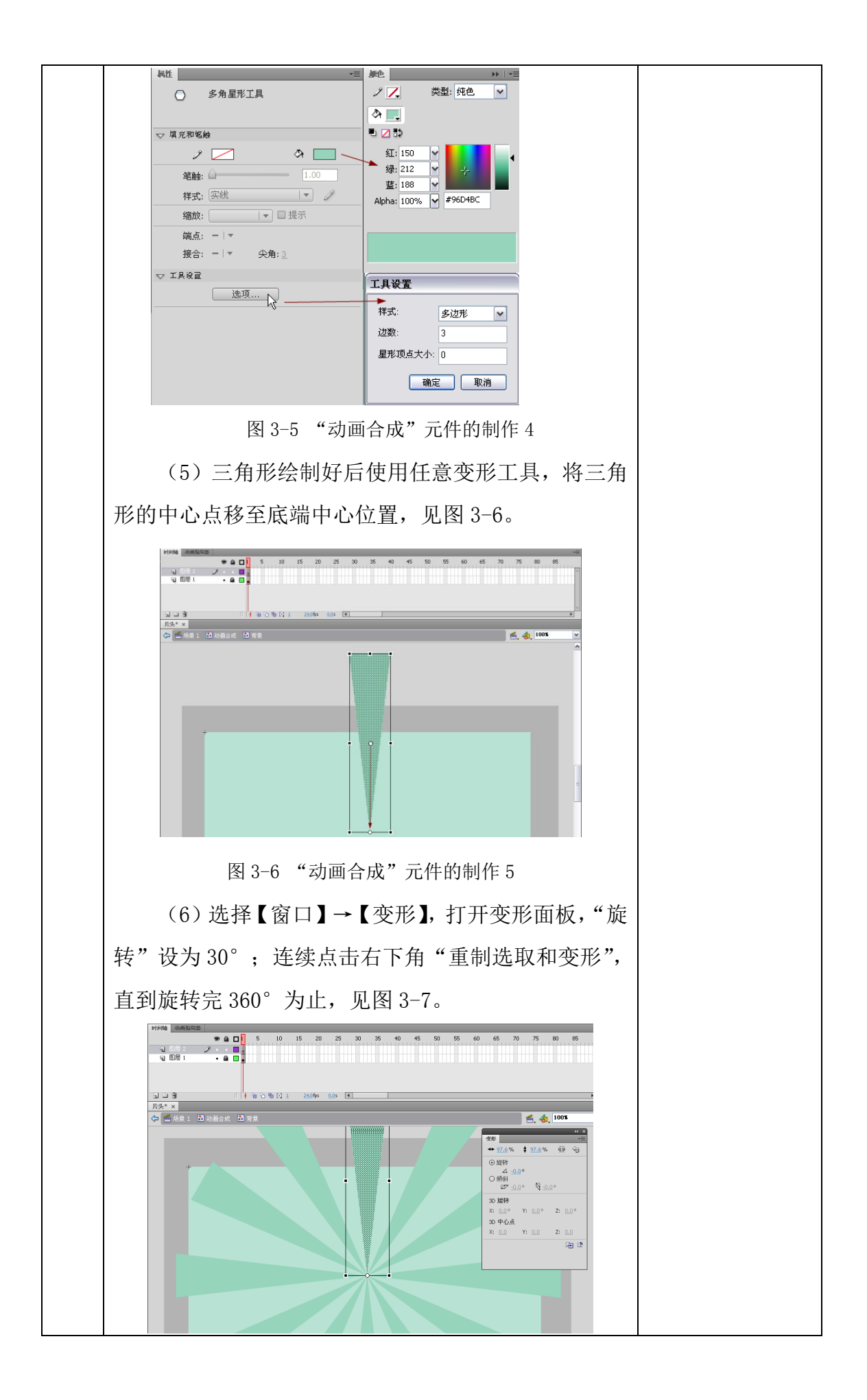

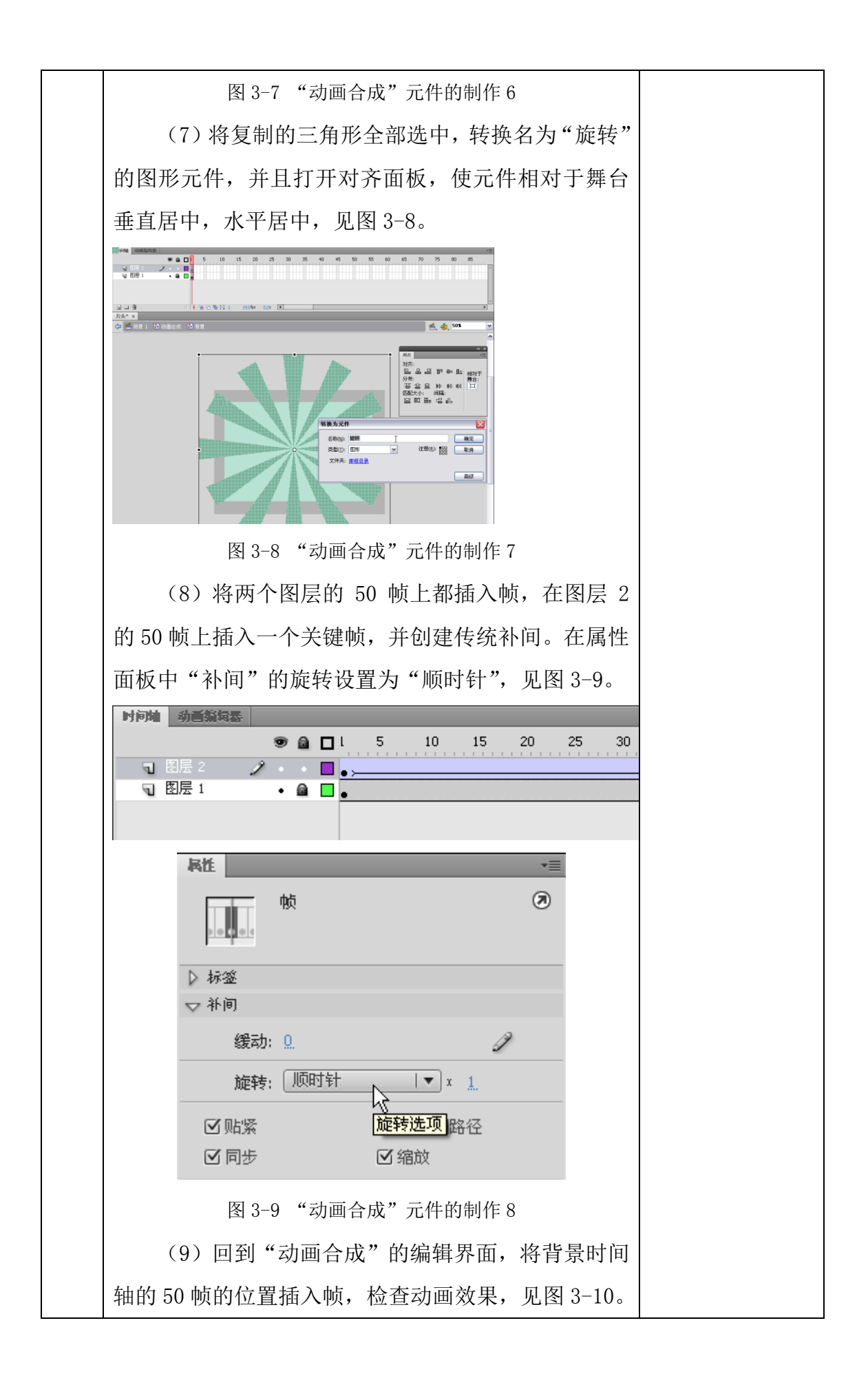

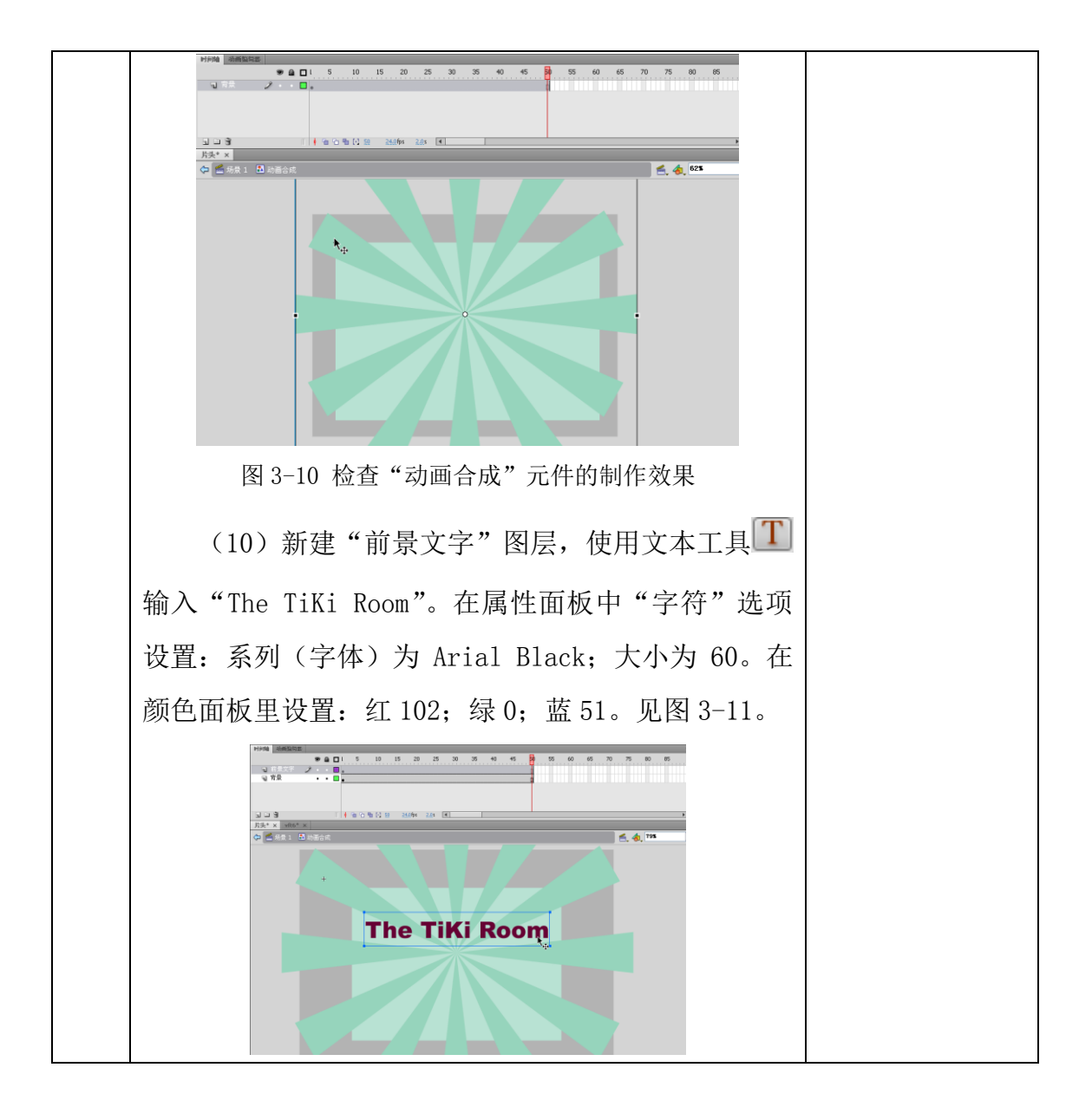

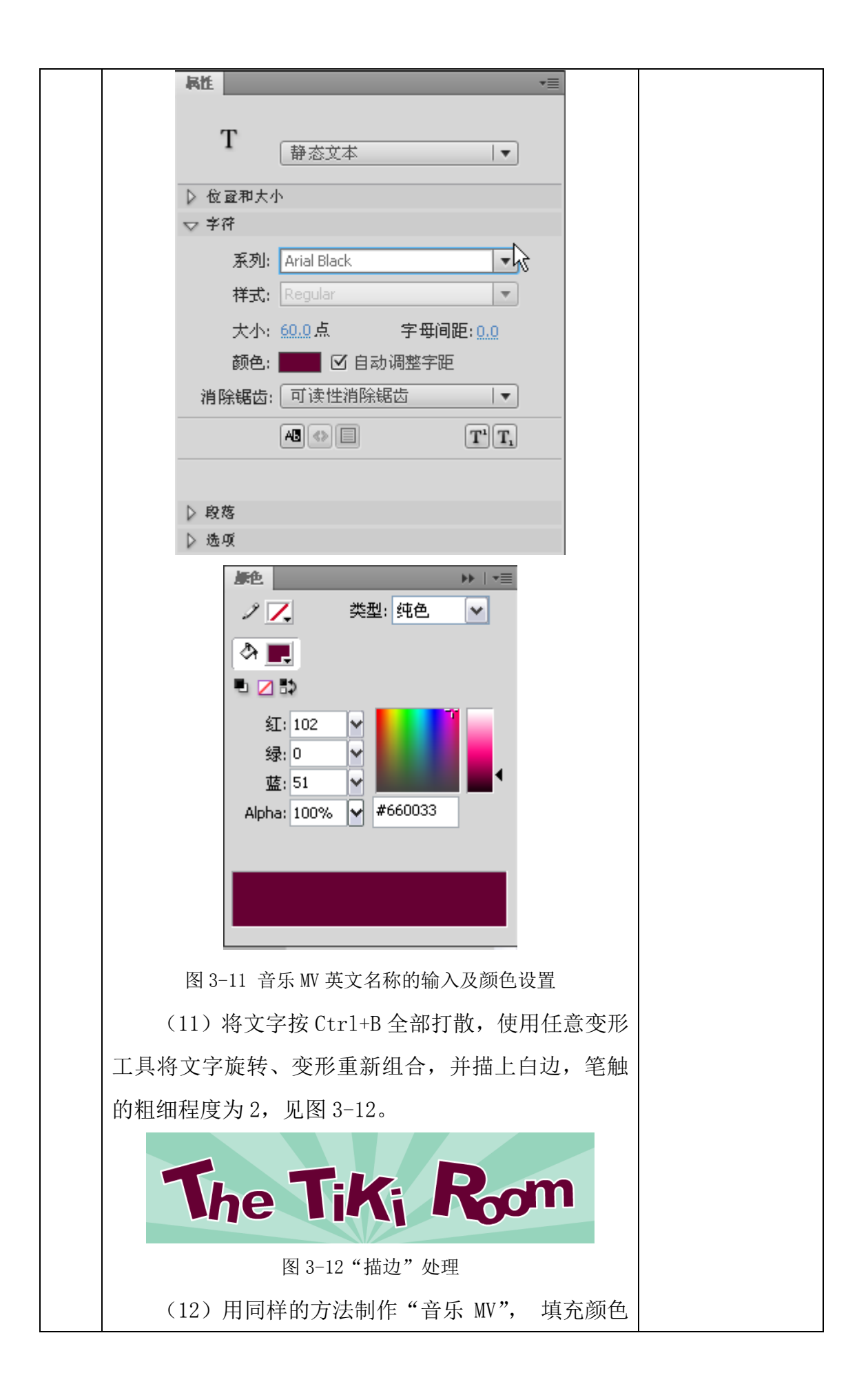

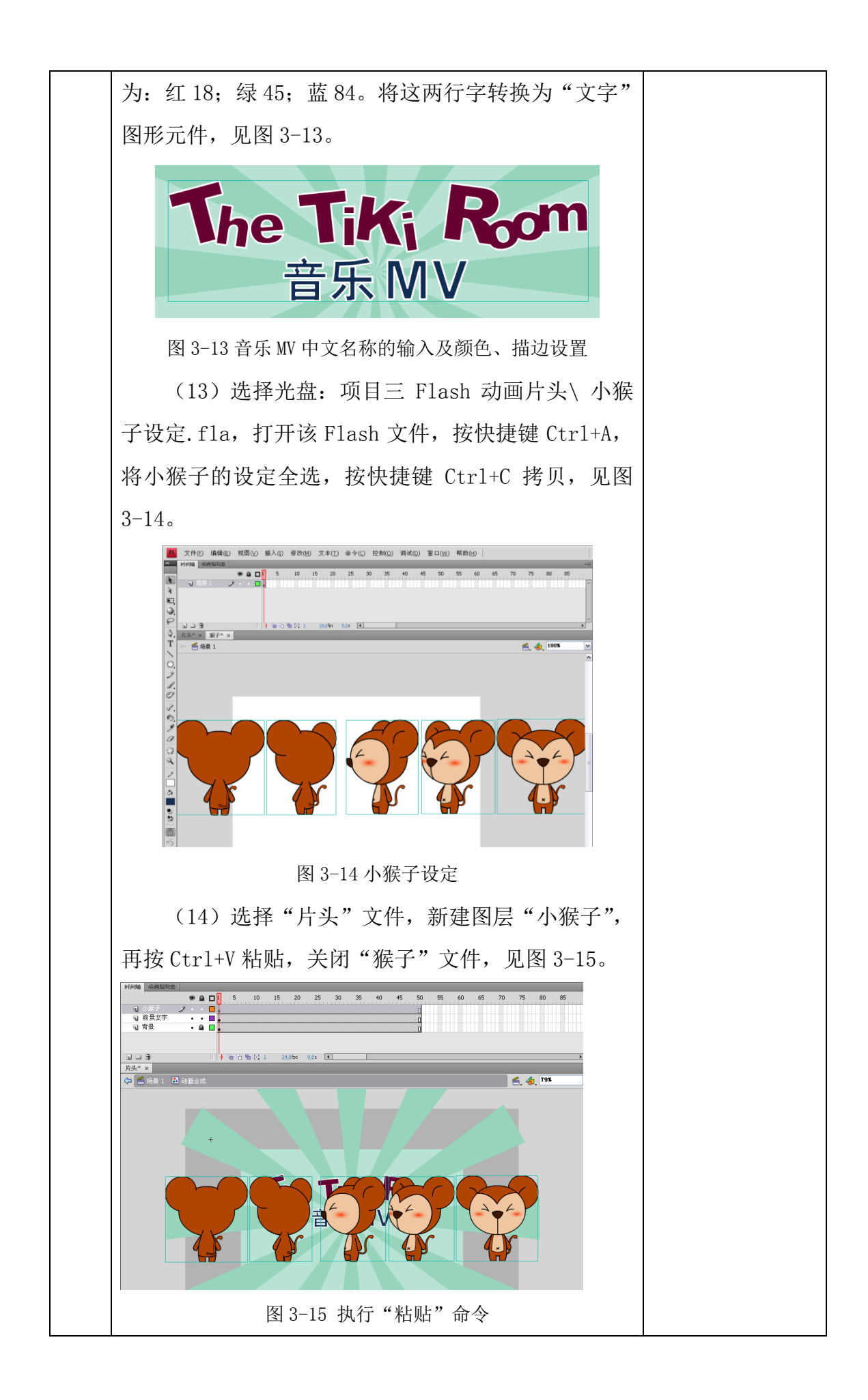

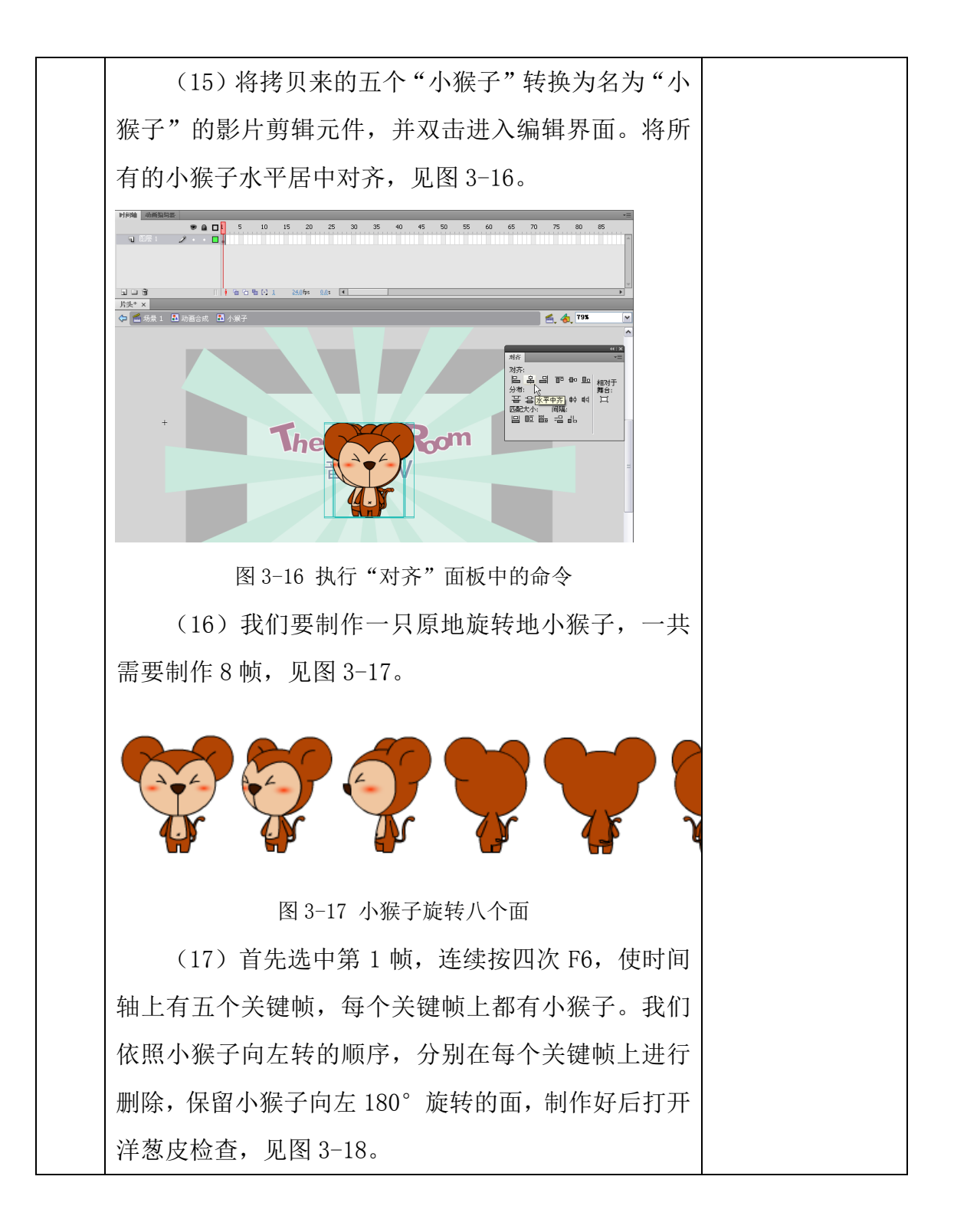

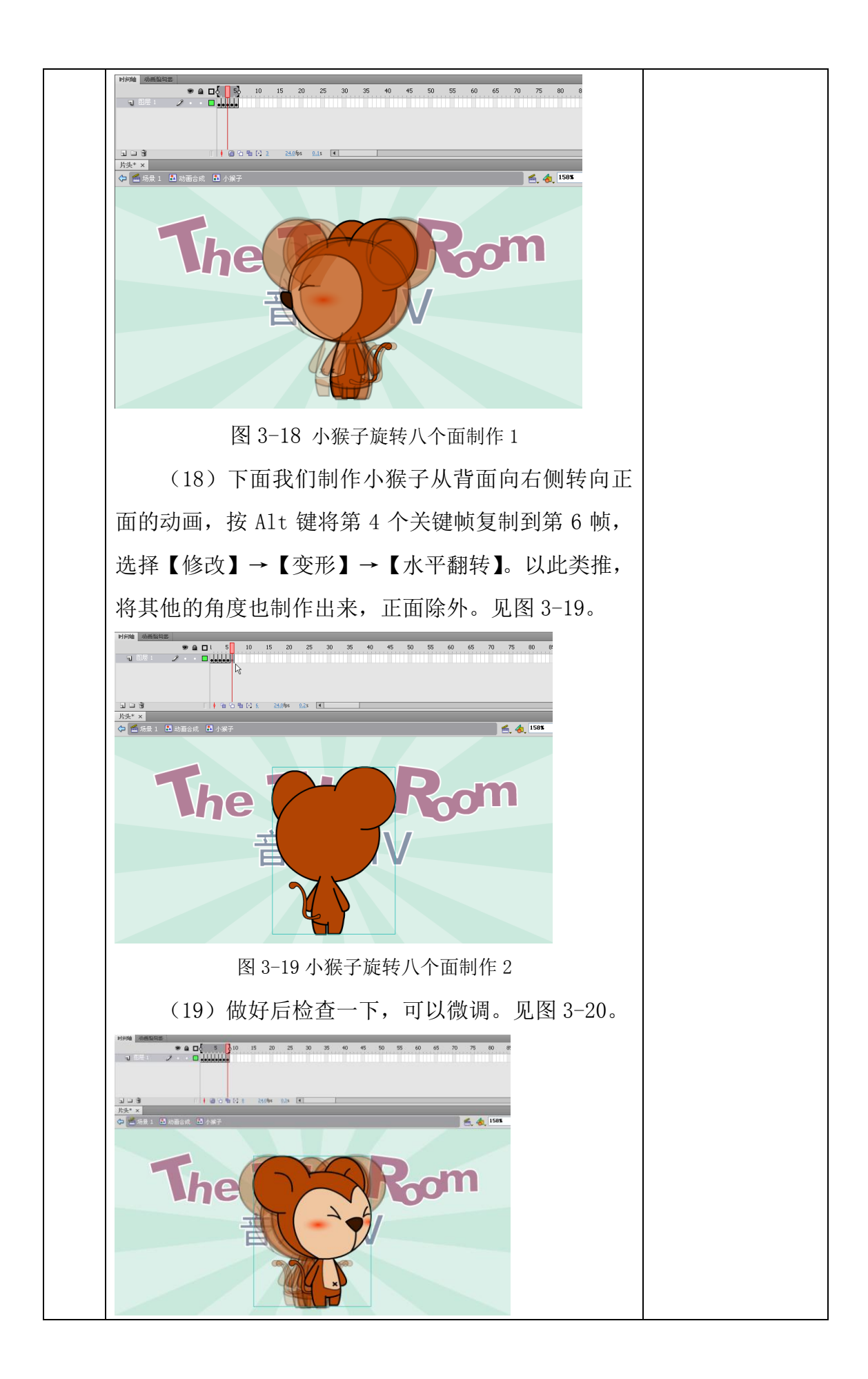

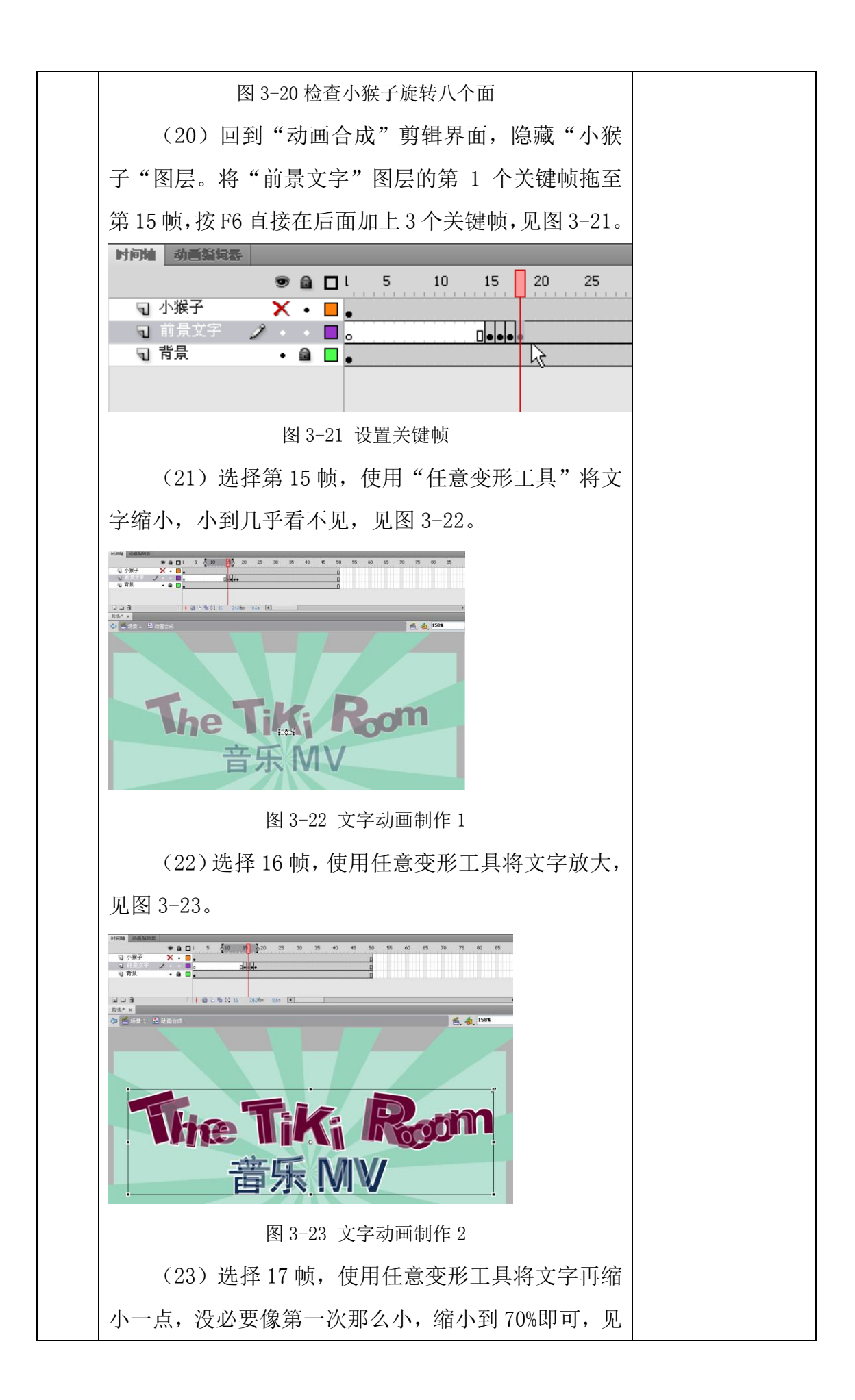

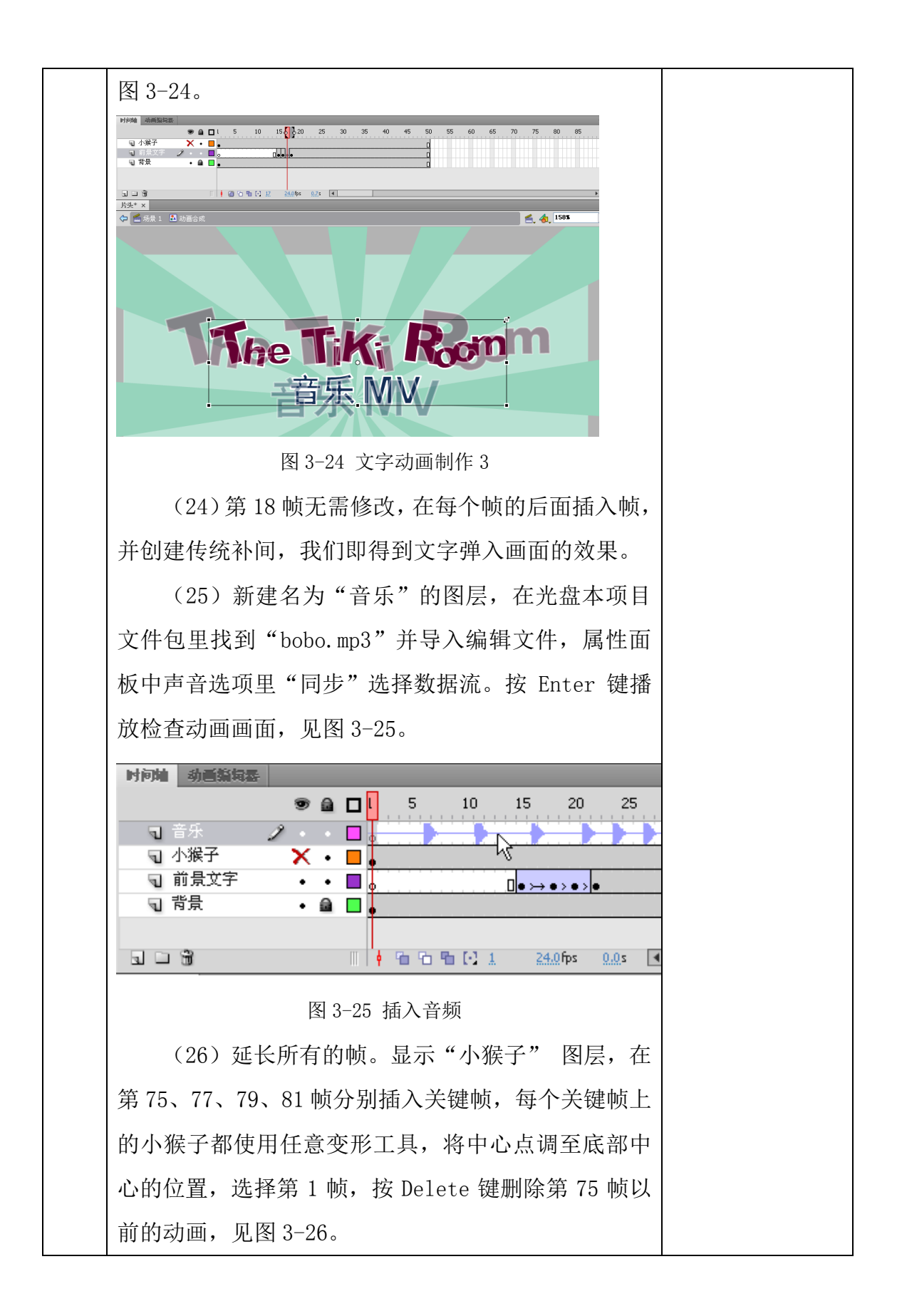

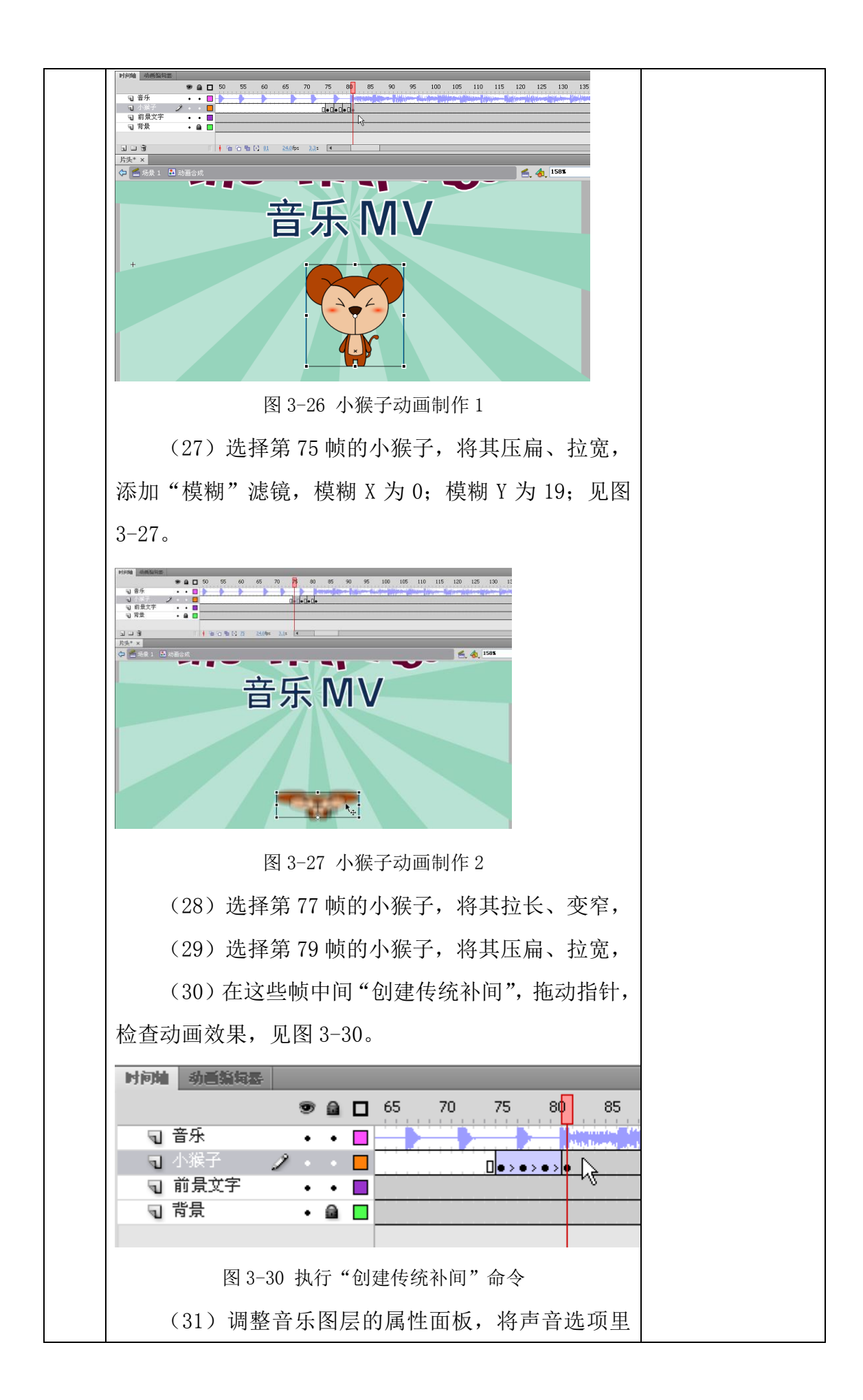
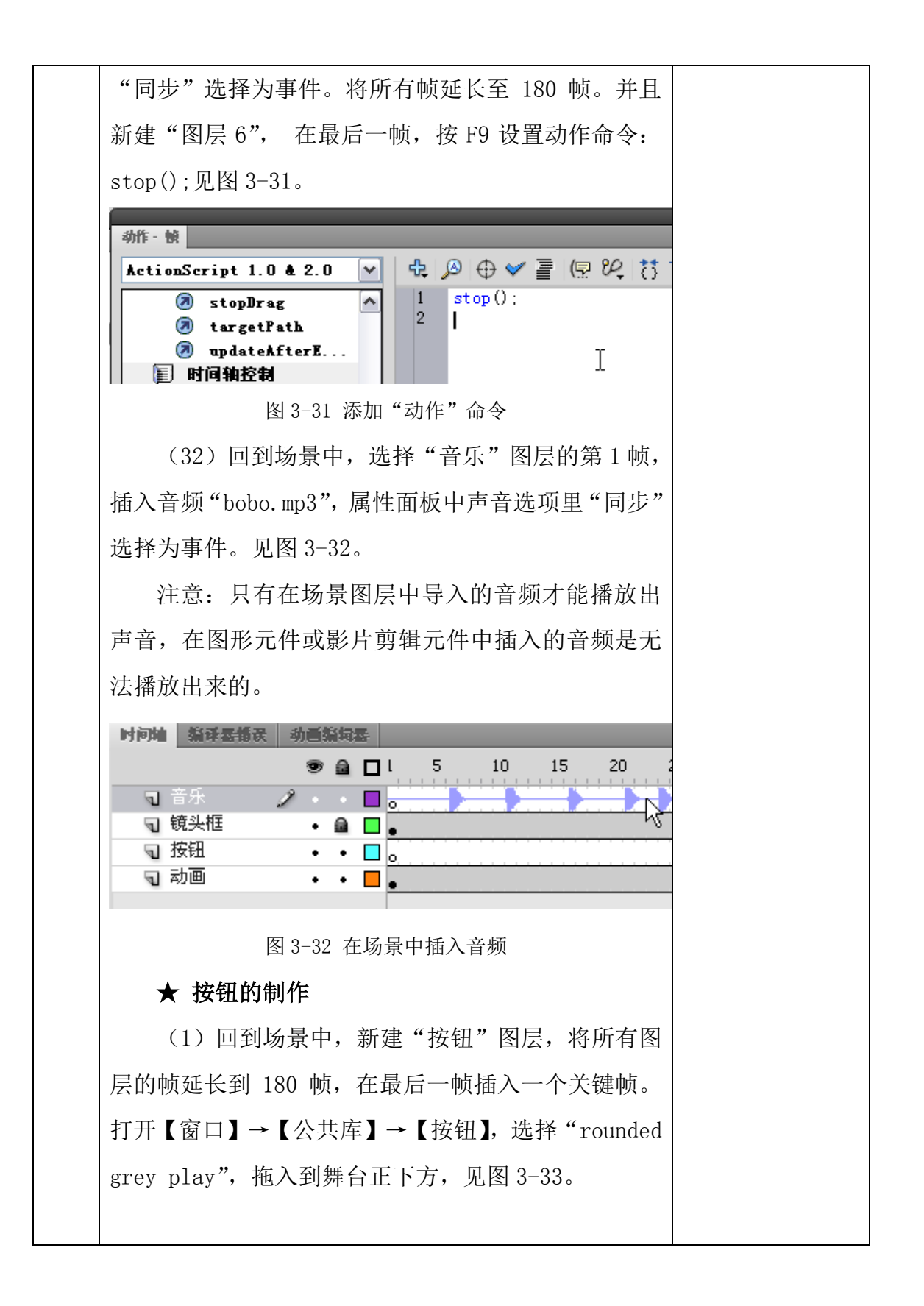

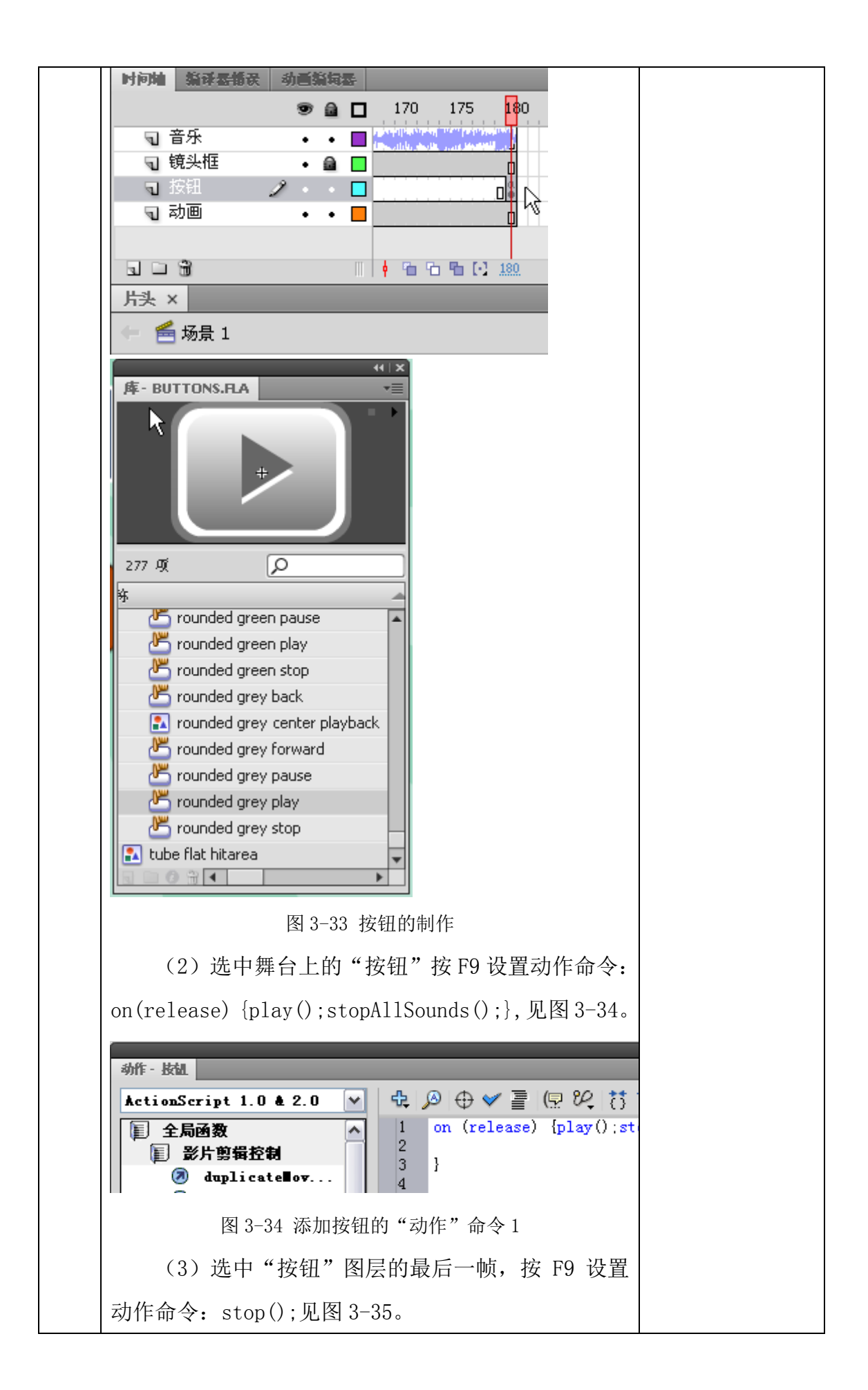

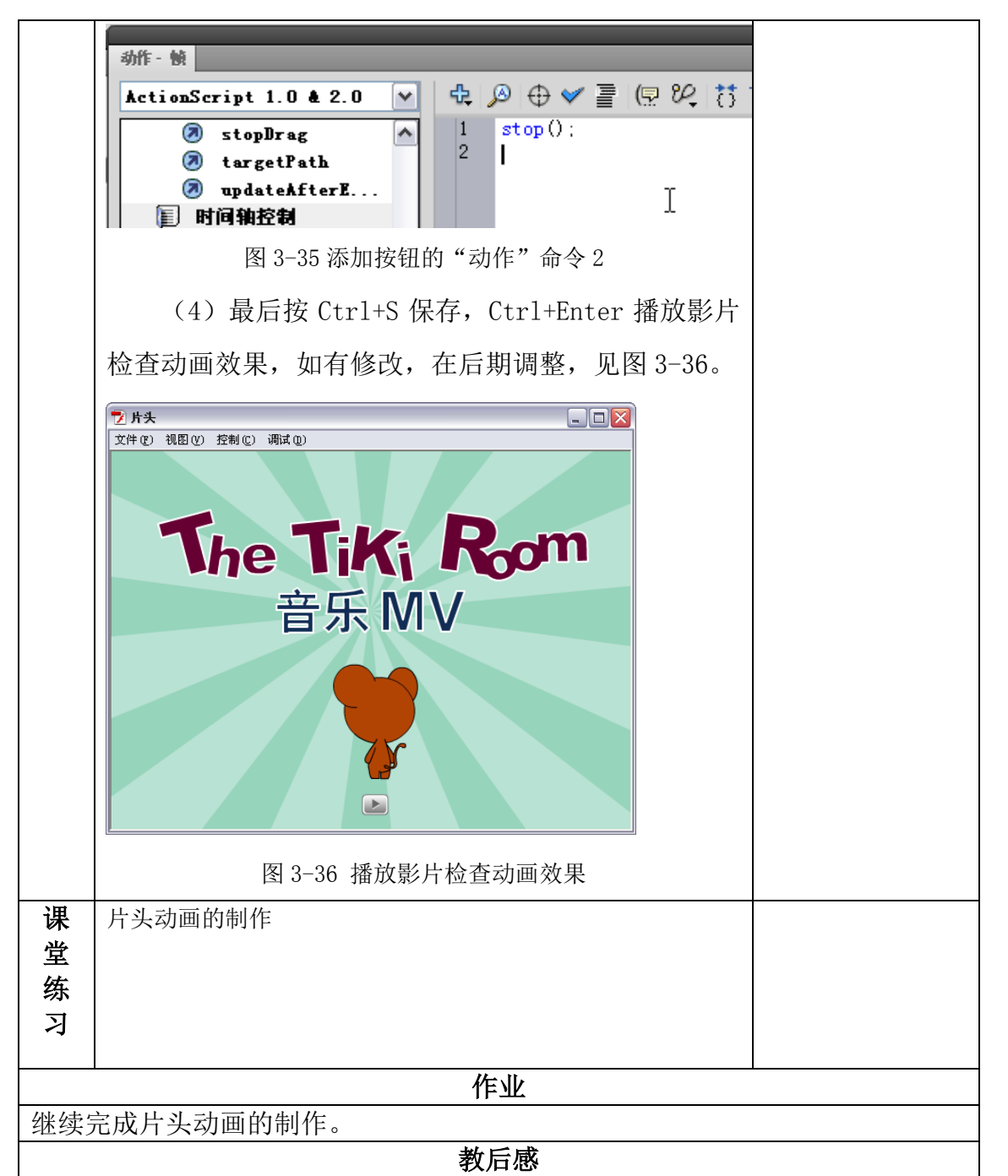

以"动画片头"为本项目制作的主题,用 Flash 软件的绘图等工具和按钮元件制作动画片头。动画片头是一部完整动画片制作的第一个部分,动画片片头的精彩程度,在某种程度上决定了动画片对观众的吸引力,好的动画片头能够明确的表达故事的主题和内容。动画片头的趣味性和交互性也能够给观看者带来身心上的愉悦。

通过学习动画片头的制作,让学生了解 Flash 动画片头的制作过程,在学生 其它的片头制作中提供一定的指导作用,也激发学生学习知识技能的积极性和主 动性。